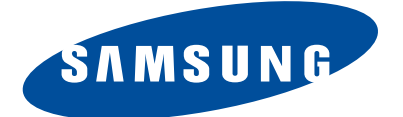

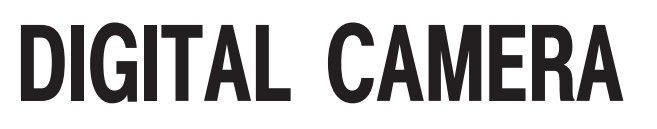

# **SAMSUNG NX1000**

# SERVICE Manual

#### **DIGITAL CAMERA**

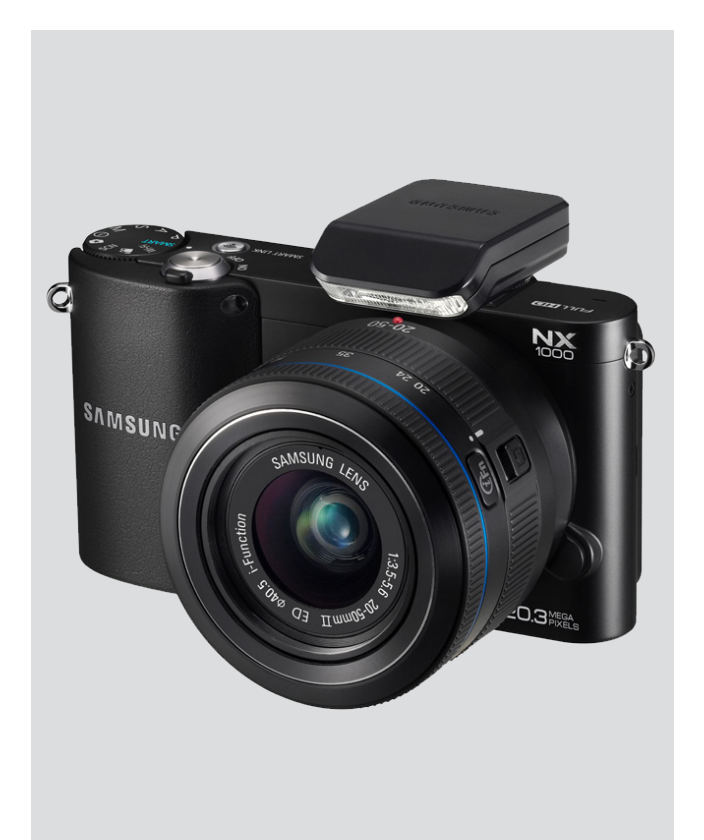

#### CONTENTS

- 1. Repair information
- 2. Product specifications
- 3. Disassembly and reassembly
- 4. PCB diagrams
- 5. Block diagram
- 6. Firmware update
- 7. Adjustment
- 8. Exploded view and parts list

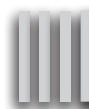

# Contents

#### **1. Repair information**

| 1-1 Customer satisfaction statement           | 1-1 |
|-----------------------------------------------|-----|
| 1-2 Warranty and repair service information   | 1-1 |
| 1-3 Precaution for disassembly and reassembly | 1-4 |

#### 2. Product specifications

| 2-1 Specifications          | 2-1 |
|-----------------------------|-----|
| 2-2 Product comparison      | 2-2 |
| 2-3 Accessories information | 2-3 |
| 2-4 About the memory card   | 2-5 |
| 2-5 About the battery       | 2-6 |

#### 3. Disassembly and reassembly

| 3-1 Disassembly                                |      |
|------------------------------------------------|------|
| 3-1-1 General support - Disassembly            |      |
| 3-1-2 General support - Disassembly            | 3-12 |
| 3-2 Reassembly                                 | 3-17 |
| 3-2-1 Technical expertise support - Reassembly | 3-17 |
| 3-2-2 General support - Reassembly             | 3-22 |

#### 4. PCB diagrams

| 4-1 MAIN PCB     |  |
|------------------|--|
| 4-2 TOP PCB      |  |
| 4-3 CIS PCB      |  |
| 4-4 DRS PCB      |  |
| 4-5 HOTSHOE FPCB |  |
| 4-6 BACK IF FPCB |  |

#### 5. Block diagram

#### 6. Firmware update

| 6-1 Product reset                      | 6-1 |
|----------------------------------------|-----|
| 6-2 Firmware update by using user menu | 6-3 |
| 6-3 Firmware update by using CS menu   | 6-5 |
| 6-4 How to recover the MAIN PCB        | 6-8 |

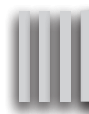

# **Contents**

#### 7. Adjustment

| 7-1 Adjustment process guide7                                       | 7-1 |
|---------------------------------------------------------------------|-----|
| 7-2 Adjustmnet menu function description7                           | 7-2 |
| 7-3 CIS tilt adjustment7                                            | 7-4 |
| 7-4 CIS Dot input & shutter speed adjustment program installation 7 | 7-5 |
| 7-5 CIS dot input & shutter speed adjustment7                       | 7-6 |
| 7-6 ISO & AWB Low Adjustment7-                                      | 10  |
| 7-7 VFPN & CMOS defect adjustment7-                                 | ·11 |
| 7-8 Color shading adjustment                                        | 12  |
| 7-9 Adjustment completion report7-                                  | 13  |

#### 8. Exploded view and parts list

| 8-1 TOTAL ASSEMBLY          | 8-1  |
|-----------------------------|------|
| 8-2 BODY ASSEMBLY           | 8-2  |
| 8-3 FRONT ASSEMBLY          | 8-4  |
| 8-4 BACK COVER ASSEMBLY     | 8-6  |
| 8-5 BACK SUB COVER ASSEMBLY | 8-7  |
| 8-6 INNER MOUNT HOLDER ASSY | 8-8  |
| 8-7 TOP SUB COVER ASSEMBLY  | 8-9  |
| 8-8 TOP COVER ASSEMBLY      | 8-11 |
| 8-9 CHAMBER ASSEBLY         | 8-13 |
| 8-10 HOLDER CMOS ASSEBLY    | 8-15 |
| 8-11 HOLDER CMOS ASSEBLY    | 8-16 |
| 8-12 HOLDER MOUNT ASSEBLY   | 8-17 |
| 8-13 PLATE LCD ASSEBLY      | 8-17 |
| 8-14 PCB SUB ASSEBLY        | 8-18 |
| 8-15 HOTSHOE FPCB ASSEBLY   | 8-18 |
| 8-16 PACKING ITEMS          | 8-19 |

#### **1. Repair information**

#### **1-1 Customer satisfaction statement**

We hold ourselves to the highest standards of customer satisfaction and service.

- Combining perfect technical solutions with a customer-oriented approach is our top priority.
- We treat our customers we serve with kindness, loyalty, respect and dignity.
- We are committed to earn customers' trust continuously through excellence in repair solutions.
- We keep our promises and commitments to our customers.
- Committed to quick and easy resolution of all support issues, we deliver industry-leading response times.

#### [Guide]

We listen carefully to our customers' requirements and always find an optimum solution for their needs. We are committed to your satisfaction and have procedures in place to provide you with a fair, timely and effective means to resolve problems. It combines industry leading preventive assistance with responsive support that helps us address problems quickly and effectively. We will continuously maintain and improve our services to satisfy the needs of our customers.

#### 1-2 Warranty and repair service information

#### (1) General terms and conditions

It is guaranteed to be free of charge from defects in material and workmanship under normal use for a period of one year from date of purchase.

Digital Camera and lens come with a one year limited warranty from the date of purchase.

#### \* The duration of the warranty depends on the laws in the country in which it was purchased.

The following information will be required to process warranty requests:

- a. We imply warranties to one year from the original date of purchase. In the event that the purchaser is unable to provide a warranty card or proof of purchase, the warranty period will be determined by the date of manufacture. The warranty period shall be decreased to three months from the original product manufactured date.
- b. The coverage under this warranty begins on the date of your purchase of the product. In the event that a warranty card or proof of purchase is not available, a purchase receipt, preferably the purchase invoice, to confirm the date of purchase is required for warranty service.
- c. In the event that a valid date of purchase is not available, the warranty period will be determined by the date of manufacture. The warranty period shall be decreased to three months from the original product manufactured date.

#### Precautions

#### (2) Limited Warranty

It reserves the right to retain any parts or components replaced at its discretion in the event of a defect noticed in the product. The period with respect to retaining components may vary respectively depending on its components. We are not liable to repair or replace its faulty product after the Warranty Period has expired.

#### \* We warrant its retaining camera and lenses for five years and three years for the accessories.

- a. If a warranty claim is filed after the product has been discontinued, we reserves the right to honor the components warranty. Warranty period may vary depending on the type of components.
- b. In the event that no identical warranty information is available for service repair, company has the right to provide warranty. The warranty does not affect the consumers' rights against the company related to its information.

For the length of the period indicated on the chart below, it starts with the date of original purchase.

#### (3) Warranty Period for components

Our liability under this warranty shall be limited to the following:

- a. In the event of a same malfunction problem within two months after repair service by Samsung authorized technician, we will repair or replace free of charge the component of the product which is found to be defective.
- b. In the event of the component that you have paid the replacement cost is returned under normal use within one year at our premises, such components will be replaced free of charge component of the product which is found to be defective.

#### <Table. 1-1 Warranty Periods for Parts>

| Part Name        | Warranty Period |  |
|------------------|-----------------|--|
| Battery Charger  |                 |  |
| AC Adaptor       | Six months      |  |
| Battery          | Six months      |  |
| Remote Control   |                 |  |
| CD Software      | Three menths    |  |
| Earphone         | Three months    |  |
| Pouch for camera | Netensieckle    |  |
| Cable            | Not applicable  |  |

#### (4) Repair Claims

Essentially, the following causes of damage are covered:

- a. Failing to function properly under normal use during the limited warranty period.
- b. Repair Services free of charge is granted for the performance of a specific contract.

#### 2) Repair charges

This warranty does not cover damage caused by:

- a. Defect occurring after the expiration of the Warranty Period.
- b. Damage due to negligence, immersion in water, impact, loss and tampering.
- c. Repair or alteration performed by any party other than Samsung authorized technicians.
- d. Misuse or other improper use of the power button.
- e. Exhausted parts such as batteries, lamps and filters, etc.
- f. Defect that occurs due to sand, dirt liquid, etc. entering the inside of the product casing.
- g. Consumable parts which have ceased working through normal use such as as earphone, battery discharger and various accessories.
- h. Products purchased second hand or any damage that occurs due to a second hand or repair performed by anyone other than Samsung or a Samsung authorized service station.
- i. Fire, earthquake, flood or other natural disasters.

The warranty cover period for components is listed below as per table 1-2.

#### <Table. 1-2 Warranty Period for components>

| Types of consumer damages                                                                                               |                                                                                                    |                                                                 | Compensation                                    |                                                                                                    |
|----------------------------------------------------------------------------------------------------|----------------------------------------------------------------------------------------------------|-----------------------------------------------------------------|-------------------------------------------------|----------------------------------------------------------------------------------------------------|
| Failing to perform or<br>failing to function properly<br>under normal use                                               | Required for essential repair within 10 days after the purchase                                                           |                                                                 | Replace the prod-<br>uct or refund              | -                                                                                                    |
|                                                                                                    | Required for essential repair within one month after the purchase                                                         |                                                                 | Replace the product or repair at free of charge | Repair charges                                                                                         |
|                                                                                                    | Applicable<br>to repair                                                                                                   | Problem occurred twice due to same malfunction                  | Free of charge                                  |                                                                                                    |
|                                                                                                    |                                                                                                    | Problem occurred three times due to same malfunction            | Replace the prod-<br>uct or refund              | Repair charges                                                                                         |
|                                                                                                    |                                                                                                    | Problem occurred four<br>times due to some other<br>malfunction |                                                 |                                                                                                    |
|                                                                                                    | Not applicable<br>to repair                                                                                               | Within the period with respect to retaining components          |                                                 | Replace the product at the cost of the depreciated value or refund its price added 10% of depreciation |
|                                                                                                    | Applicable repair                                                                                                    |                                                                 |                                                 | Repair charges                                                                                         |
| Failing to perform or<br>failing to function properly<br>as a result of willful intent<br>and negligence of<br>customer | Not applicable to repair<br>(Except for defects or malfunction as a result<br>of fire or flood or other natural disasters |                                                                 | Replacement<br>charge                           | Repair charge and replace the prod-<br>uct at the cost of the depreciated value                        |

Precautions

#### **1-3 Precaution for disassembly and reassembly**

# CAUTION 1. Use the anti-static handing procedures included with the anti-static mat to ensure that there is no electrostatic discharge and component damage. 2. Static electricity is the biggest danger to the PCB parts you are about to disassemble or assemble. It's important to use your anti-static wrist strap to prevent damage to these components. 3. Dismantling a discrete electronic component such as main capacitor is dangerous. The capacitor contains high voltage, which can cause a severe electric shock if you touch it. This holds a charge even when the unit is not plugged in and is capable of delivering a fatal shock. 4. Using excessive force during disassembly and assembly can damage locking parts. Use care when handling "Locking parts" to avoid damage to FPCB or wire. Apply pressure only at the points designated in the maintenance instructions. 5. Due to increasing environmental concerns, a number of restrictions have been placed on the material content of electronic components and electronic assemblies. It requires utilizing Lead-Free (Pb-free) Soldering. 6. The following precautions must be observed when handling such components below.

#### <Table. 1-3>

| Component                                | Precautions                                                                                                    |
|------------------------------------------|----------------------------------------------------------------------------------------------------|
| FPCB                                     | FPCB is brittle material. It can be easily damaged thus it should be handled with care.<br>It is recommended to use wooden or plastic tweezers for manual placement.                                                                 |
| CCD (CMOS)<br>IR CUT Filter<br>LCD, LENS | Be careful not to stained your finger. It is recommended to use wooden or plastic tweezers for manual placement. Stain is often caused by the Alcohol used in these components. Find a clean, well-ventilated place to do your work. |
| PCB                                      | Use an anti-static mat as well as an anti-static wrist strap to avoid ESD damage to PCB.                                                                                                    |
| CONNECTOR                                | The use wooden or plastic tweezers is recommended for manual placement.<br>Metal tip tweezer might make marks or damage.                                                                                                    |
| BARREL                                   | Always follow proper direction while assembling the components of the barrel.                                                                                                    |

## 2. Product specifications

#### **2-1 Specifications**

#### <Table. 2-1 Specifications>

| Table. 2-1 opecification                    |                                                                                                    |  |
|---------------------------------------------|----------------------------------------------------------------------------------------------------|--|
| Image Sensor                                |                                                                                                    |  |
| Type(size)                                  | CMOS(23.5 X 15.7mm)                                                                                                    |  |
| Effective/ Total pixels                     | Approx. 20.3 mega-pixels/ Approx. 21.6 mega-pixels                                                                                             |  |
| Lens Mount                                  |                                                                                                    |  |
| Type/ Available lens                        | Samsung NX Mount/ Samsung lenses                                                                                                    |  |
| Image Stabilization                         |                                                                                                    |  |
| Type/ Mode                                  | Lens shift (depends on lens)/ Mode 1 / Mode 2 / Off                                                                                            |  |
| i-Function                                  |                                                                                                    |  |
| (i) effect (depends of                      | on lens), (1) zoom (X1.2, 1.4, 1.7, 2.0)                                                                                                    |  |
| Distortion Correct                          |                                                                                                    |  |
| Lens Distortion Correct                     | on/off (depends on lens)                                                                                                    |  |
| Display                                     |                                                                                                    |  |
| Type/ Size                                  | TFT LCD 3.0" (Approx. 7.6 cm)                                                                                                    |  |
| Resolution                                  | VGA (640X480) Approx. 921 k dots                                                                                                    |  |
| Shutter                                     |                                                                                                    |  |
| Туре                                        | Electronically controlled vertical-run focal plane shutter                                                                                     |  |
| Speed                                       | <ul> <li>Auto: 1/4,000-30 sec.</li> <li>Manual: 1/4,000-30 sec. (1/3 EV Step)</li> <li>Bulb (time limit: 4 min)</li> </ul>                     |  |
| Dust Reduction                              |                                                                                                    |  |
| Туре                                        | Super sonic drive                                                                                                    |  |
| Flash                                       |                                                                                                    |  |
| Туре                                        | External flash only (Bundle with SEF8A)                                                                                                    |  |
| Angle of view                               | 28mm (35mm film equivalent)                                                                                                    |  |
| White Balance                               |                                                                                                    |  |
| Mode                                        | Auto WB, Daylight, Cloudy, Fluorescent White, Fluorescent NW, Fluorescent Daylight, Tungsten, Flash WB, Custom Set, Color Temperature (Manual) |  |
| Micro adjustment                            | Amber/Blue/Green/Magenta 7 steps respectively                                                                                                  |  |
| Storage                                     |                                                                                                    |  |
| External memory (option                     | al): SD card (up to 1–2 GB guaranteed), SDHC card (up to 32 GB guaranteed), SDXC card (up to 128 GB guaranteed)                                |  |
| GPS                                         |                                                                                                    |  |
| Туре                                        | Geo-tagging with optional GPS Module (WGS 84)                                                                                                  |  |
| Feature                                     | Location name (English and Korean only)     Google Map link (with Intelli-studio)                                                              |  |
| Wireless network                            |                                                                                                    |  |
| Туре                                        | IEEE 802.11n supported                                                                                                    |  |
| Function                                    | Social Sharing, Email, MobileLink, Remote Viewfinder, SkyDrive, Auto Backup, TV Link, Wi-Fi Direct                                             |  |
| Interface                                   |                                                                                                    |  |
| Digital output                              | USB 2.0 (HI-SPEED) (micro USB jack)                                                                                                    |  |
| Power Source                                |                                                                                                    |  |
| Туре                                        | Rechargeable battery: BP1030 (1,030 mAh)     Charger: BC1030                                                                                   |  |
| Dimensions (W X H X                         | D)                                                                                                    |  |
| 4.49 X 2.46 X 1.48 in (without protrusions) |                                                                                                    |  |
| Weight                                      |                                                                                                    |  |
| 7.83 oz (without battery and memory card)   |                                                                                                    |  |

#### 2-2 Product comparison

#### <Table. 2-2 Product comparison>

| Model<br>Specs      | NX1000                                                                                                    | NX200                                                                                                    |
|---------------------|----------------------------------------------------------------------------------------------------|----------------------------------------------------------------------------------------------------|
| Product image       | Shimsung<br>Care County                                                                                                    |                                                                                                    |
| Image Sensor(size)  | CMOS(23.5 X15.7mm)                                                                                                    | CMOS(23.5 X15.7mm)                                                                                                    |
| Effective pixels    | Approx. 20.3 mega-pixels                                                                                                    | Approx. 20.3 mega-pixels                                                                                                    |
| Total pixels        | Approx. 21.6 mega-pixels                                                                                                    | Approx. 21.6 mega-pixels                                                                                                    |
| Wight               | 7.83 oz(without battery and memory card)                                                                                                    | 7.77oz(without battery and memory card)                                                                                                    |
| Dimensions          | 4.49 X 2.46 X 1.48 in (without protrusions)                                                                                                    | 4.59X2.46X1.44in(without protrusions)                                                                                                    |
| Display             | <ul> <li>Type : TFT LCD, 3.0" (7.6cm)</li> <li>Resolution : VGA (640X480) Approx. 921 k dots</li> </ul>                                                                                                    | <ul> <li>Type : AMOLED, 3.0" (7.6cm)</li> <li>Resolution : VGA (640X480) 614 k dots (PenTile)</li> </ul>                                                                                                    |
| i-Function          | (i) effect (depends on lens), (i) zoom (X12, 1.4, 1.7, 2.0)                                                                                                    | i-Scene (depends on lens), Smart Filter, Intelli zoom                                                                                                    |
| Shutter             | <ul> <li>Type : Electronically controlled vertical-run focal<br/>plane shutter</li> <li>Speed : - Auto: 1/4,000-30sec.</li> <li>- Manual: 1/4,000-30sec. (1/3 EV Step)</li> <li>- Bulb (time limit: 4min)</li> </ul>                                                                                                    | <ul> <li>Type : Electronically controlled vertical-run focal plane shutter</li> <li>Speed : - Auto: 1/4,000-30sec. <ul> <li>Manual: 1/4,000-30sec. (1/3 EV Step)</li> <li>Bulb (time limit: 4min)</li> </ul> </li> </ul>                                                                                                    |
| ISO equivalent      | <ul> <li>1 Step: Auto, ISO 100, ISO 200, ISO 400, ISO 800, ISO 1600, ISO 3200, ISO 6400, ISO 12800</li> <li>1/3 Step: Auto, ISO 100, ISO 125, ISO 160, ISO 200, ISO 250, ISO 320, ISO 400, ISO 500, ISO 640, ISO 800, ISO 1000, ISO 1250, ISO 1600, ISO 2000, ISO 2500, ISO 3200, ISO 4000, ISO 5000, ISO 6400, ISO 8000, ISO 10000, ISO 12800</li> </ul> | <ul> <li>1 Step: Auto, ISO 100, ISO 200, ISO 400, ISO 800, ISO 1600, ISO 3200, ISO 6400, ISO 12800</li> <li>1/3 Step: Auto, ISO 100, ISO 125, ISO 160, ISO 200, ISO 250, ISO 320, ISO 400, ISO 500, ISO 640, ISO 800, ISO 1000, ISO 1250, ISO 1600, ISO 2000, ISO 2500, ISO 3200, ISO 4000, ISO 5000, ISO 6400, ISO 8000, ISO 10000, ISO 12800</li> </ul> |
| Flash               | <ul> <li>Type : External flash only(Bundle with SEF8A)</li> <li>Angle of view : 28mm (35mm film equivalent)</li> </ul>                                                                                                    | <ul> <li>Type : External flash only(Bundle with SEF8A)</li> <li>Angle of view : 28mm (35mm film equivalent)</li> </ul>                                                                                                    |
| GPS                 | <ul> <li>Type : Geo-tagging with optional GPS Module(WGS 84)</li> <li>Feature : - Location name (English and Korean only)</li> <li>Google Map link (with Intelli-studio)</li> </ul>                                                                                                    | <ul> <li>Type : Geo-tagging with optional GPS Module(WGS 84)</li> <li>Feature : - Location name (English and Korean only)</li> <li>Google Map link (with Intelli-studio)</li> </ul>                                                                                                    |
| Wireless network    | <ul> <li>Type: IEEE 802.11n supported</li> <li>Function: Social Sharing, Email, MobileLink,<br/>Remote Viewfinder, SkyDrive, Auto Backup,<br/>TV Link, Wi-Fi Direct</li> </ul>                                                                                                    | -                                                                                                    |
| Storage             | External memory (optional):<br>• SD card (up to 4GB guaranteed)<br>• SDHC card (up to 32GB guaranteed)<br>• SDXC card (up to 128GB guaranteed)                                                                                                    | External memory (optional):<br>• SD card (up to 4GB guaranteed)<br>• SDHC card (up to 32GB guaranteed)<br>• SDXC card (up to 128GB guaranteed)                                                                                                    |
| Image Stabilization | <ul> <li>Type : Lens shift (depends on lens)</li> <li>Mode : Mode 1 / Mode 2 / Off</li> </ul>                                                                                                    | <ul> <li>Type : Lens shift (depends on lens)</li> <li>Mode : Mode 1 / Mode 2 / Off</li> </ul>                                                                                                    |
| Power Source        | Rechargeable battery: BP1030 (1,030 mAh)     Charger: BC1030                                                                                                    | <ul> <li>Rechargeable battery: BP1030 (1,030 mAh)</li> <li>Charger: BC1030</li> </ul>                                                                                                    |

#### **2-3 Accessories information**

#### <Table. 2-4 Unpacking & optional accessories>

| image   |                                                                                                    | Des                                        | Parts No.            |             |
|---------|----------------------------------------------------------------------------------------------------|--------------------------------------------|----------------------|-------------|
|         | N USURE<br>CONTRACTOR OF CONTRACTOR OF CONTRACT | <b>Camera</b><br>(including the body cap a | NX1000               |             |
|         |                                                                                                    | External Flash                             |                      | AD97-21562A |
|         |                                                                                                    | USB cable                                  | AD39-00190A          |             |
|         |                                                                                                    | Rechargeable Battery                       |                      | AD43-00202A |
|         |                                                                                                    | Battery Cradle                             | AD44-00203A          |             |
| Packing |                                                                                                    | AC Power Cable                             | AC CODE CABLE_EXP-D1 | 3903-000616 |
| items   |                                                                                                    |                                            | AC CODE CABLE_USA-D1 | 3903-000618 |
|         |                                                                                                    |                                            | AC CODE CABLE_UK     | 3903-000613 |
|         |                                                                                                    |                                            | AC CODE CABLE_AUS-D1 | 3903-000612 |
|         |                                                                                                    |                                            | AC CODE CABLE_BRA    | 3903-000617 |
|         |                                                                                                    |                                            | AC CODE CABLE_CHINA  | 3903-000611 |
|         |                                                                                                    |                                            | AC CODE CABLE_ARG    | 3903-000610 |
|         |                                                                                                    | Software CD-ROM<br>(User manual included)  |                      | AD46-00438A |
|         | in sta                                                                                                    | User manual Basic<br>Operation             | NX1000_QG_ENG(SEA)   | AD68-07366A |
|         | 177800                                                                                                    |                                            | NX1000_QG_SPA(SEA)   | AD68-07367A |
|         | SAMSUND                                                                                                    | Strap                                      | BLACK                | AD63-07021A |
|         |                                                                                                    |                                            | PINK                 | AD63-07021C |
|         |                                                                                                    |                                            | WHITE                | AD63-07021B |

|             | image                                                                                                    | Description                                                                                                    |               | Parts No.   |
|-------------|----------------------------------------------------------------------------------------------------|----------------------------------------------------------------------------------------------------|---------------|-------------|
|             |                                                                                                    | <b>Camera bag</b><br>You can purchase the camera bag separa                                                                                       | AD69-03831A   |             |
|             |                                                                                                    | <b>Camera bag</b><br>You can purchase the camera bag separa                                                                                       | ately.        | AD69-03861A |
|             | SAMSUNG                                                                                                    | Memory card<br>This product supports SD (Secure Digital),                                                                                         | Micro SD card | 1109-001396 |
|             |                                                                                                    | SDHC (Secure Digital High Capacity),<br>SDXC (Secure Digital eXtended Capacity),                                                                  | SD card       | 1109-001394 |
|             | 2GB                                                                                                    | microSD, microSDHC, or microSDXC memory cards.                                                                                                    | Card Adapter  | AD81-02632A |
|             |                                                                                                    | Filter<br>You can create different colored effects by<br>attaching filters to your lens.                                                          | -             |             |
| Ontional    |                                                                                                    | USB cable<br>You can purchase additional USB cables.                                                                                              | AD39-00190A   |             |
| accessories |                                                                                                    | HDMI cable<br>You can view high-definition photos and<br>videos by connecting the camera to an HDMI<br>monitor with the HDMI (HDMI type D) cable. | AD39-00179A   |             |
|             |                                                                                                    | Shutter release (micro USB type)<br>Shutter release reduces shakiness when used<br>with a tripod.                                                 |               | AD64-03699A |
|             |                                                                                                    | <b>Strap</b><br>You can additionally purchase the straps.                                                                                         | BLACK         | AD63-07021A |
|             | SAMSUNA                                                                                                    |                                                                                                    | PINK          | AD63-07021C |
|             |                                                                                                    | WHITE                                                                                                    |               | AD63-07021B |
|             | and the second second sec | Battery pack<br>You can purchase additional battery packs.                                                                                        |               | AD43-00202A |
|             |                                                                                                    | Quick battery charger<br>You can purchase an optional quick battery ch                                                                            | AD69-03600A   |             |

#### 2-4 About the memory card

#### <Table. 2-3 Memory card capacity>

| 2 GB S | D card: |
|--------|---------|
|--------|---------|

|       | Size              | Super Fine | Fine  | Normal | RAW | RAW + S.Fine | RAW + Fine | RAW + Normal |
|-------|-------------------|------------|-------|--------|-----|--------------|------------|--------------|
|       | 20.0M (5472X3648) | 186        | 364   | 535    | 53  | 37           | 46         | 51           |
|       | 10.1M (3888X2592) | 378        | 724   | 1,043  | -   | 47           | 53         | 56           |
|       | 5.9M (2976X1984)  | 626        | 1,168 | 1,642  | -   | 52           | 57         | 58           |
|       | 2.0M (1728X1152)  | 1,627      | 2,742 | 3,553  | -   | 58           | 60         | 61           |
|       | Burst             | 731        | 1,349 | 1,878  | -   | -            | -          | -            |
|       | 16.9M (5472X3080) | 230        | 448   | 655    | -   | 40           | 49         | 53           |
| Photo | 7.8M (3712X2088)  | 485        | 919   | 1,310  | -   | 50           | 55         | 57           |
|       | 4.9M (2944X1656)  | 747        | 1,376 | 1,912  | -   | 54           | 57         | 59           |
|       | 2.1M (1920X1080)  | 1,573      | 2,666 | 3,468  | -   | 58           | 60         | 61           |
|       | 13.3M (3648X3648) | 289        | 560   | 814    | -   | 44           | 51         | 54           |
|       | 7.0M (2640X2640)  | 536        | 1,010 | 1,432  | -   | 51           | 56         | 58           |
|       | 4.0M (2000X2000)  | 893        | 1,621 | 2,224  | -   | 55           | 58         | 59           |
|       | 1.1M (1024X1024)  | 2,645      | 4,057 | 4,936  | -   | 60           | 61         | 61           |

|         | Size                                        | HQ               | Normal           |
|---------|---------------------------------------------|------------------|------------------|
|         | 1080<br>30P<br>1920X1080(30FPS)             | Approx. 17' 35"  | Approx. 21' 56"  |
|         | 810<br>24P Approx. 19<br>1920X810(24FPS)    | Approx. 19' 00"  | Approx. 23' 43"  |
| Videos* | <b>120</b><br><b>30</b><br>1280X720(30FPS)  | Approx. 29' 10"  | Approx. 36' 20"  |
|         | <b>480</b><br><b>3</b> 0P<br>640X480(30FPS) | Approx. 73' 26"  | Approx. 91' 00"  |
|         | EPD<br>For Sharing(30 FPS)                  | Approx. 236' 16" | Approx. 287' 12" |

\* The recordable time may vary if you use the zoom. Several videos were recorded in succession to determine the total recording time.

#### 2-5 About the battery

#### <Table. 2-4 Battery specifications>

....

| Specifications                                 |                     |
|------------------------------------------------|---------------------|
| Item                                           | Description         |
| Model                                          | BP1030              |
| Туре                                           | Lithium-ion battery |
| Cell capacity                                  | 1,030 mAh           |
| Voltage                                        | 7.4 V               |
| Charging time(when the camera is switched off) | Approx. 140 min     |

| Battery life  |                                                                        |
|---------------|------------------------------------------------------------------------|
| Shooting mode | Average time / Number of photos                                        |
| Photos        | Approx. 160 min/Approx. 320 photos                                     |
| Videos        | Approx. 160 min<br>(Record videos at 1920X1080 resolution and 30 FPS.) |

### 3. Disassembly and reassembly

#### **3-1 Disassembly**

1. Provide the general support.

: Take the parts such as LCD, Back-Cover and Top to Samsung authorized service centers.

2. Provide the technical expertise support.

: After replacing the parts such as Main PBA, CMOS, Shutter, CMOS, it is required to adjust these parts with equipments specified below.

For more detail information, refer to the service manual (CH7 Adjustmet).

| <table.< th=""><th>3-2&gt;</th></table.<> | 3-2> |
|-------------------------------------------|------|
|-------------------------------------------|------|

| Repair Service      | Parts                  | Items to be adjusted      | Required equipment |  |
|---------------------|------------------------|---------------------------|--------------------|--|
| General support     | LCD, Back-Cover, Top   | None                      | None               |  |
|                     | LENS Mount, Front-Cove | CMOS Tilt                 |                    |  |
| Technical expertise | ASSY-CMOS              | CMOS Tilt, AWB(Light box) | Shutter speed      |  |
| support             | Shutter MAINPBA        | Shutter Speed             | Light box (5,500K) |  |
|                     | MAIN PBA               | AWB(Light box)            | LIGHT DOX (3,350K) |  |

#### 3-1-1 General support - Disassembly

1) Remove the 2 screws on the left side. / 1 screws on the right side / 4 screws on the bottom side

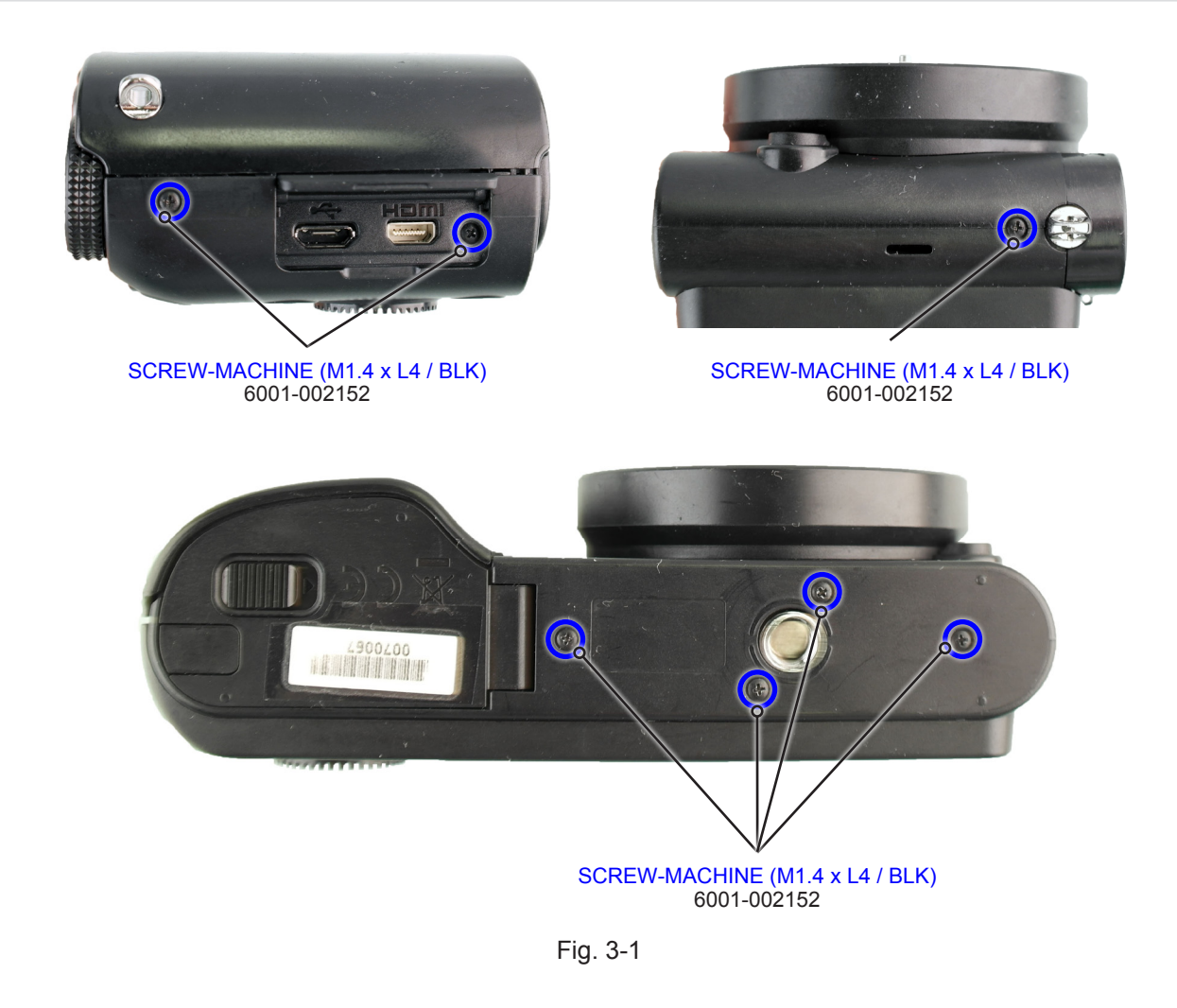

2) Run a pry tool around the groove to release the locking park as illustrated in image below. Slightly wiggle it to widen the gap. You'll have to apply a little force to remove it.

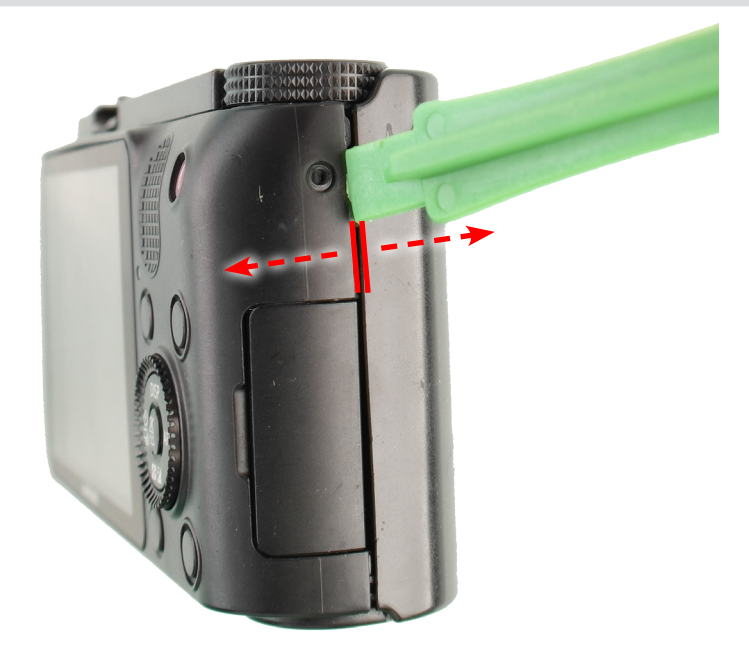

Fig. 3-2

3) Remove the FPCB from the connector as illustrated in Fig. A.

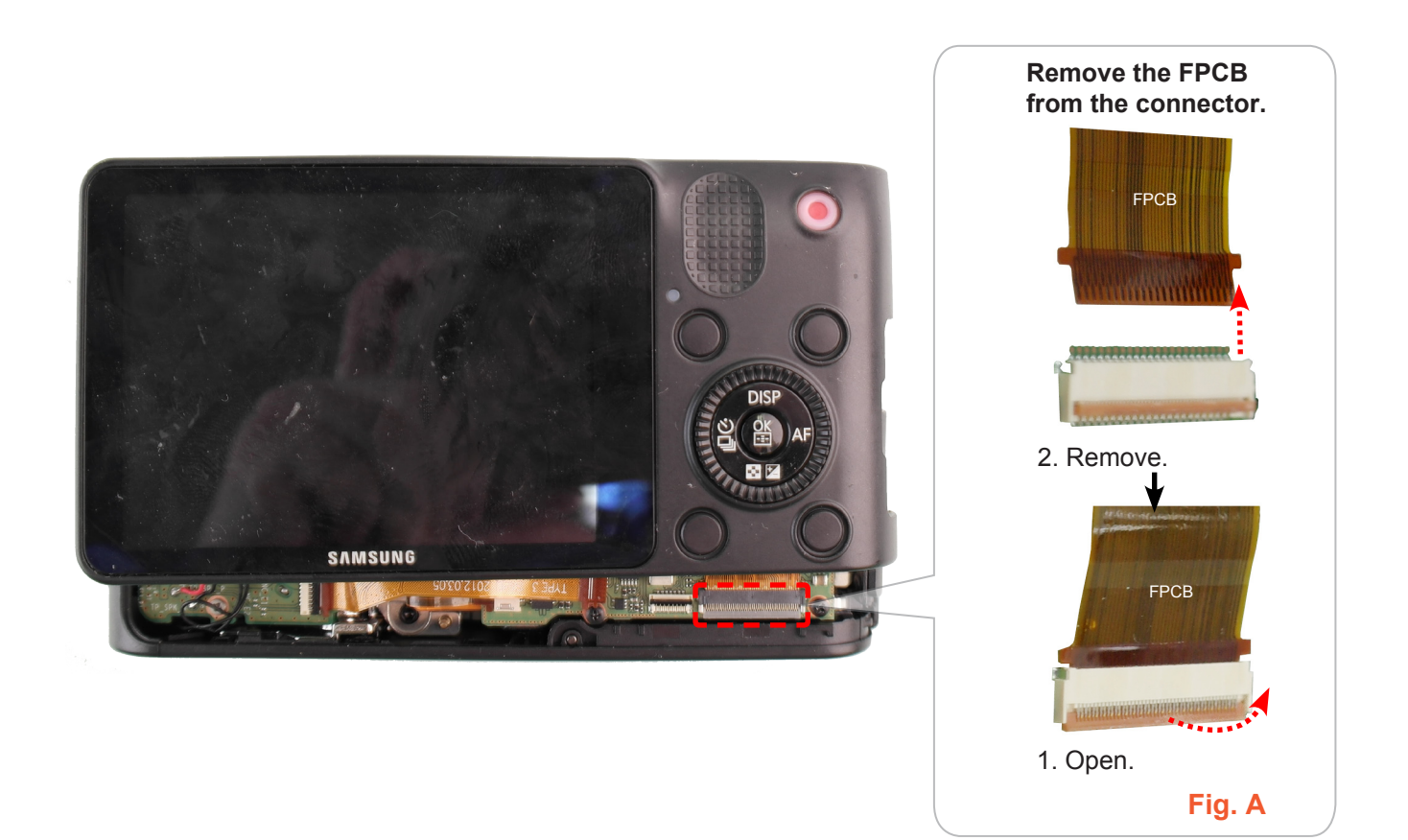

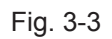

#### 4) Remove the ASSY COVER BACK.

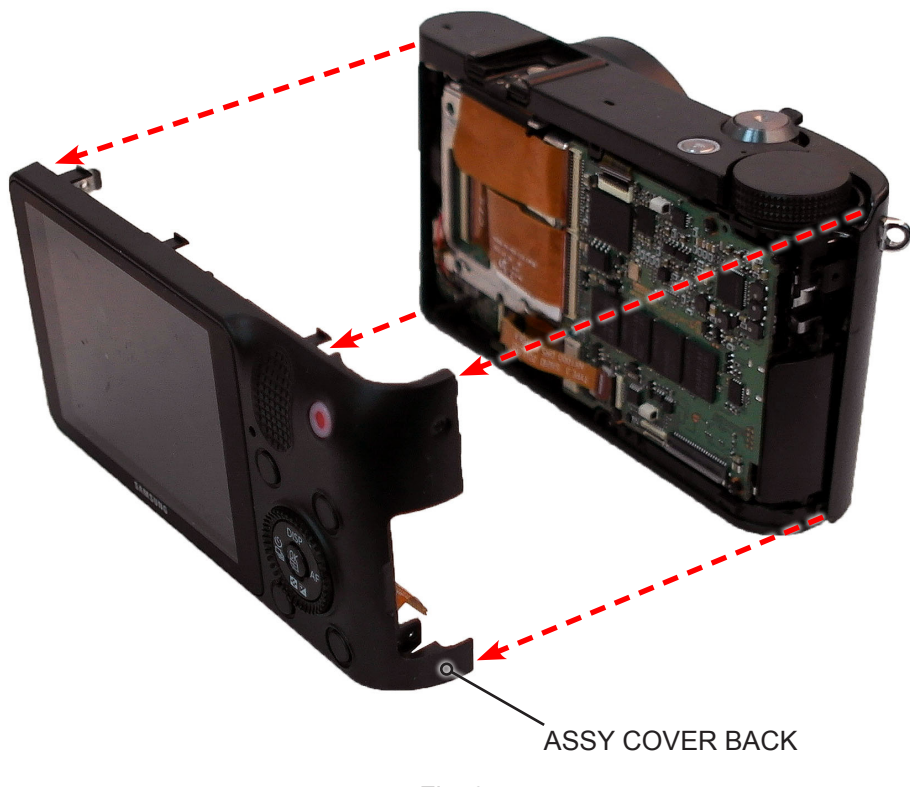

Fig. 3-4

- 5) Remove the 5 screws of the ASSY COVER BACK.
- 6) Remove the FPCB from the connector as illustrated in Fig. B.

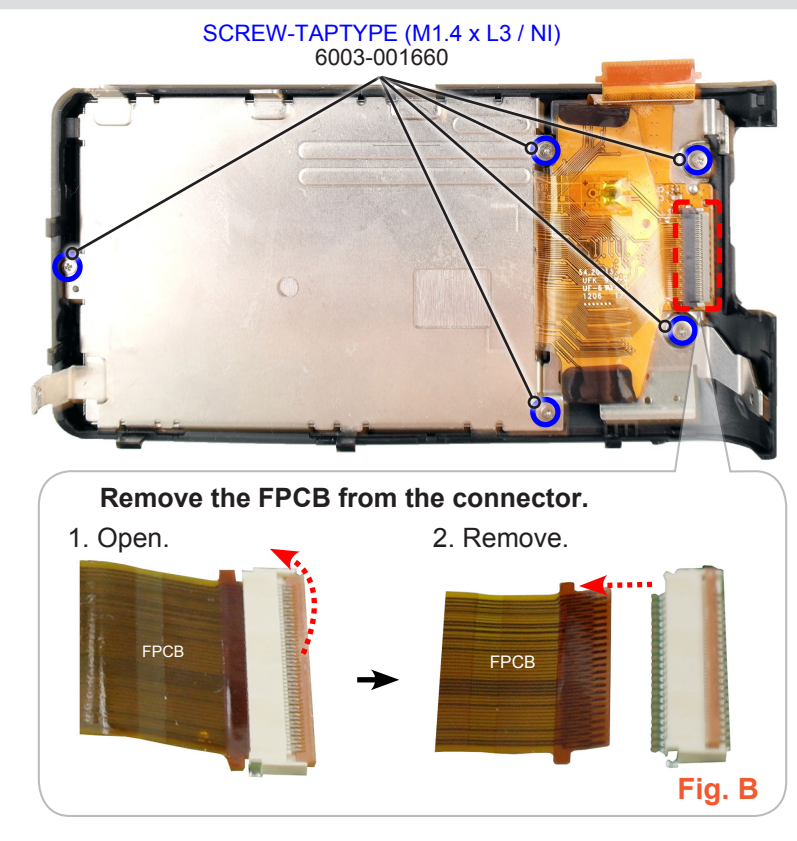

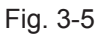

7) Remove the FPCB from the connector as illustrated in Fig. C.

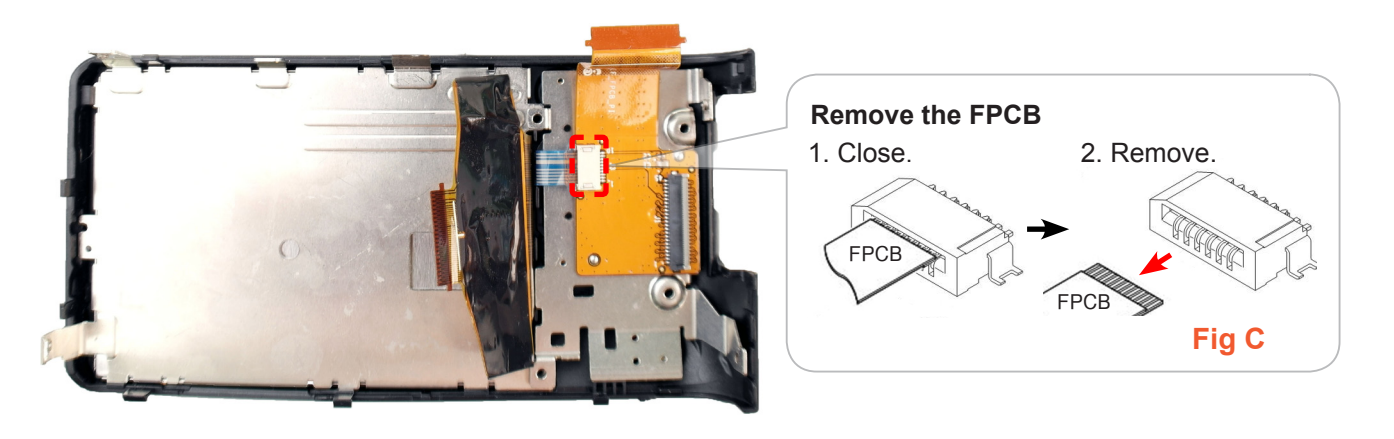

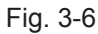

- 8) Remove the following parts in the order indicated below.
- **(1) ASSY WHEELKEY / FPC BACK INTERFACE**
- ② ASSY PLATE LCD / LCD
- **3 BUTTON FUNCTION**
- **④ BUTTON REC**
- **5 WINDOW ACCESS\_NX200**

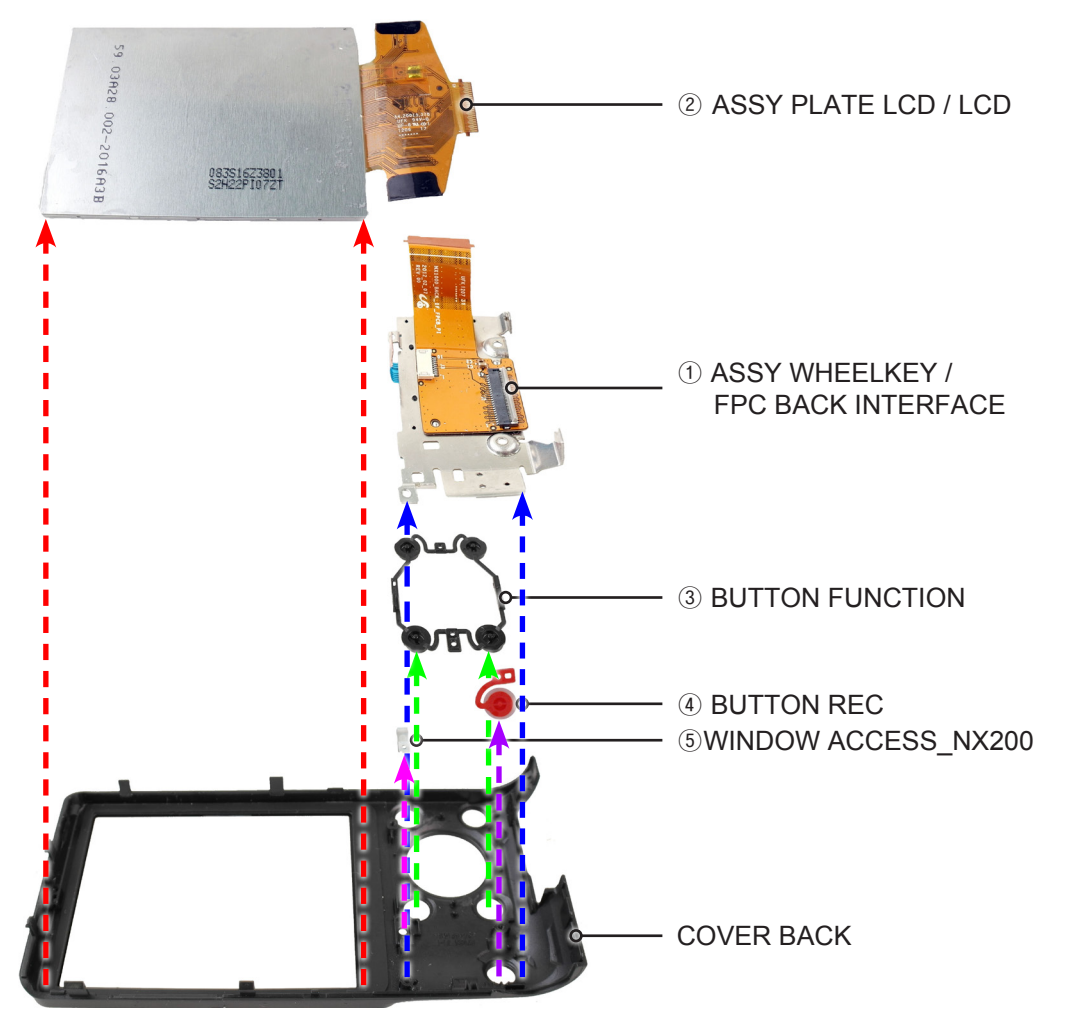

Fig. 3-7

9) Remove the following parts in the order indicated below.
1 ASSY PLATE LCD
2 LCD
3 CUSHON LCD

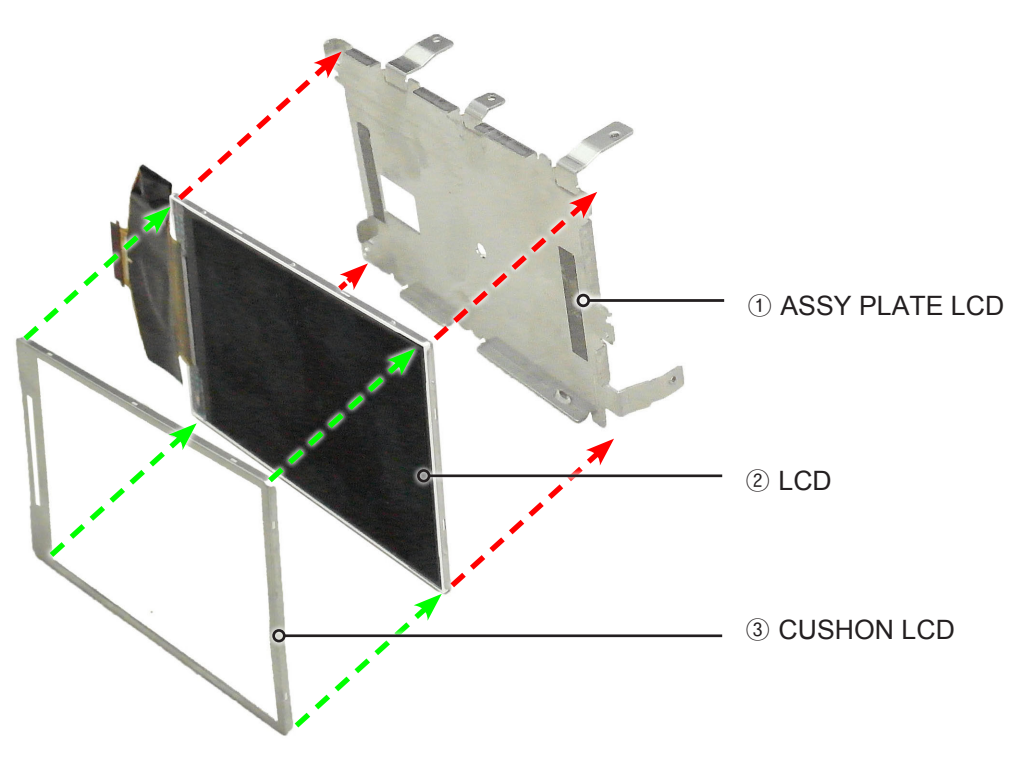

Fig. 3-8

10) Remove the FPC BACK INTERFACE from the ASSY WHEELKEY.

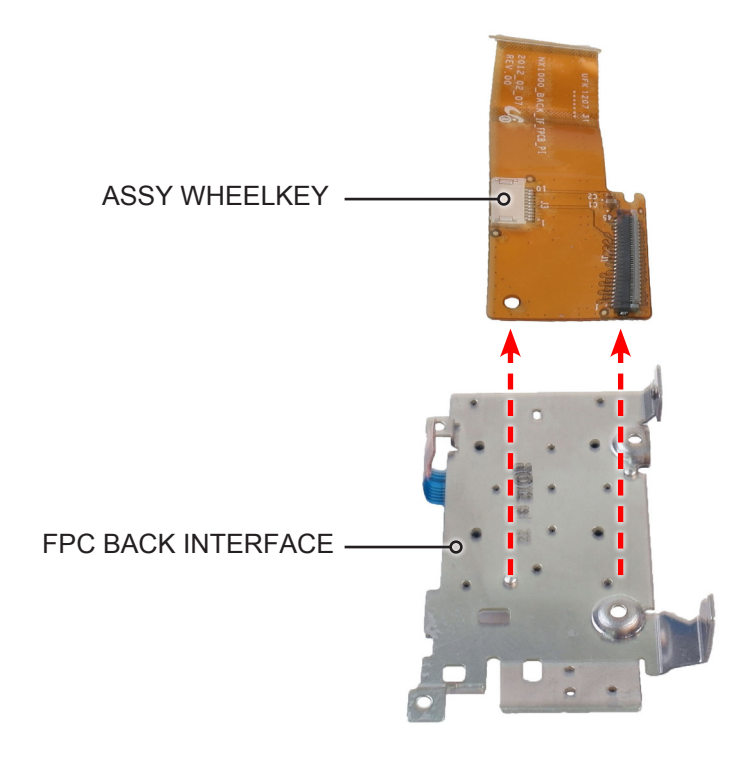

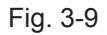

- 11) Remove the 3 screws.
- 12) Remove the 6 FPCBs from the connector as illustrated in Fig. C and Fig. D.

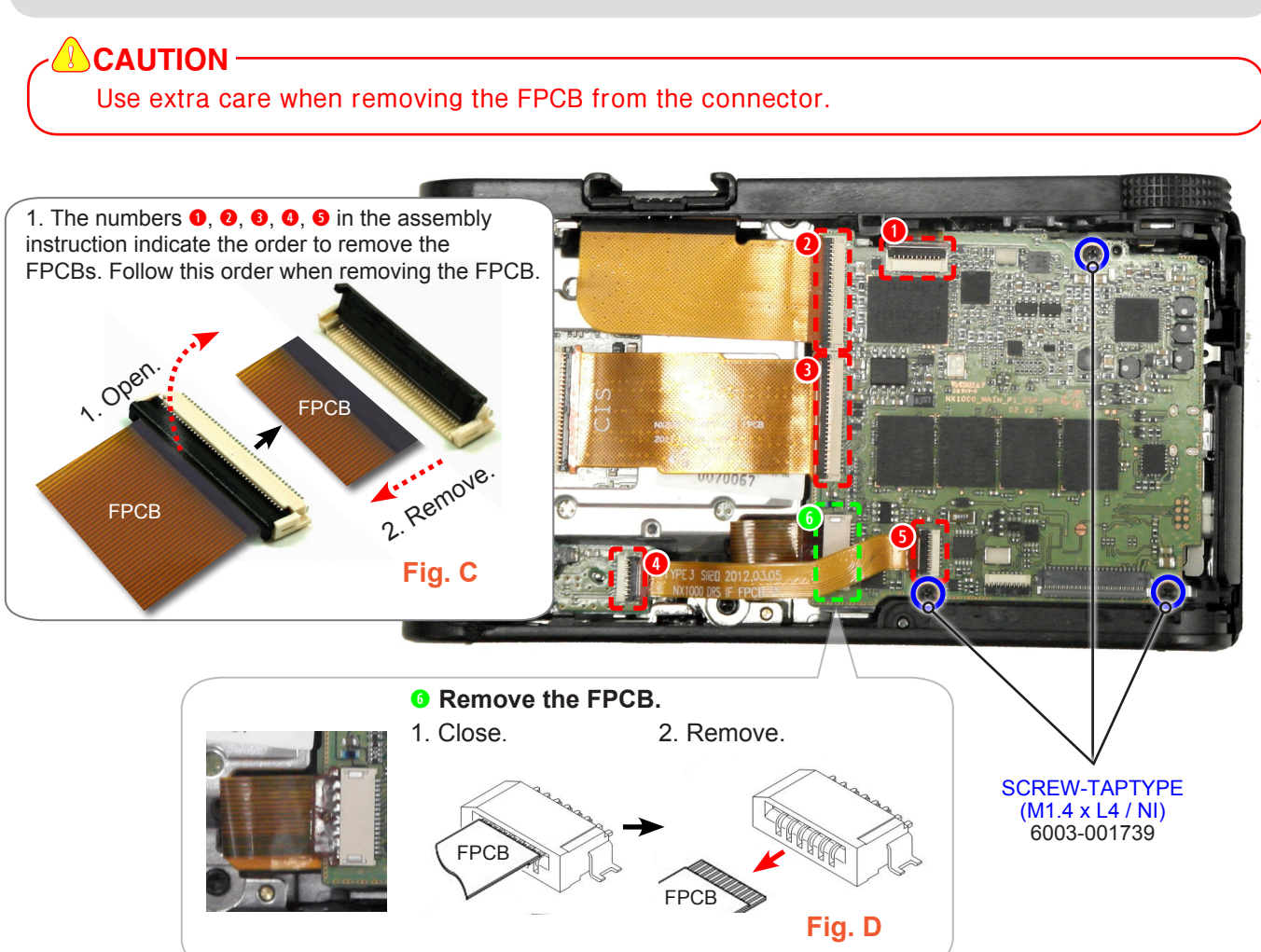

Fig. 3-10

13) Remove the ASSY MAIN PCB.

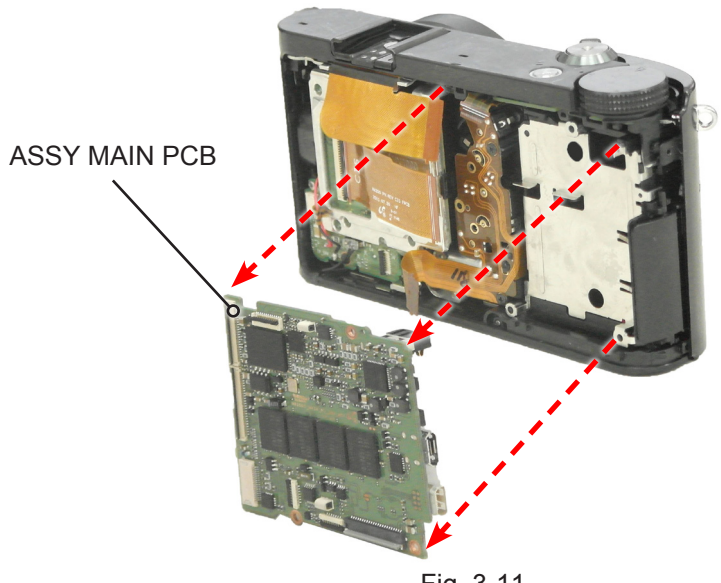

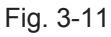

#### 14) Remove the 3 screws.

15) Remove the FPCB and WIRE as illustrated in Fig. E and Fig. F.

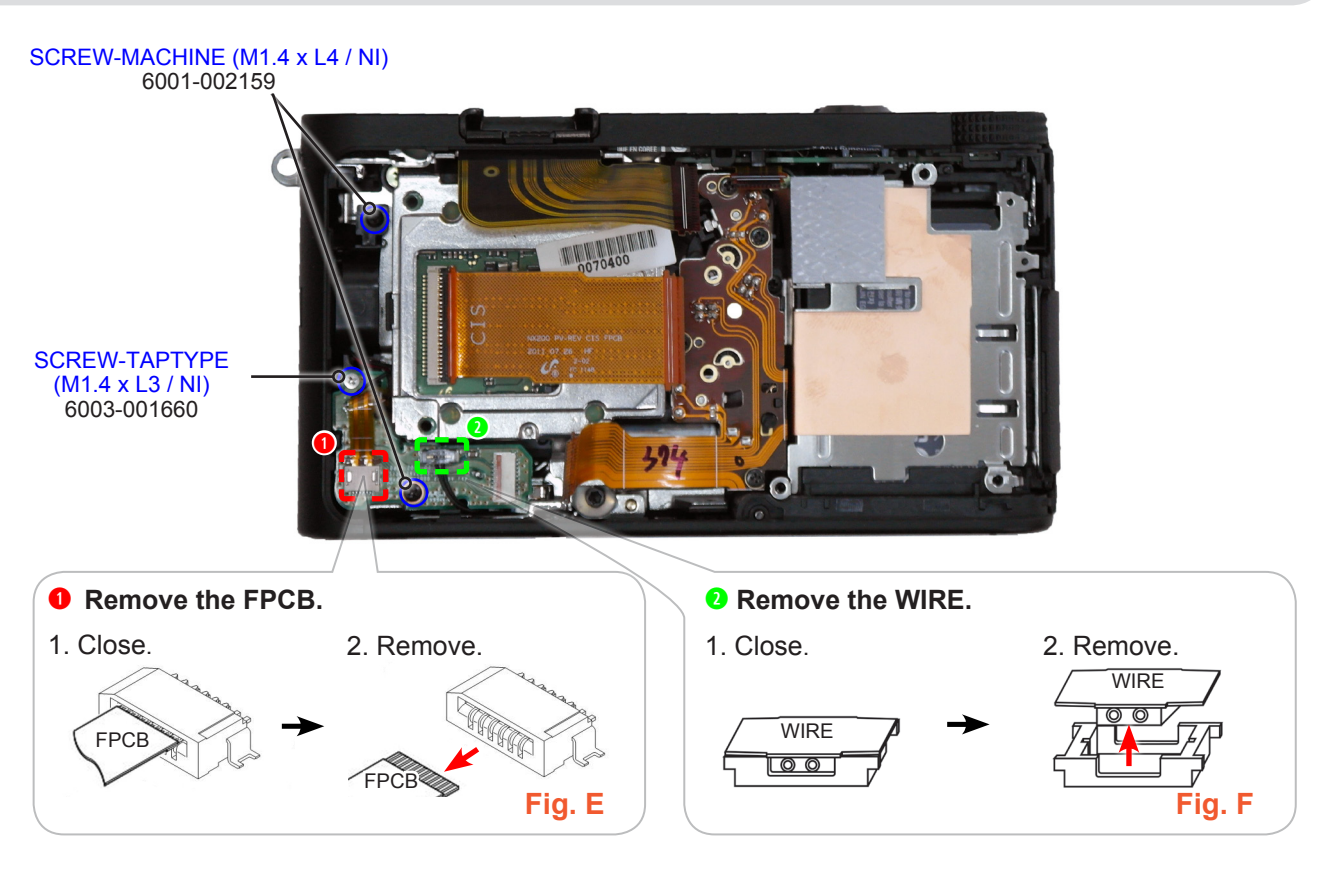

Fig. 3-12

#### 16) Remove the ASSY-SPK DRS and HOLDER TRIPOD as illustrated in Fig. G and Fig. H.

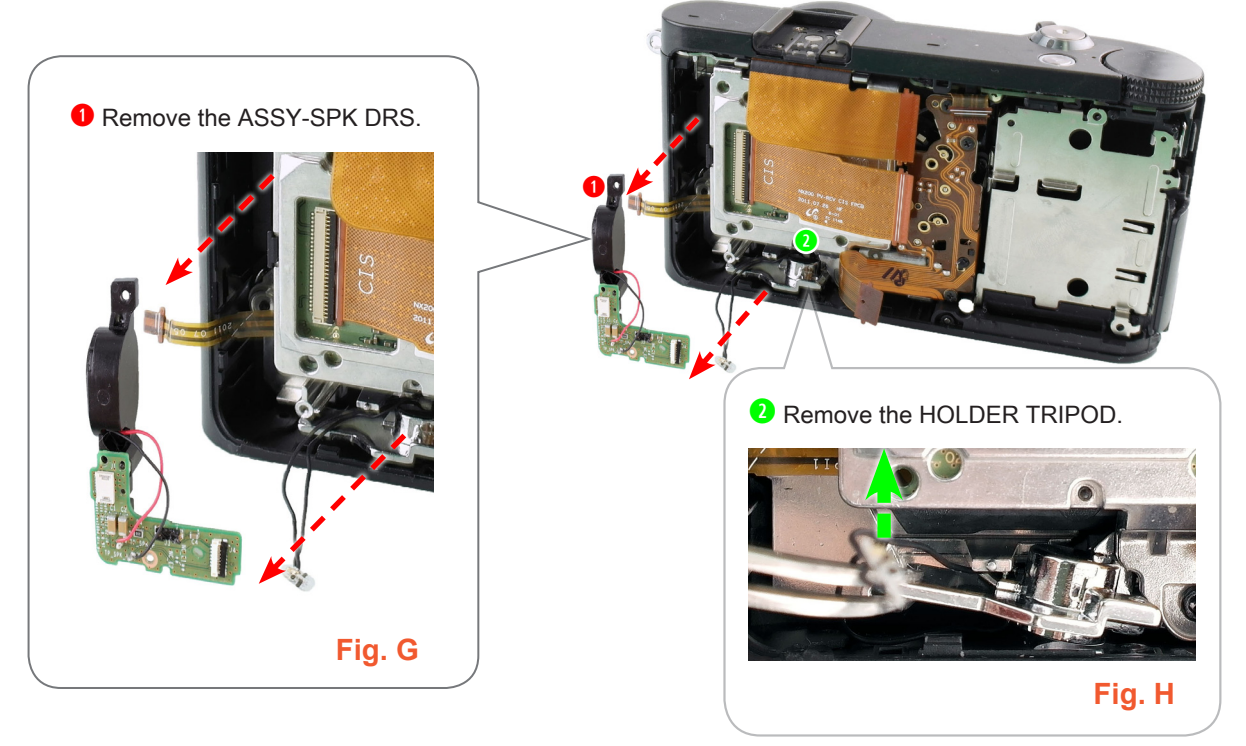

Fig. 3-13

- 17) Remove the COVER-HOT SHOE.
- 18) Lift up the PLATE-SPRING SHOEwith tweezers and remove it as illustrated in Fig. I.
- 19) Remove the screw as illustrated in Fig. J.

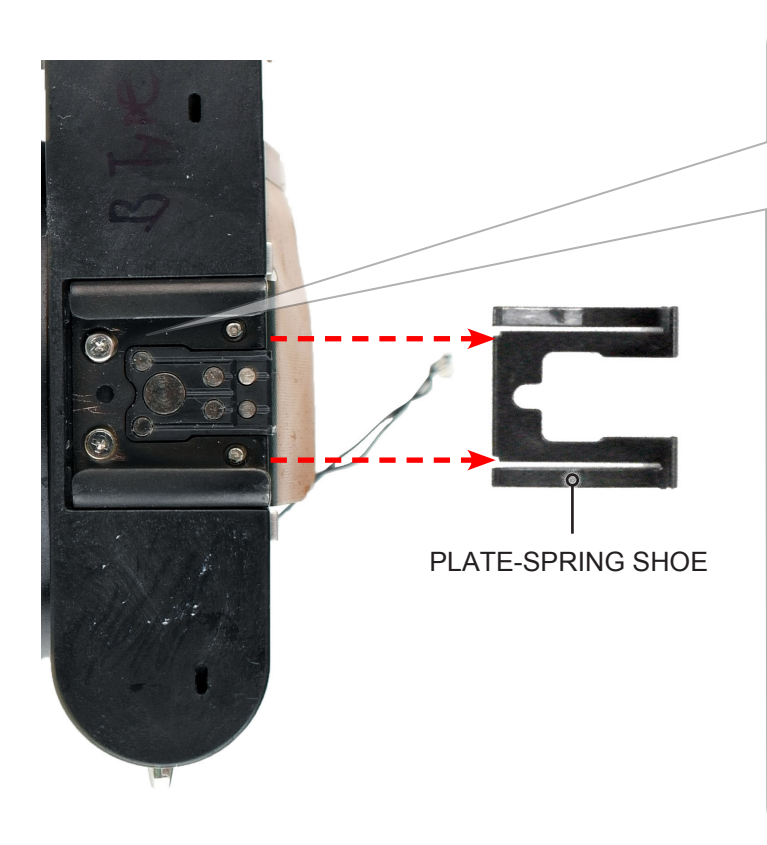

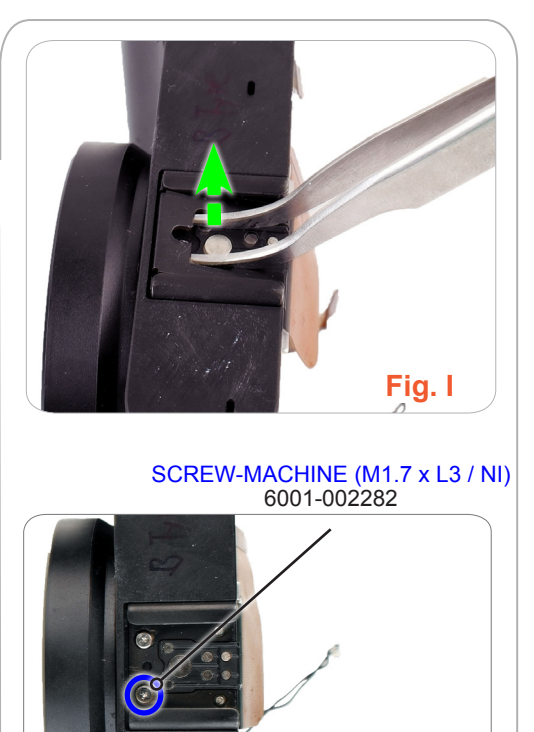

Fig. J

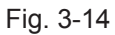

20) Remove the ASSY COVER TOP.

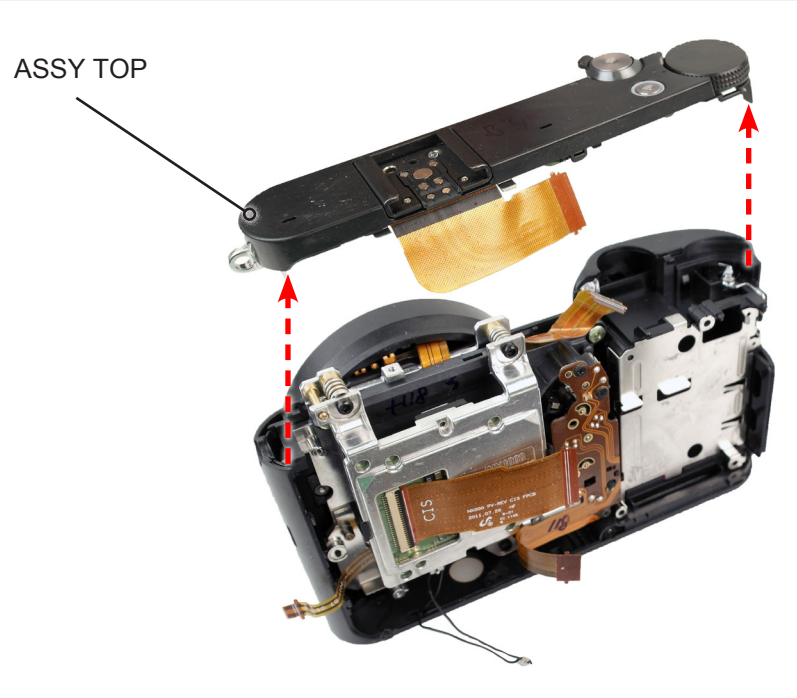

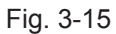

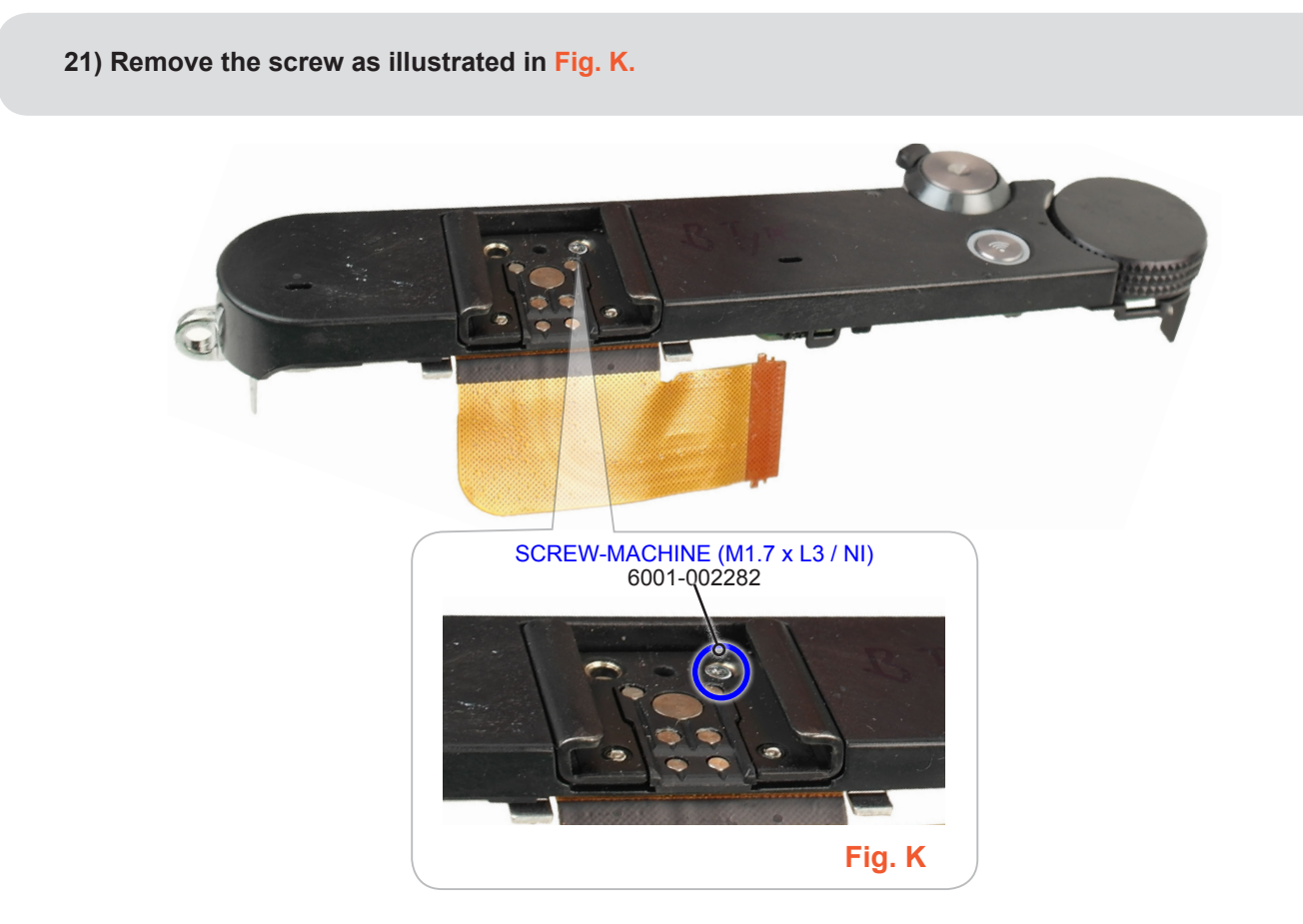

Fig. 3-16

22) Remove the 5 screws.
3) Remove the FPCB from the connector as illustrated in Fig. L.

SCREW-MACHINE (M1.7 x L3.5 / NI)

6001-001914

SCREW-TAPTYPE (M1.4 x L4 / NI)

6003-001739

Crew-taption (M1.4 x L4 / NI)

6003-001739

Percent the FPCB from the connector.

1. Open.

2. Remove.

FPCB

(FPCB

FPCB

(M1.4 x L4 / NI)

(M1.4 x L4 / NI)

(M1.4 x L4 / NI)

(M1.4 x L4 / NI)

(M1.4 x L4 / NI)

(M1.4 x L4 / NI)

(M1.4 x L4 / NI)

(M1.4 x L4 / NI)

(M1.4 x L4 / NI)

(M1.4 x L4 / NI)

(M1.4 x L4 / NI)

(M1.4 x L4 / NI)

(M1.4 x L4 / NI)

(M1.4 x L4 / NI)

(M1.4 x L4 / NI)

(M1.4 x L4 / NI)

(M1.4 x L4 / NI)

(M1.4 x L4 / NI)
(M1.4 x L4 / NI)

(M1.4 x L4 / NI)
(M1.4 x L4 / NI)
(M1.4 x L4 / NI)
(M1.4 x L4 / NI)
(M1.4 x L4 / NI)

(M1.4 x L4 / NI)
(M1.4 x L4 / NI)
(M1.4 x L4 / NI)
(M1.4 x L4 / NI)
(M1.4 x L4 / NI)
(M1.4 x L4 / NI)
(M1.4 x L4 / NI)
(M1.4 x L4 / NI)
(M1.4 x L4 / NI)
(M1.4 x L4 / NI)
(M1.4 x L4 / NI)
(M1.4 x L4 / NI)
(M1.4 x L4 / NI)
(M1.4 x L4 / NI)
(M1.4 x L4 / NI)
(M1.4 x L4 / NI)
(M1.4 x L4 / NI)
(M1.4 x L4 / NI)
(M1.4 x L4 / NI)
(M1.4 x L4 / NI)
(M1.4 x L4 / NI)
(M1.4 x L4 / NI)
(M1.4 x L4 / NI)
(M1.4 x L4 / NI)
(M1.4 x L4 / NI)
(M1.4 x L4 / NI)
(M1.4 x L4 / NI)
(M1.4 x L4 / NI)
(M1.4 x L4 / NI)
(M1.4 x L4 / NI)
(M1.4 x L4 / NI)
(M1.4 x L4 / NI)
(M1.4 x L4 / NI)
(M1.4

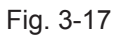

24) Remove the following parts in the order indicated below.

- **1 HOLDER STRAP R**
- ② PLATE HOT SHOE BOTTOM
- **3 ASSY PCB TOP**

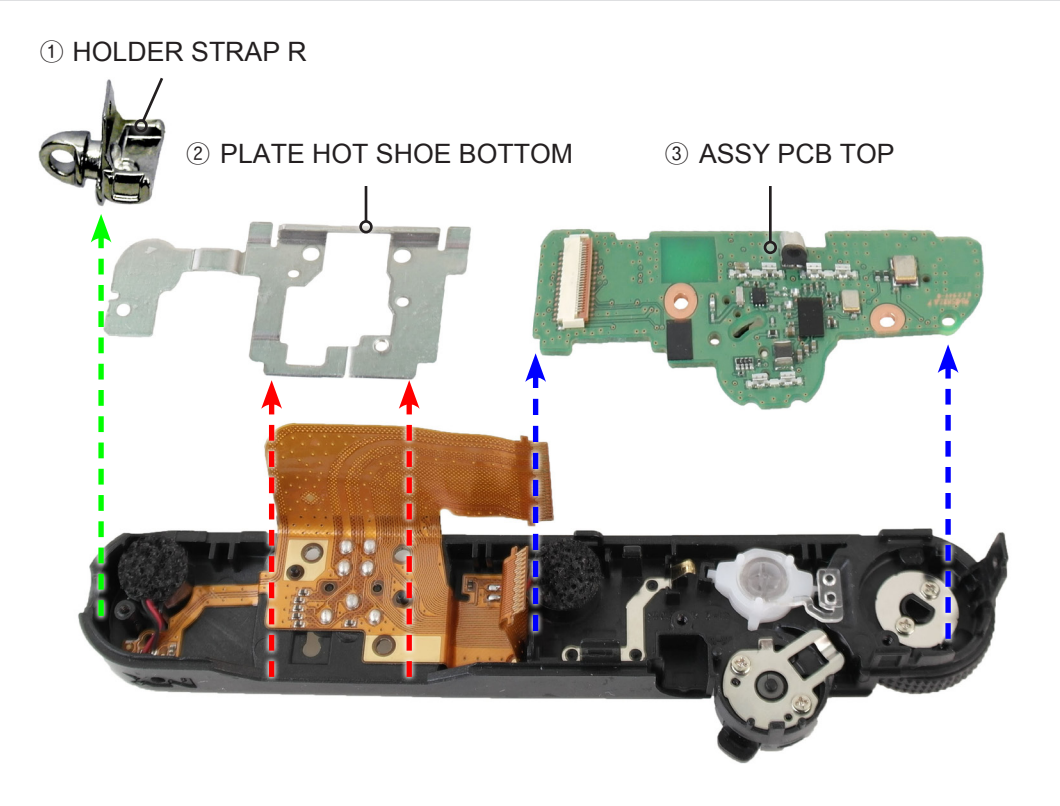

Fig. 3-18

25) Remove the 11 solders specified by the blue circle.

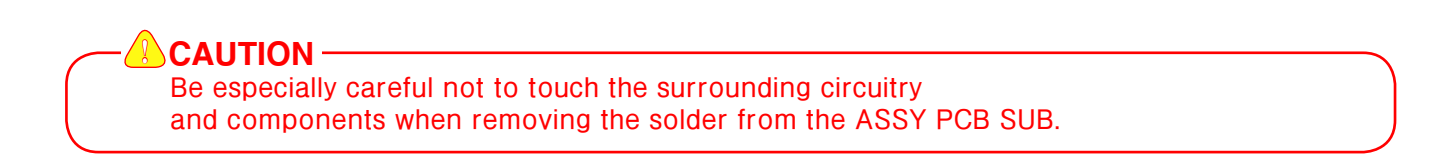

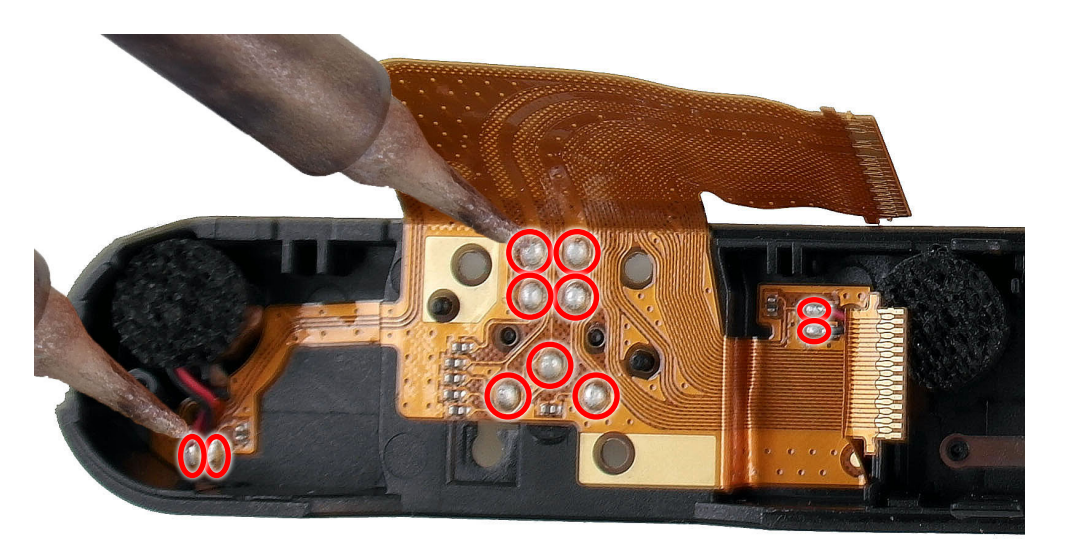

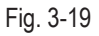

#### 26) Remove the 4 screws.

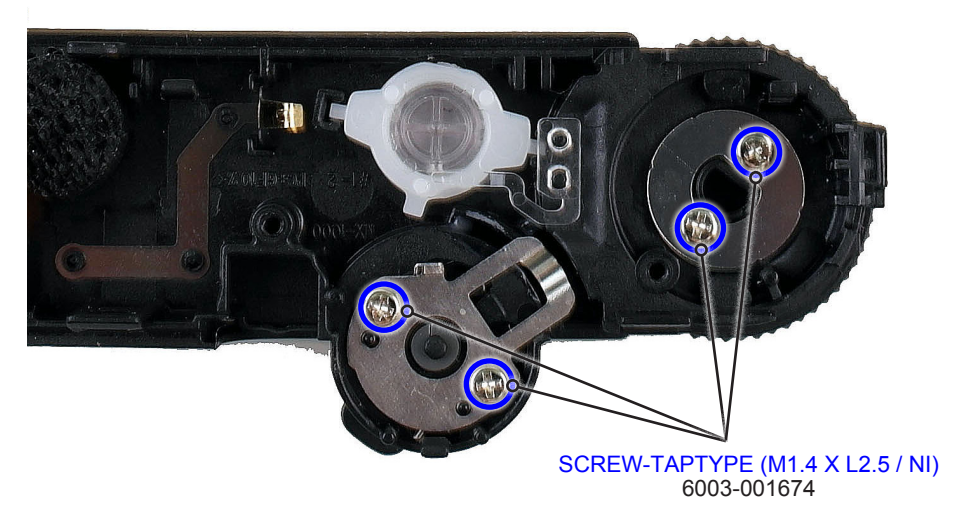

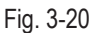

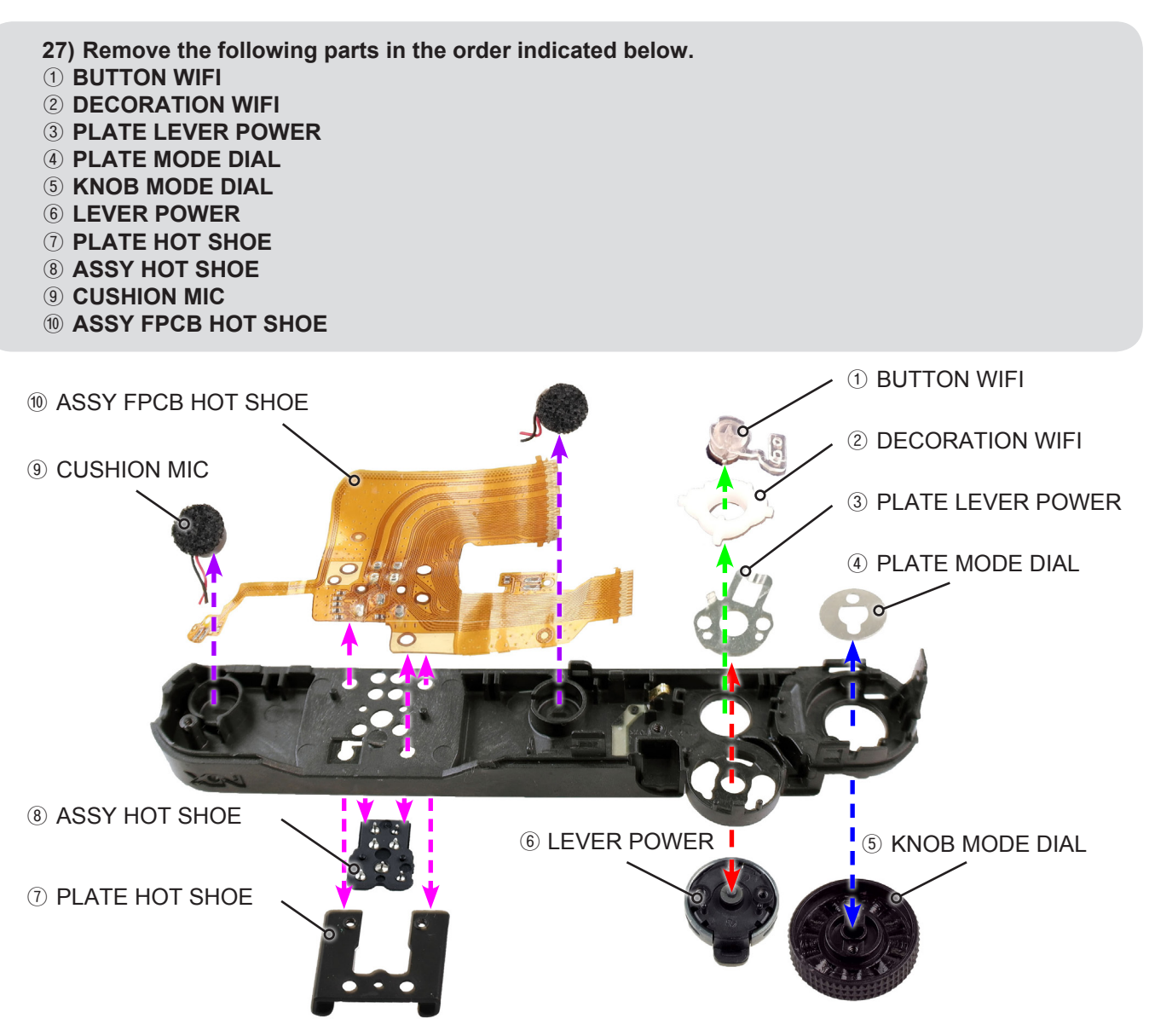

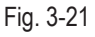

Disassembly and reassembly

#### 3-1-2 General support - Disassembly

#### 1) Remove the 4 screws.

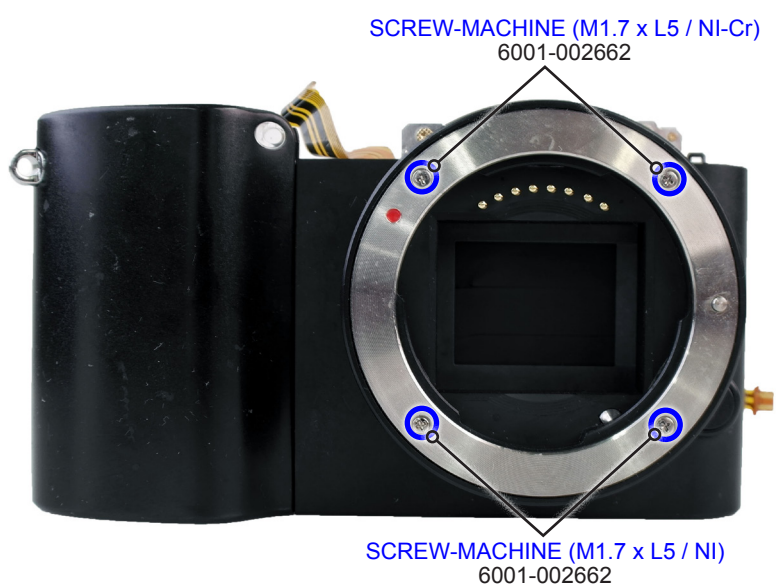

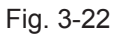

- 2) Remove the following parts in the order indicated below.
- **① PLATE MOUNT LENS**
- **② MOUNT-INNER**
- **③ PLATE MOUNT SPRING**
- **④ SHAFT LENS DETECT**
- **5 SPRING LENS DETECT PIN**

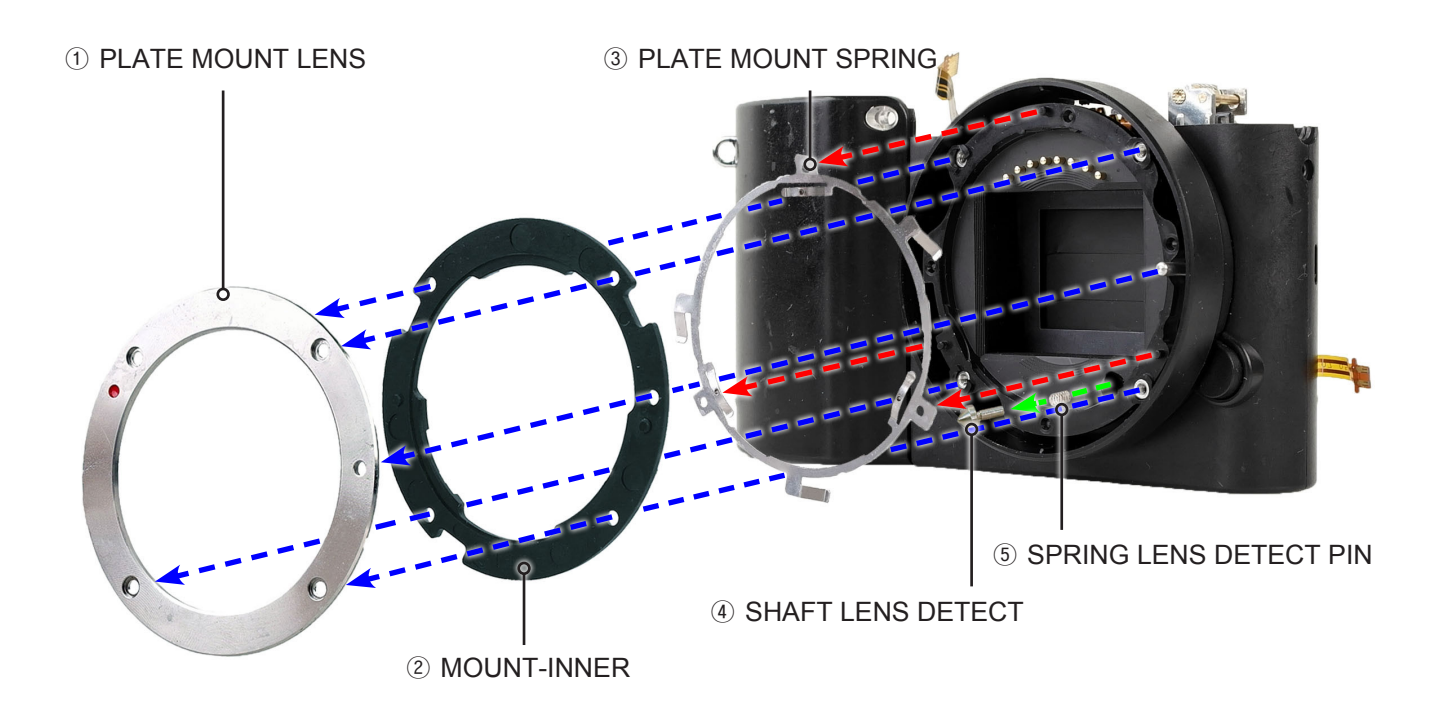

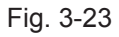

#### 3) Remove the 3 screws.

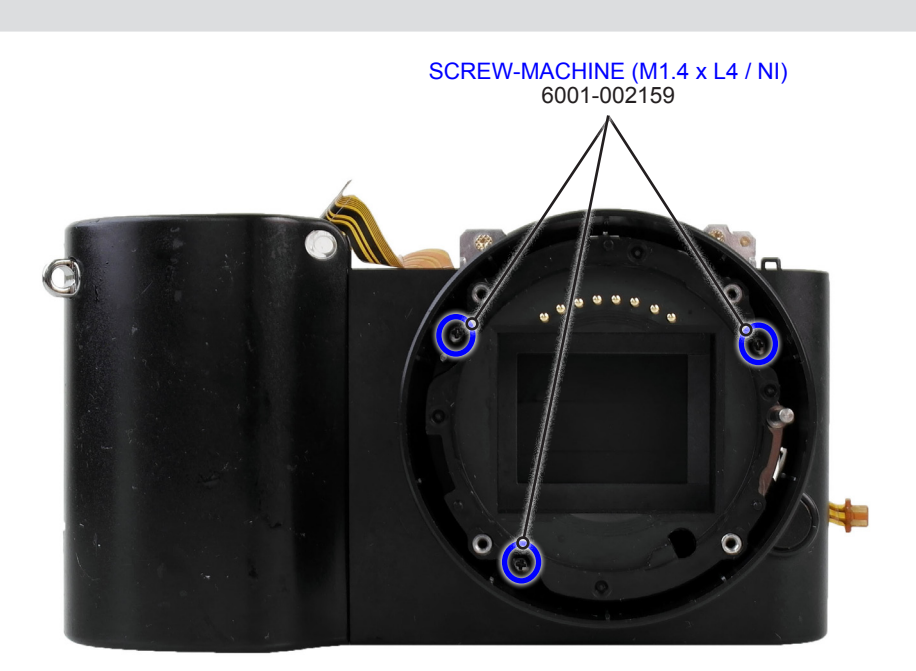

Fig. 3-24

- 4) Remove the following parts in the order indicated below.
- ① DECO RING FRONT
- ② BLACK RING (Refer to Fig. M)
- **③ BUTTON LENS UNLOCK**
- ④ SPING (Refer to Fig. N)

#### CAUTION -

Take care not to misplace it when removing the BLACK RING.

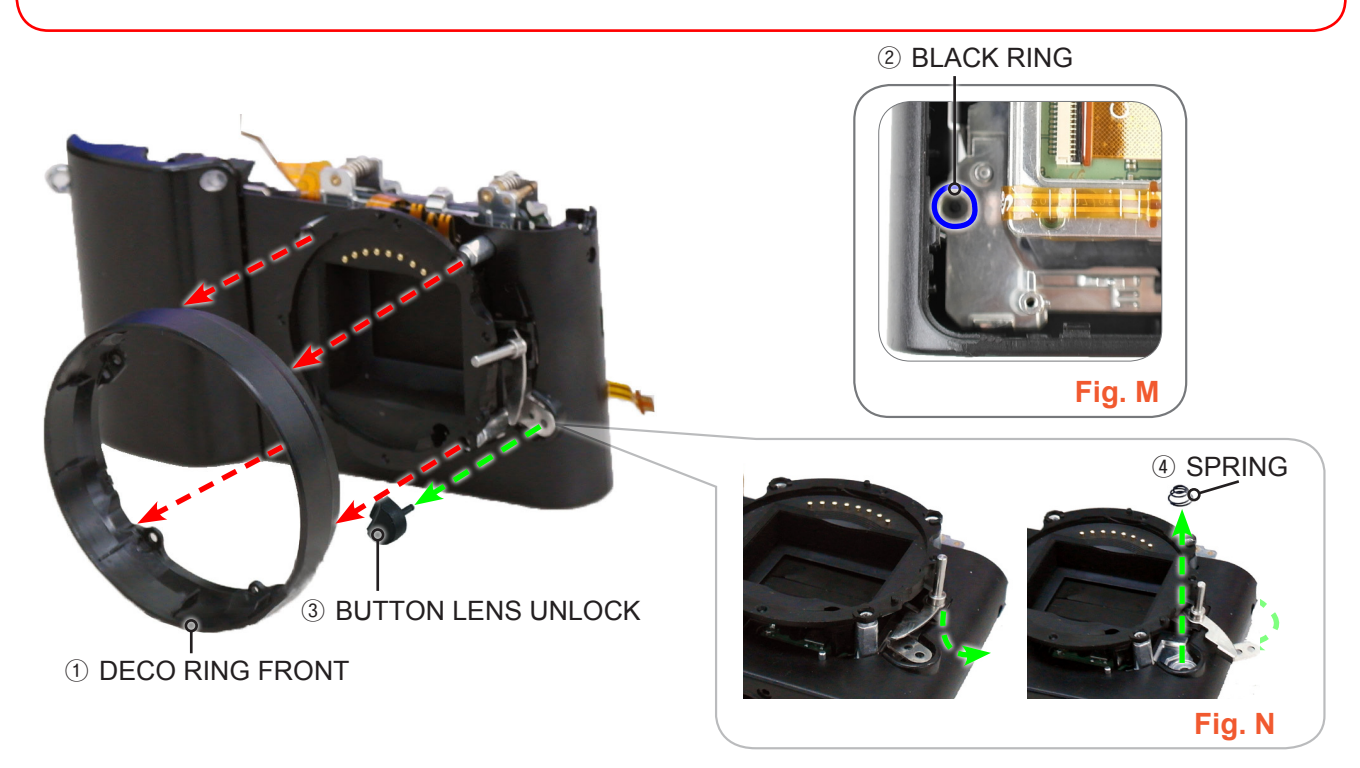

Fig. 3-25

#### 5) Remove the 2 screws.

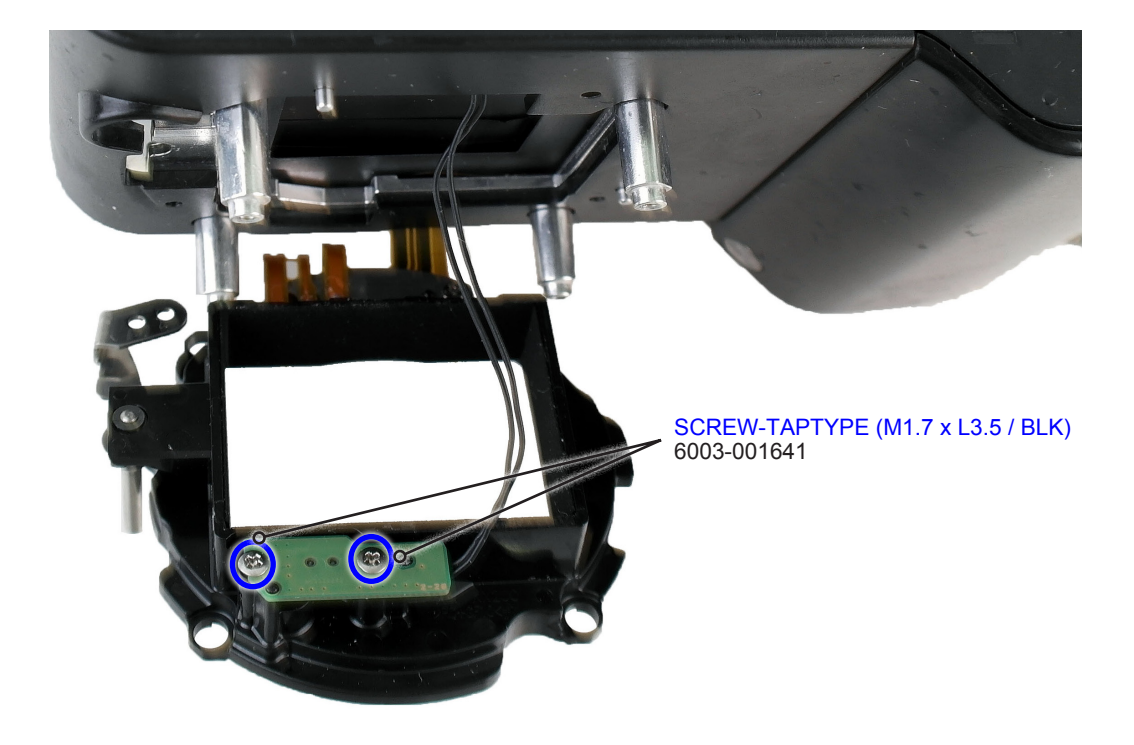

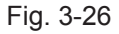

6) Lift up the HOLDER INNER MOUNT in the direction of the green arrow.7) Remove the ASSY COVER FRONT.

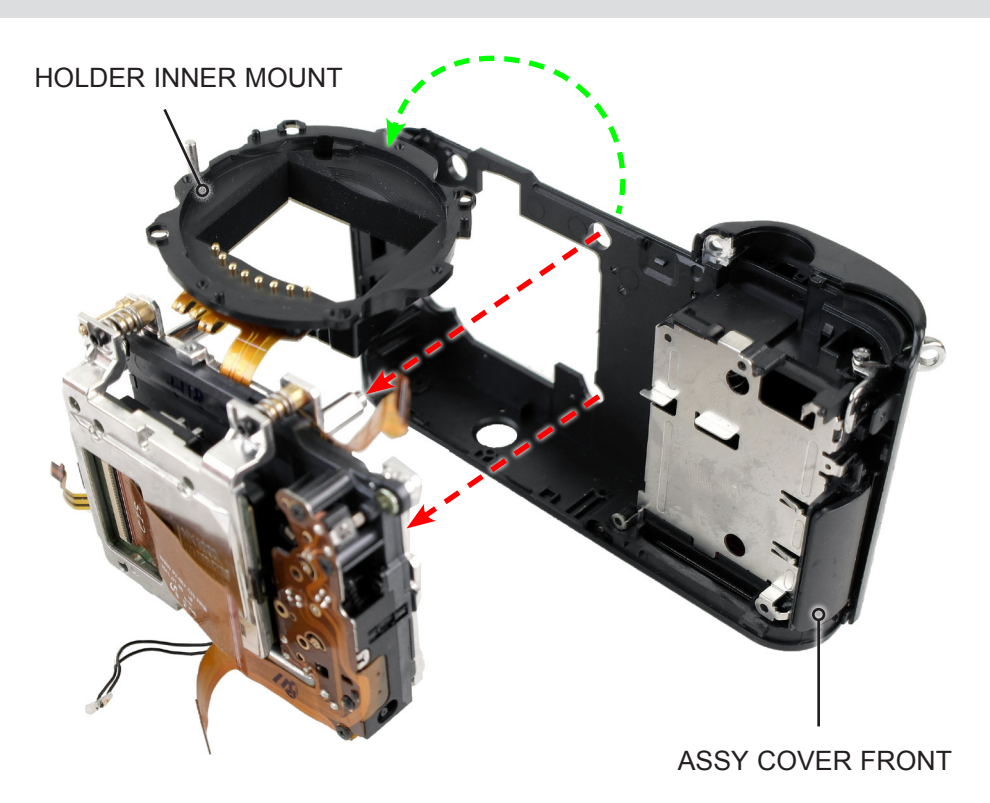

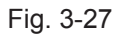

8) Remove the 3 screws as illustrated in Fig. O and Fig. P.

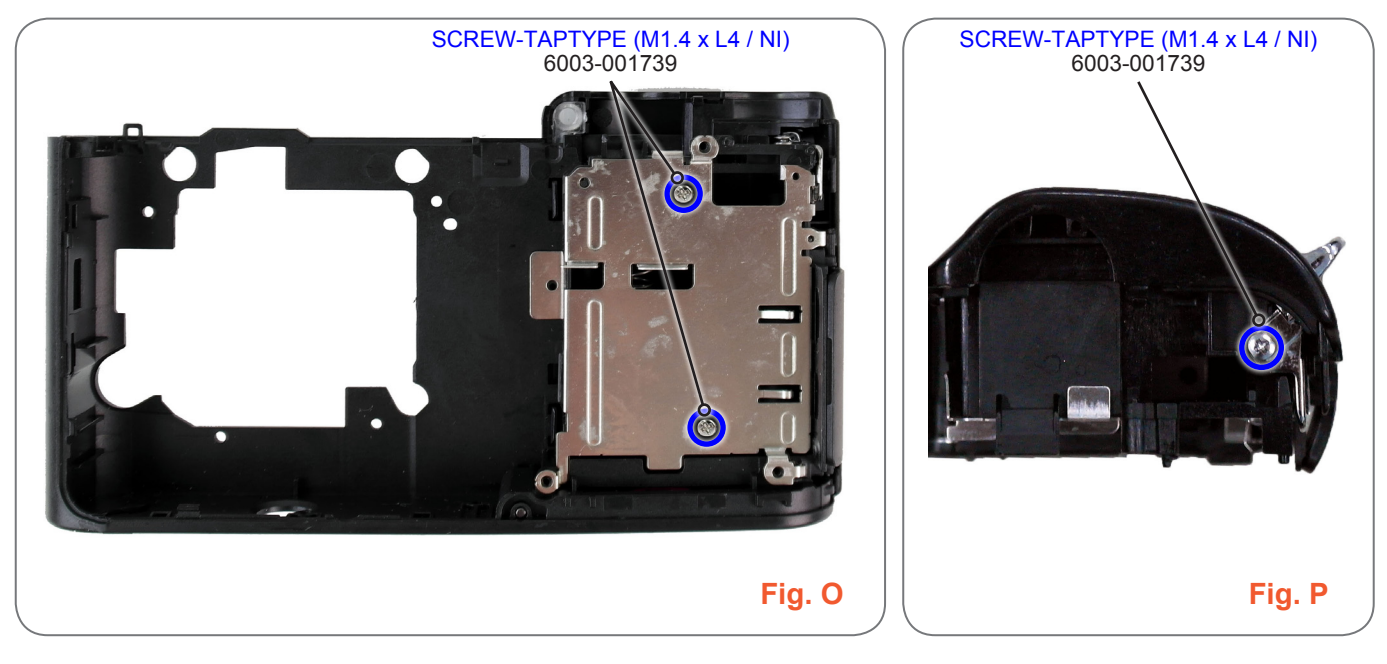

Fig. 3-28

- 9) Remove the following parts in the order indicated below.
- **①** GRIP FRONT
- 2 HOLDER STRAP L

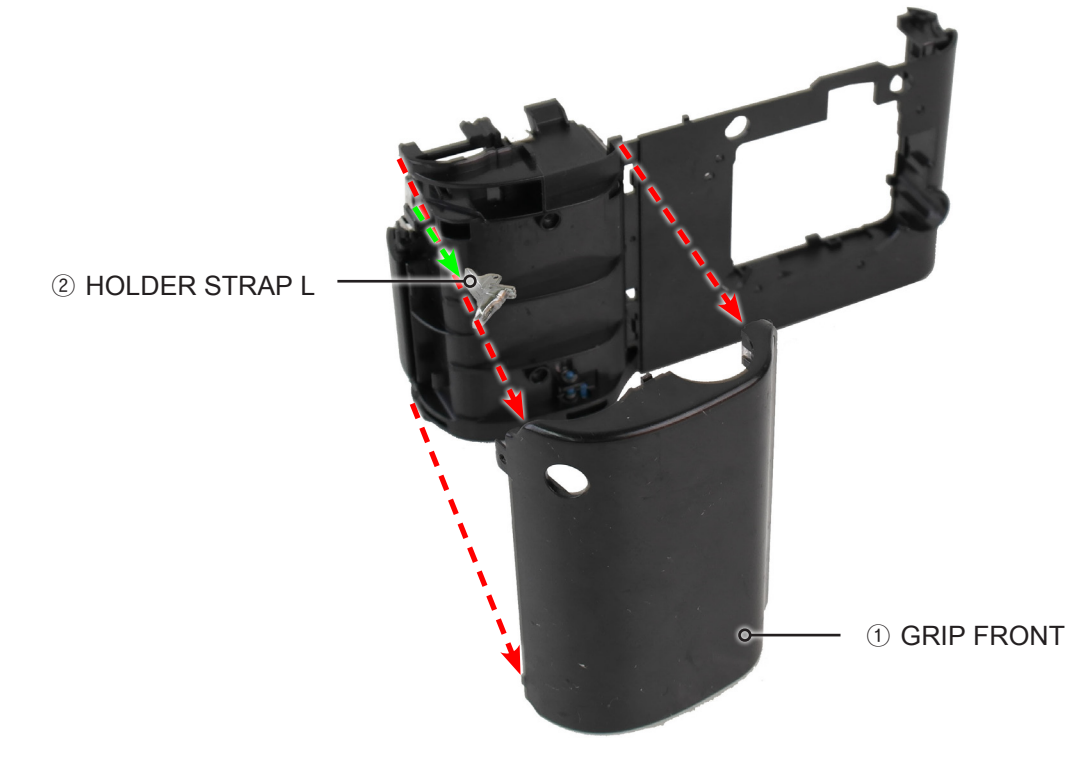

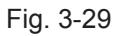

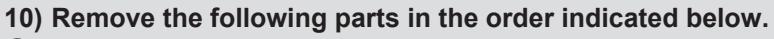

- 1 3 SCREW
- ② ASSY CMOS
- **3 2 SCREW**
- **④ ASSY -SHUTTER**
- **5 ASSY-INNER MOUNT HOLDER**
- 6 3 SPRING-CS
- 1 ASSY LENS DETECT PCB

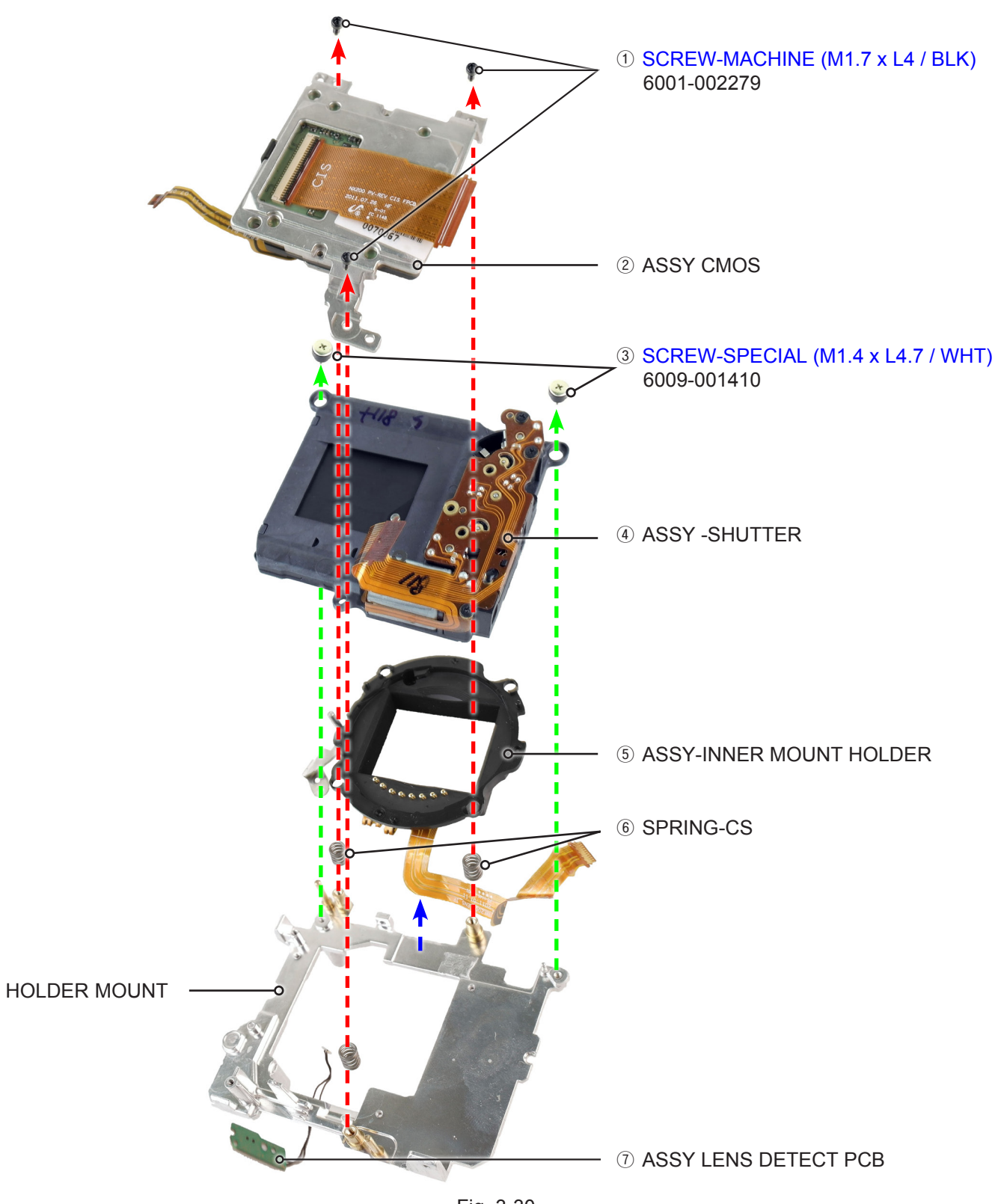

Fig. 3-30

#### 3-2 Reassembly

#### 3-2-1 Technical expertise support - Reassembly

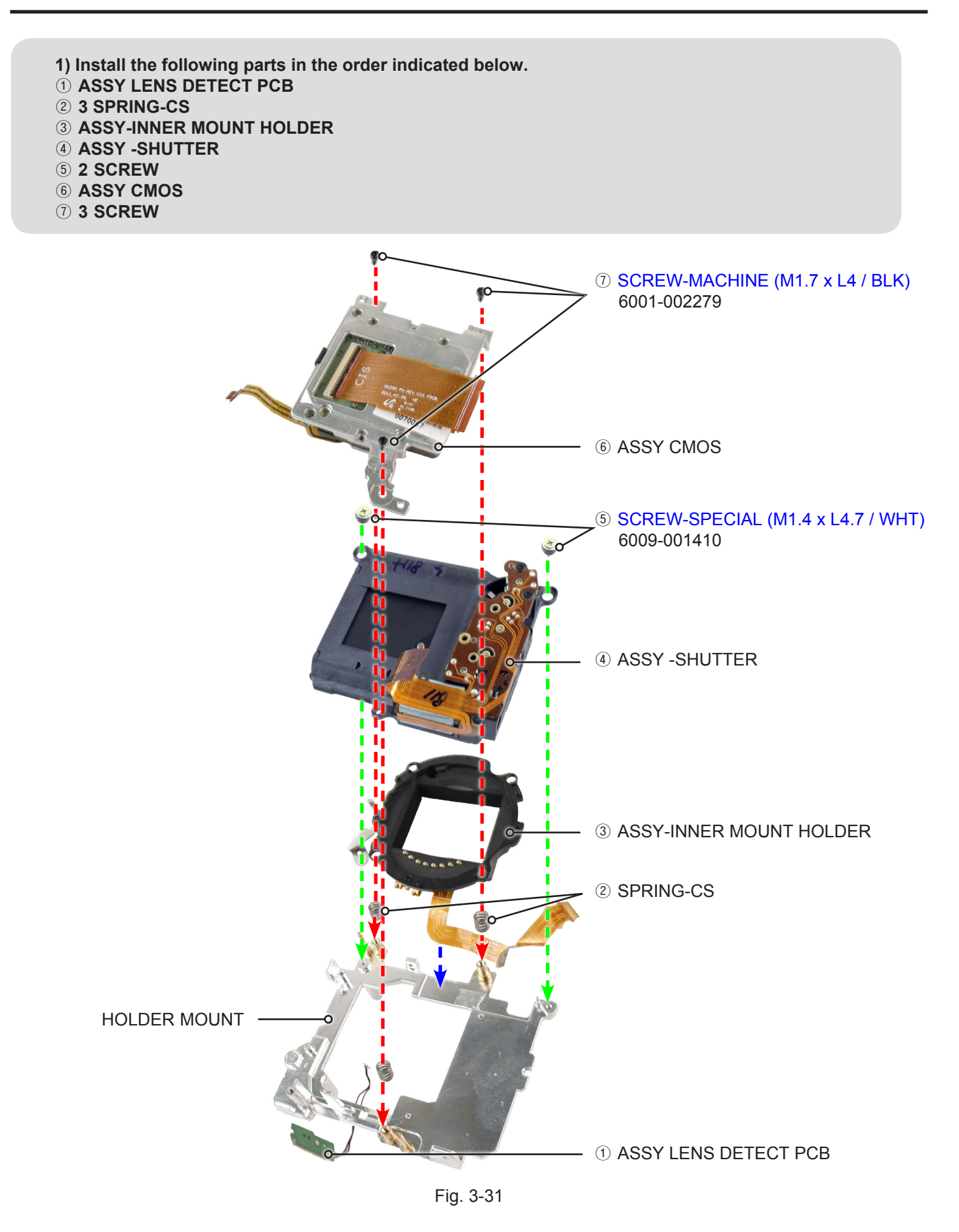

- 2) Install the following parts in the order indicated below.
- **(1) HOLDER STRAP L**
- ② GRIP FRONT

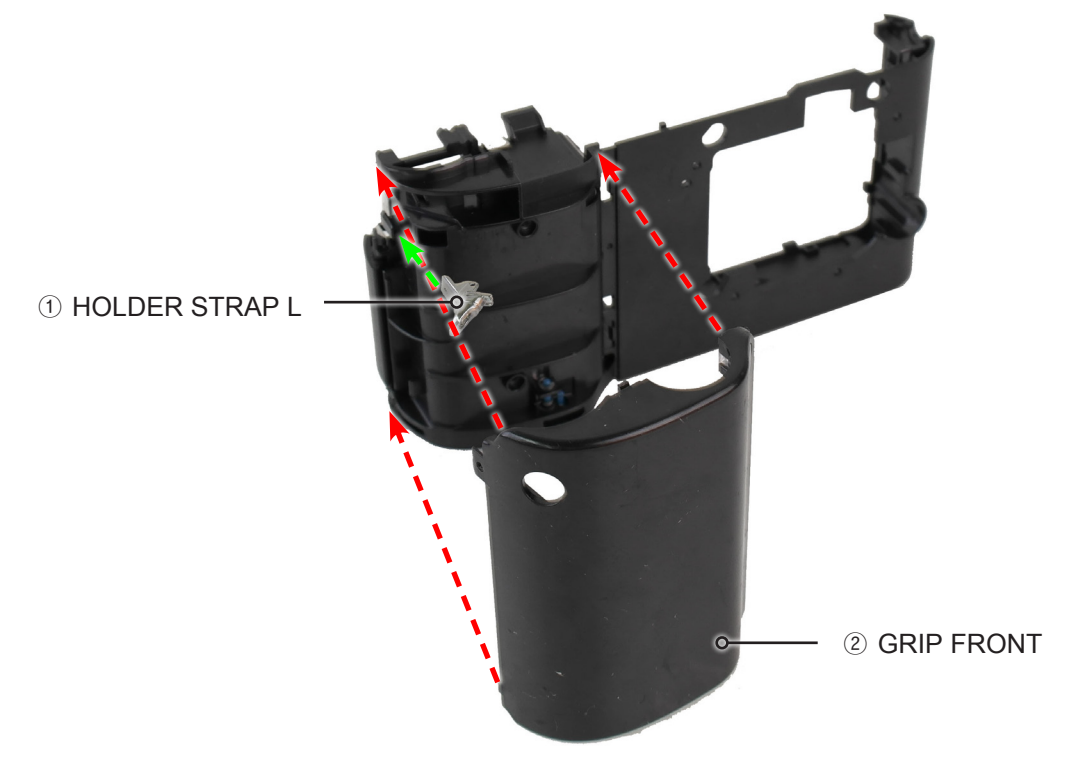

Fig. 3-32

3) Tighten the 3 screws as illustrated in Fig. A and Fig. B.

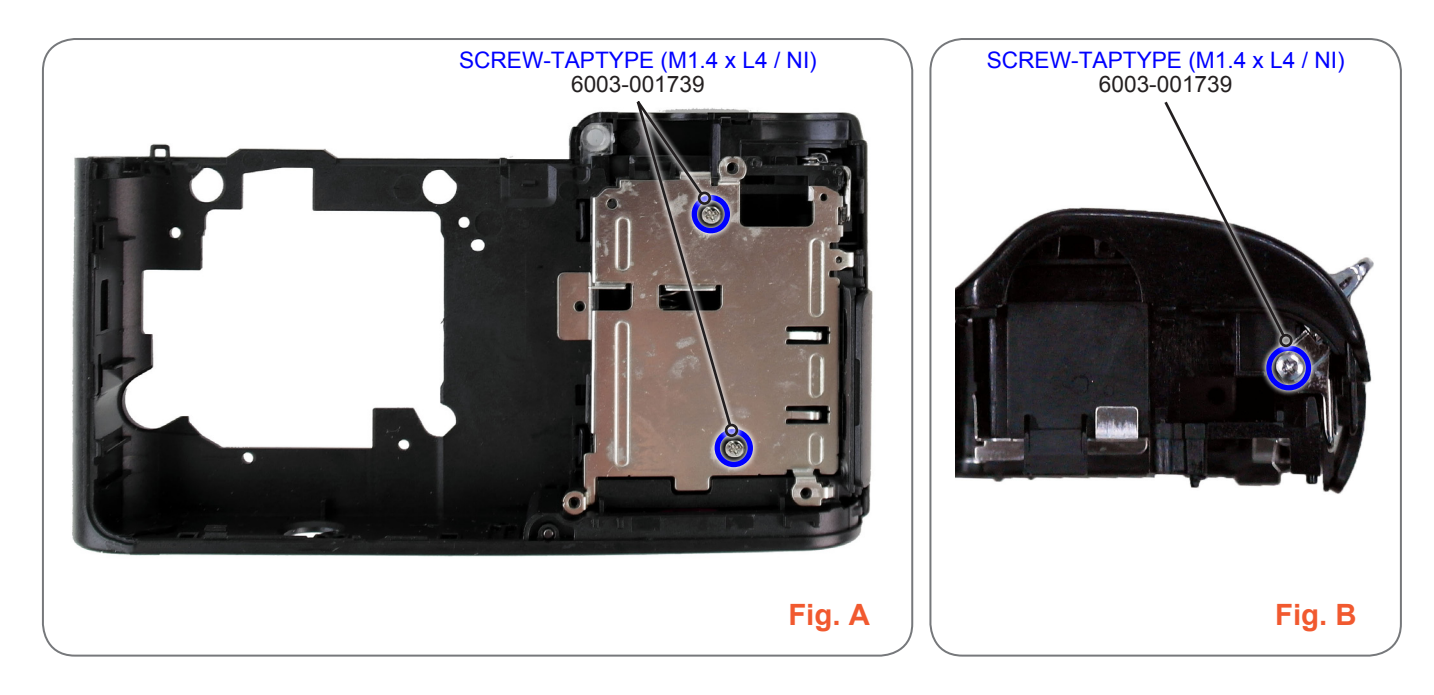

Fig. 3-33

# 4) Lay the HOLDER INNER MOUNT over the ASSY COVER FRONT in the direction of the green arrow.5) Install the ASSY COVER FRONT.

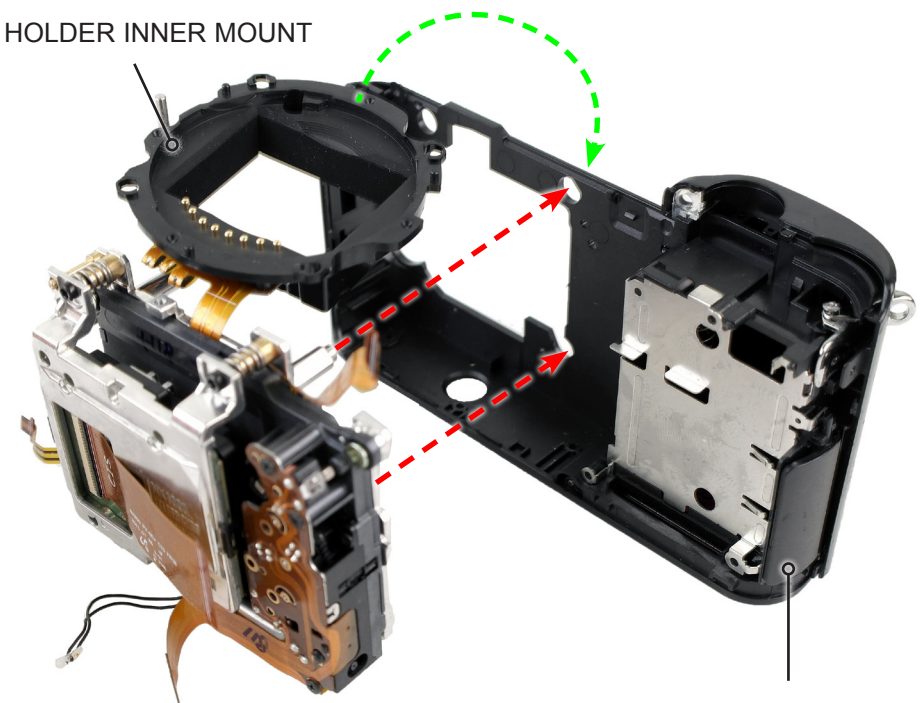

ASSY COVER FRONT

Fig. 3-34

6) Tighten the 2 screws.

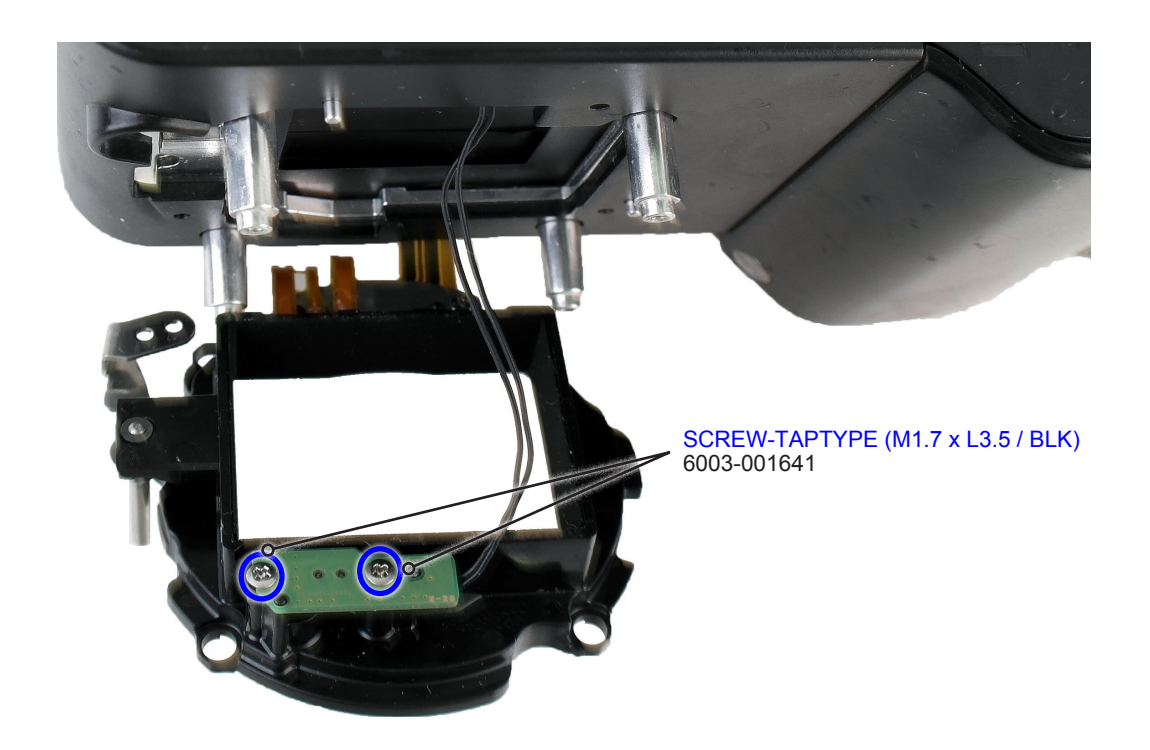

7) Install the following parts in the order indicated below.

- ① SPING (Refer to Fig. D)
- ② BUTTON LENS UNLOCK
- **3** BLACK RING (Refer to Fig. C)
- ④ DECO RING FRONT (Refer to Fig. E)

#### 

Take care not to misplace it when installing the BLACK RING.

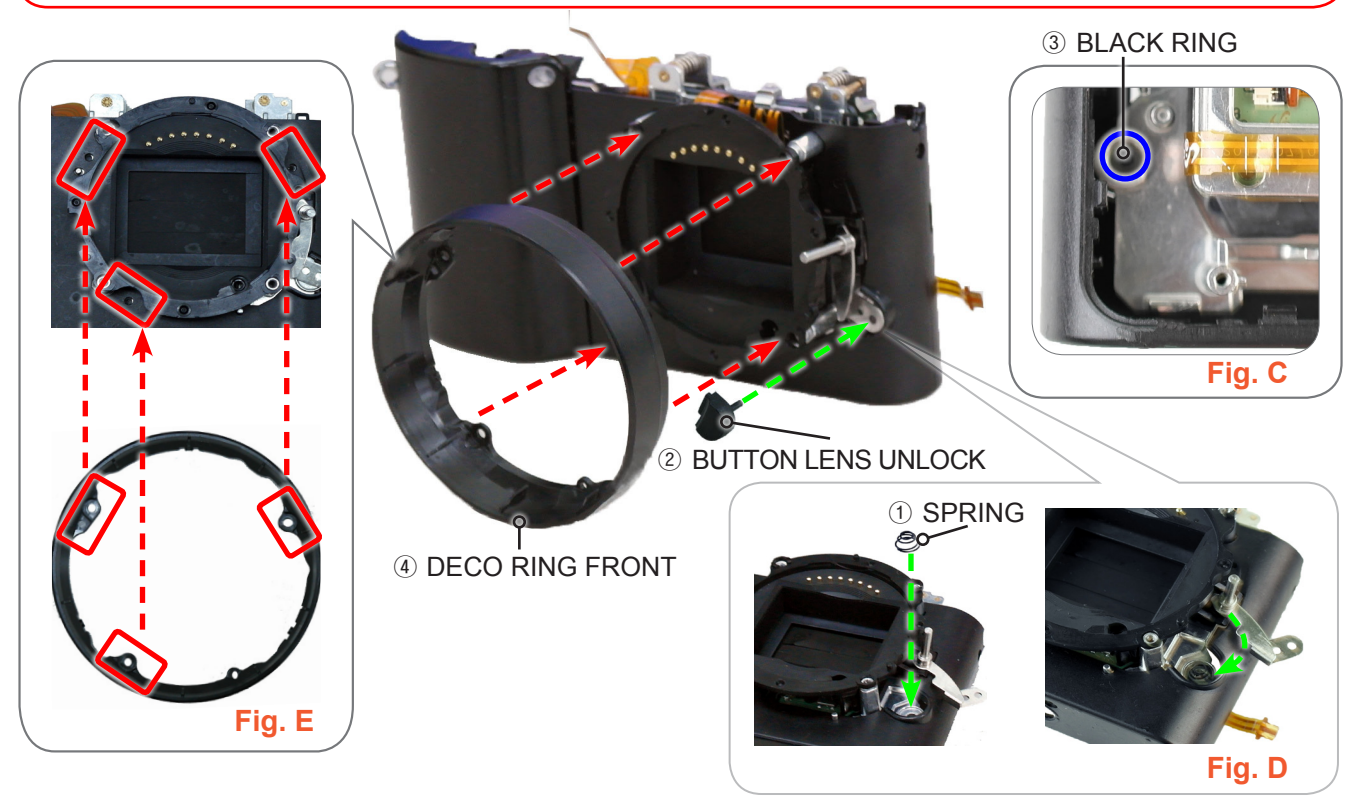

Fig. 3-36

8) Tighten the 3 screws.

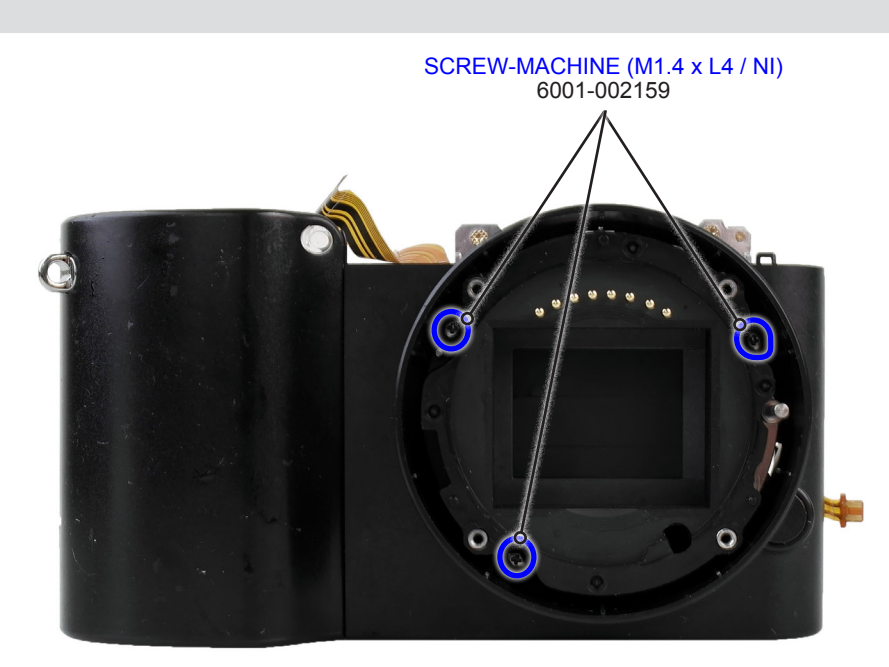

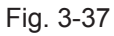

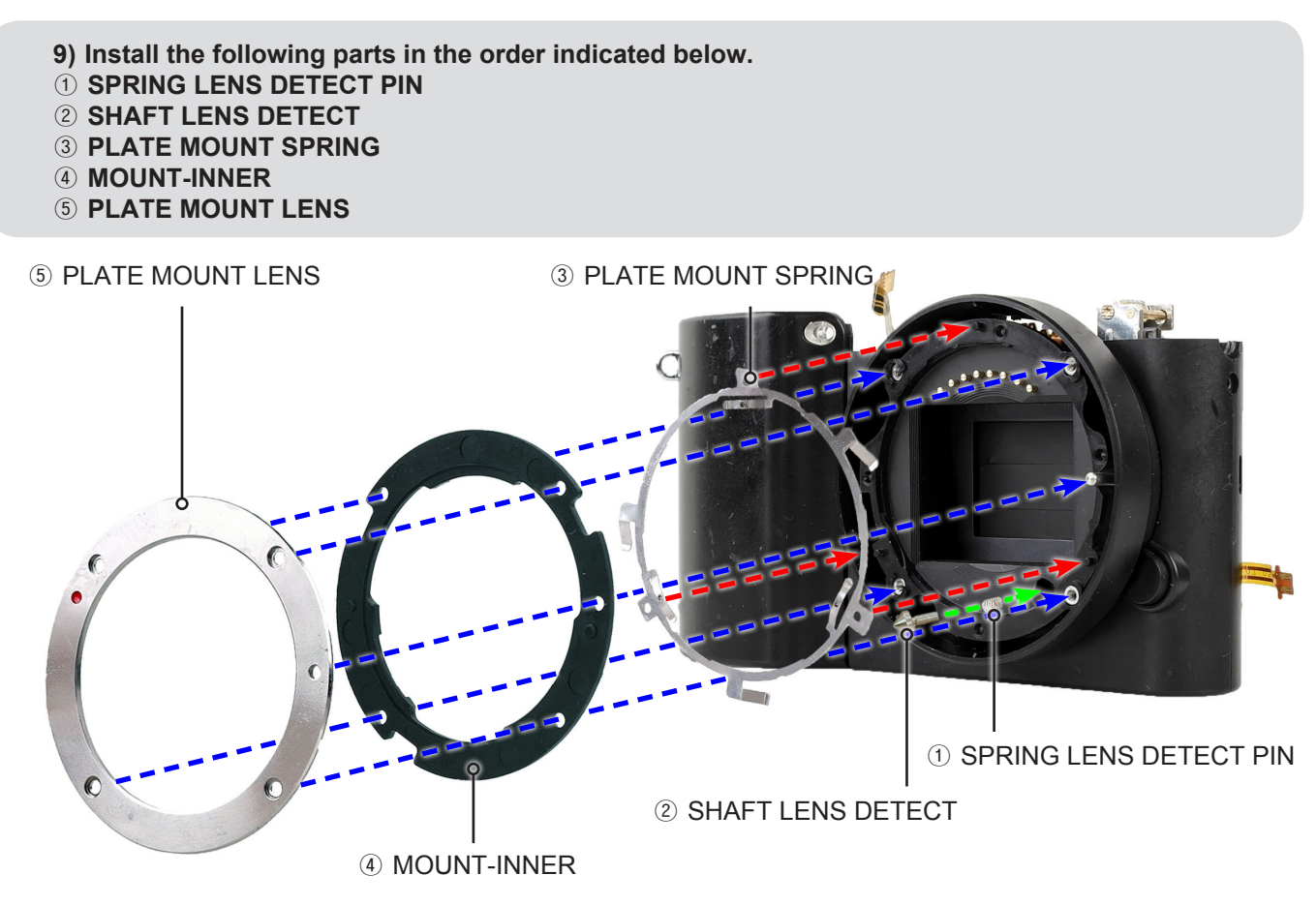

Fig. 3-38

10) Tighten the 4 screws.

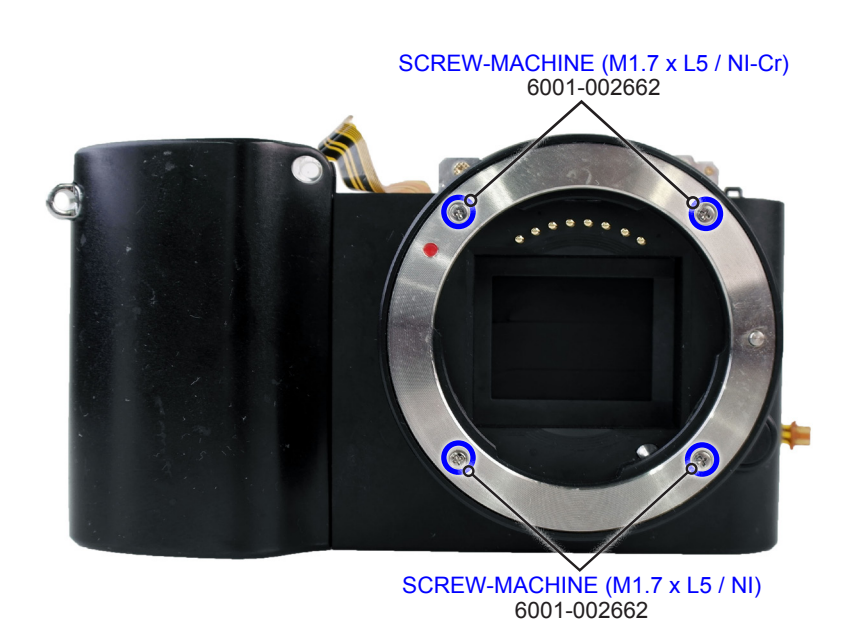

Fig. 3-39

#### 3-2-2 General support - Reassembly

- 1) Install the following parts in the order indicated below.
- **(1) ASSY FPCB HOT SHOE**
- **② CUSHION MIC**
- **3 ASSY HOT SHOE**
- **④ PLATE HOT SHOE**
- **5 LEVER POWER**
- 6 KNOB MODE DIAL
- **⑦ PLATE MODE DIAL**
- **8 PLATE LEVER POWER**
- **9 DECORATION WIFI**
- **10 BUTTON WIFI**

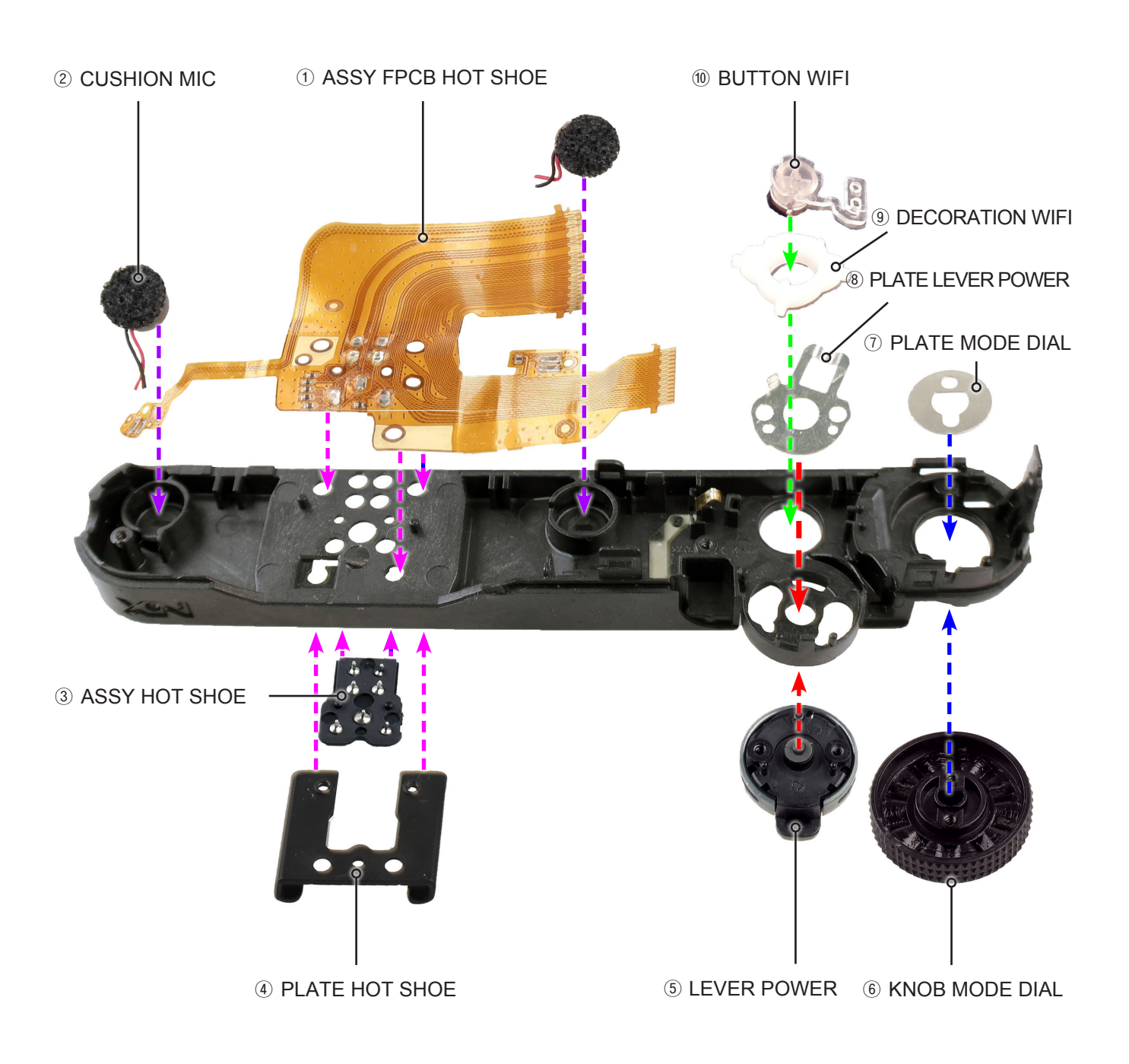

#### 2) Tighten the 4 screws.

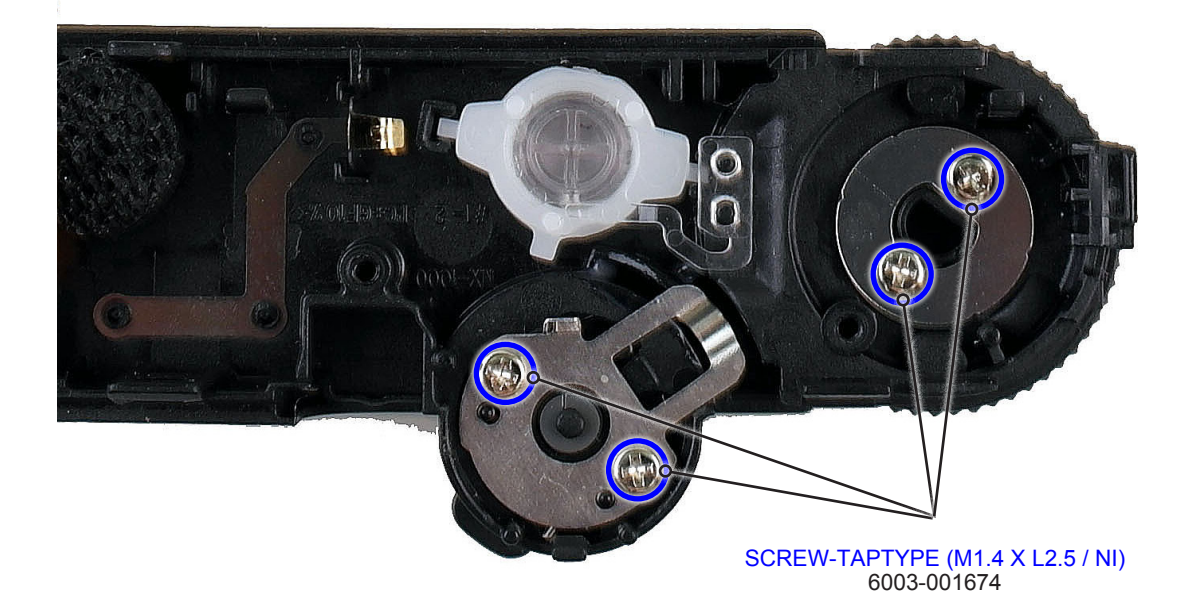

Fig. 3-41

#### 3) Solder to the 11 specified locations by the blue circle.

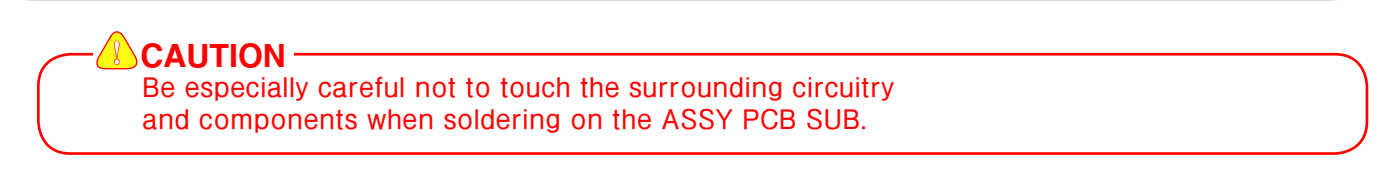

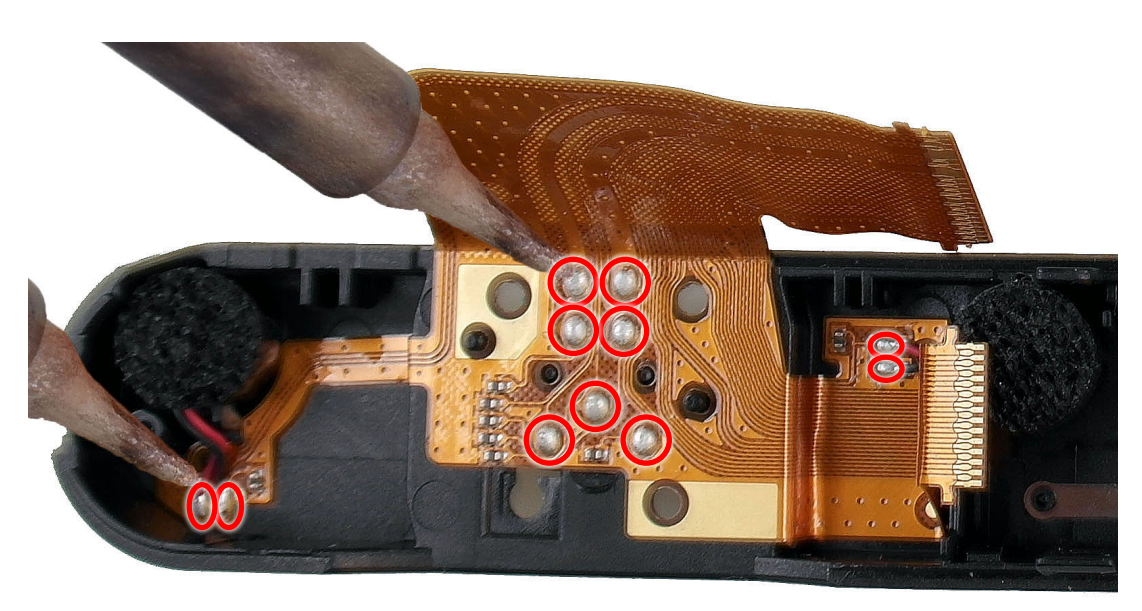

Fig. 3-42
- 4) Install the following parts in the order indicated below.
- **(1)** ASSY PCB TOP
- **② PLATE HOT SHOE BOTTOM**
- **3 HOLDER STRAP R** 
  - **③ HOLDER STRAP R**

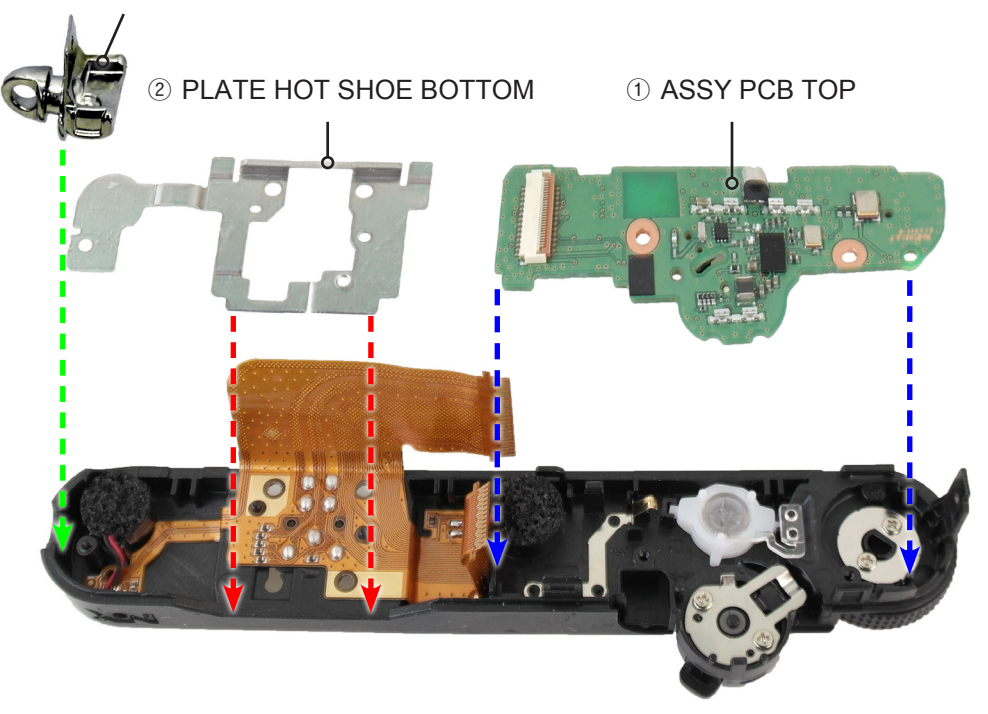

Fig. 3-43

- 5) Tighten the 5 screws.
- 6) Connect the FPCB as illustrated in Fig. F.

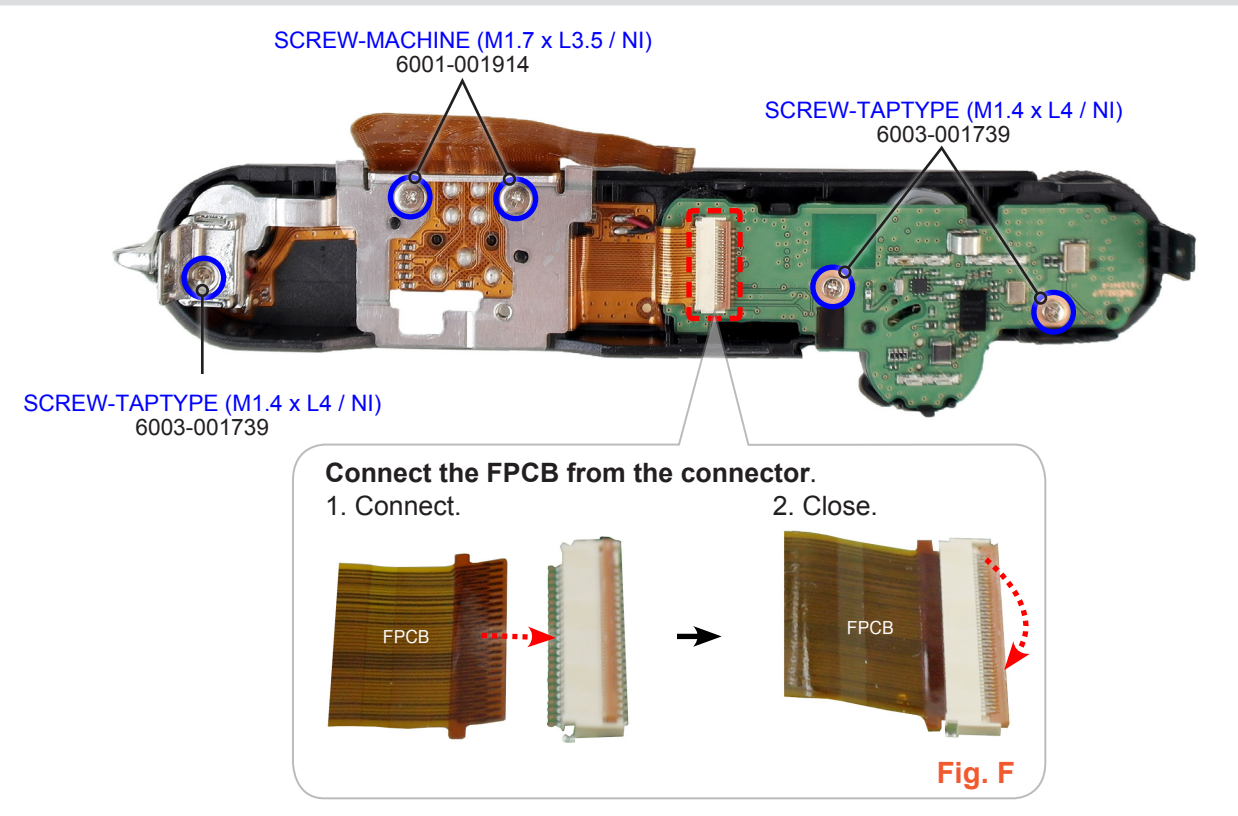

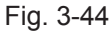

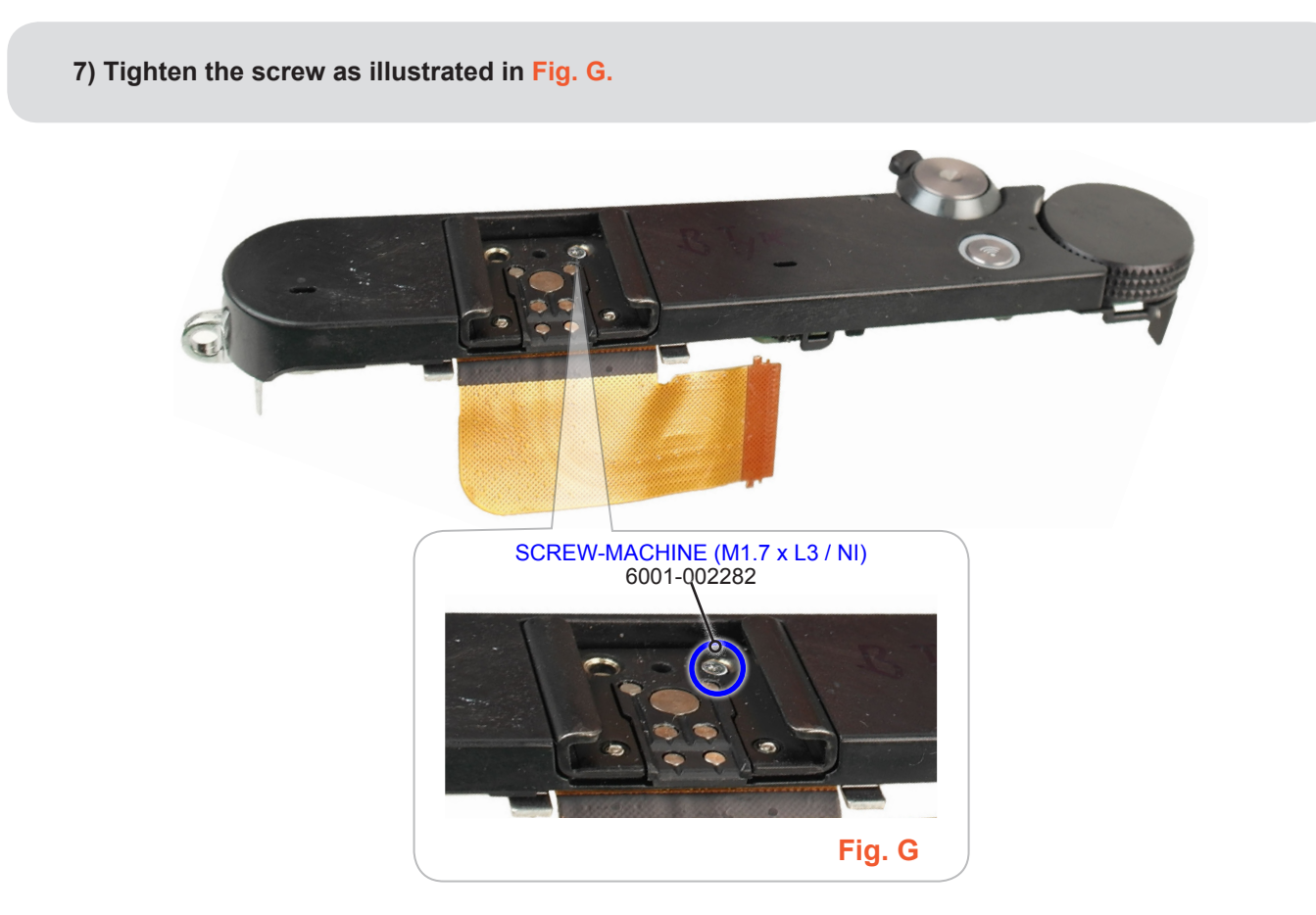

Fig. 3-45

8) Install the ASSY COVER TOP.

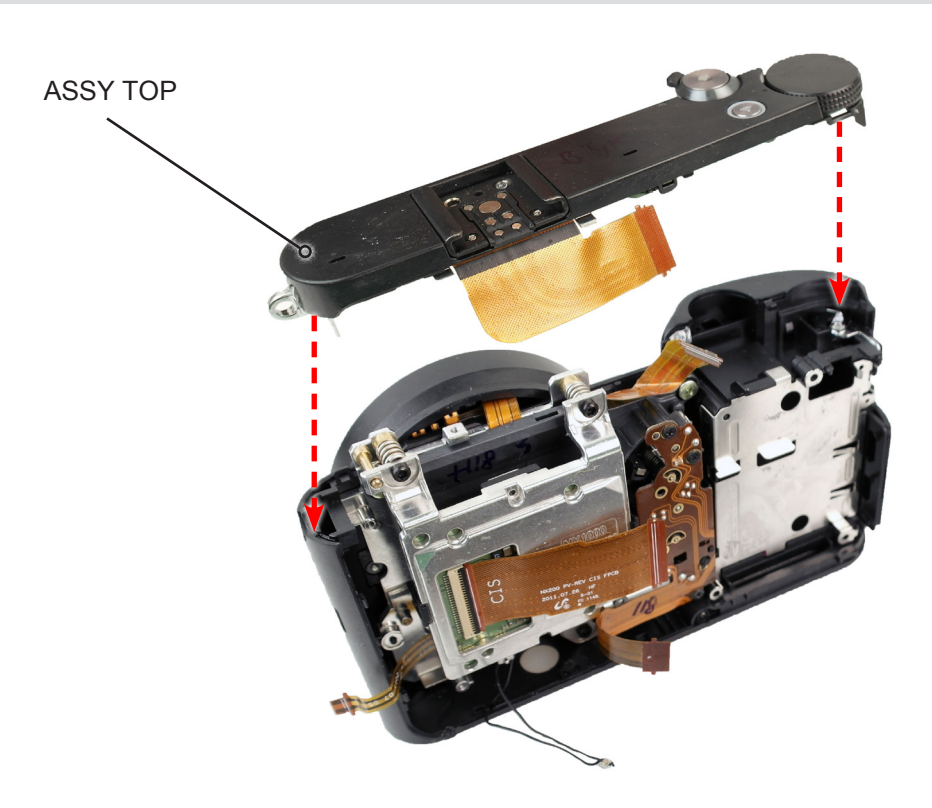

Fig. 3-46

# 9) Tighten the screw as illustrated in Fig. H.10) Install the PLATE-SPRING SHOE.

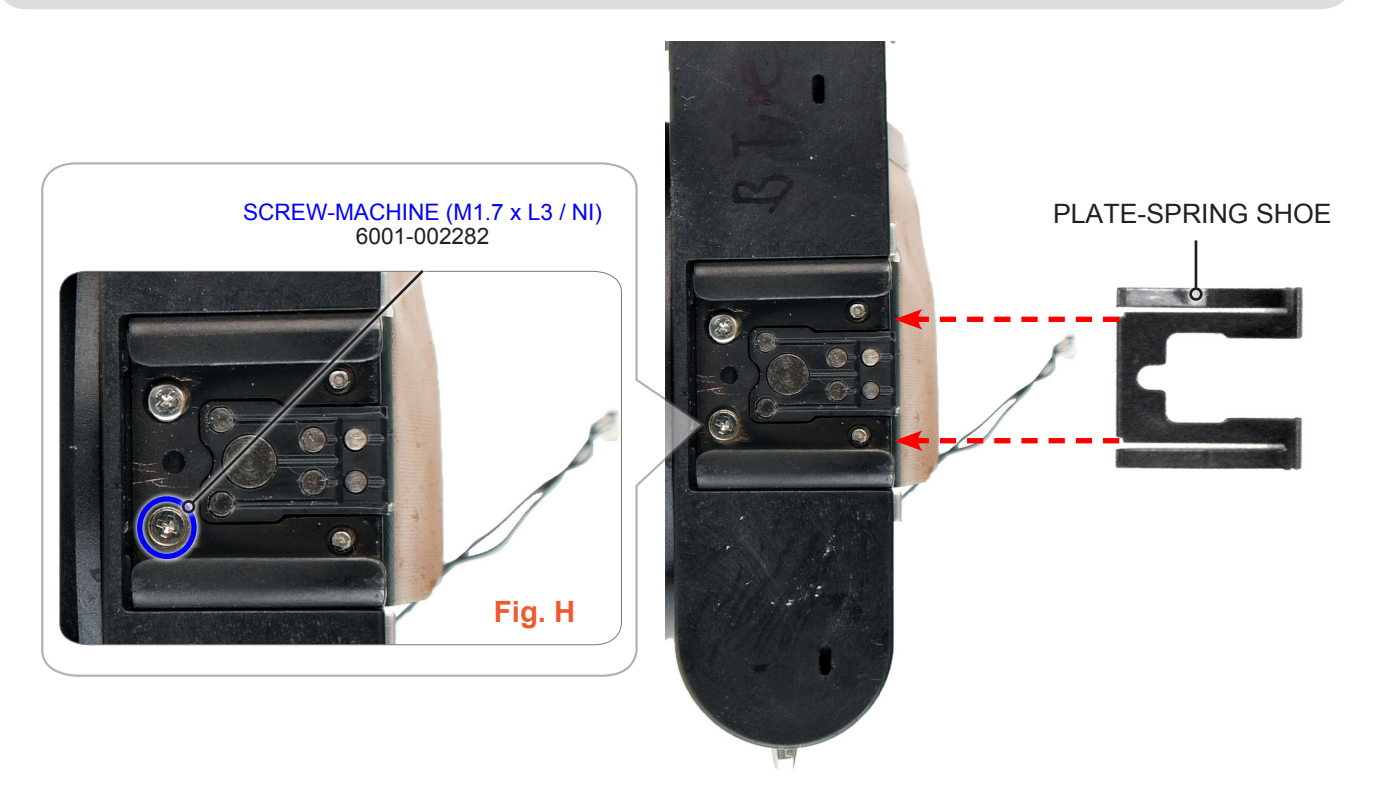

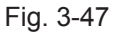

- 11) Install the ASSY WHEELKEY as illustrated in Fig. I
- 12) Install the following parts in the order as illustrated in Fig. J
- ① CUSHON LCD
- 2 LCD
- **3 ASSY PLATE LCD**

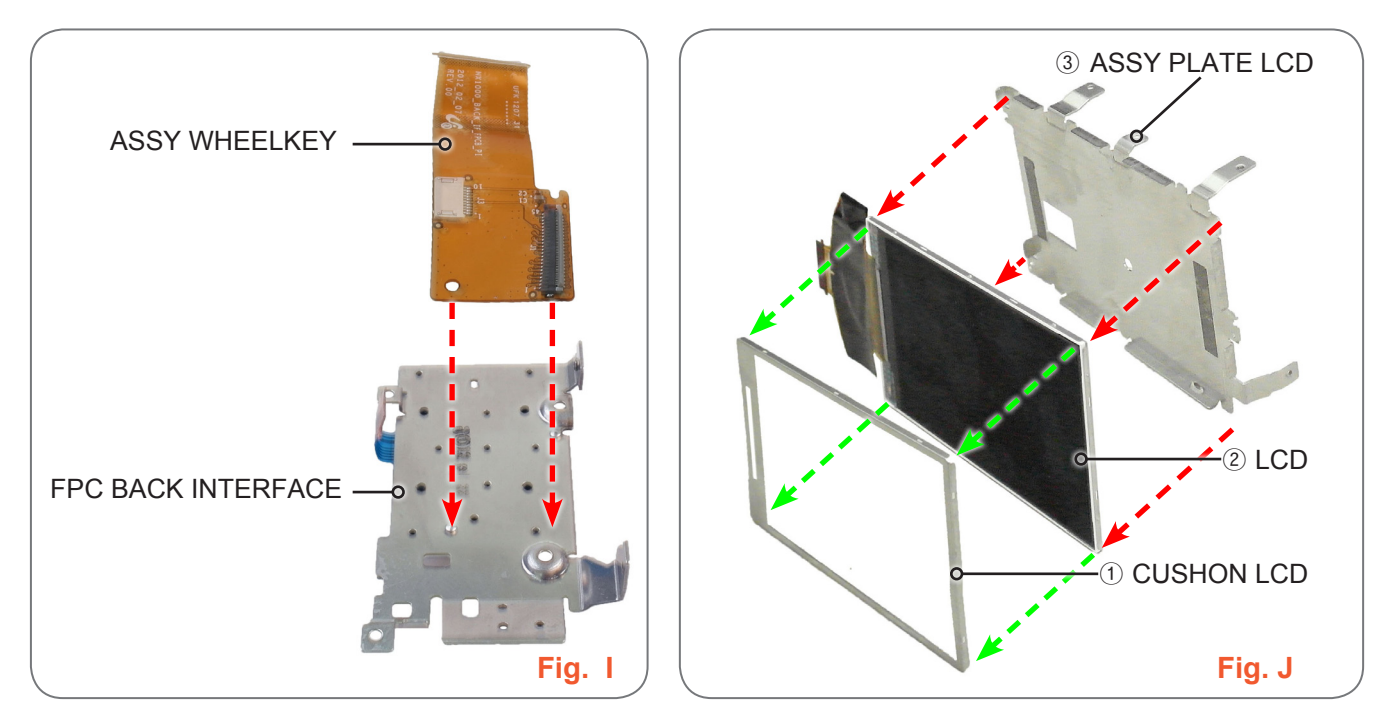

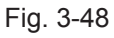

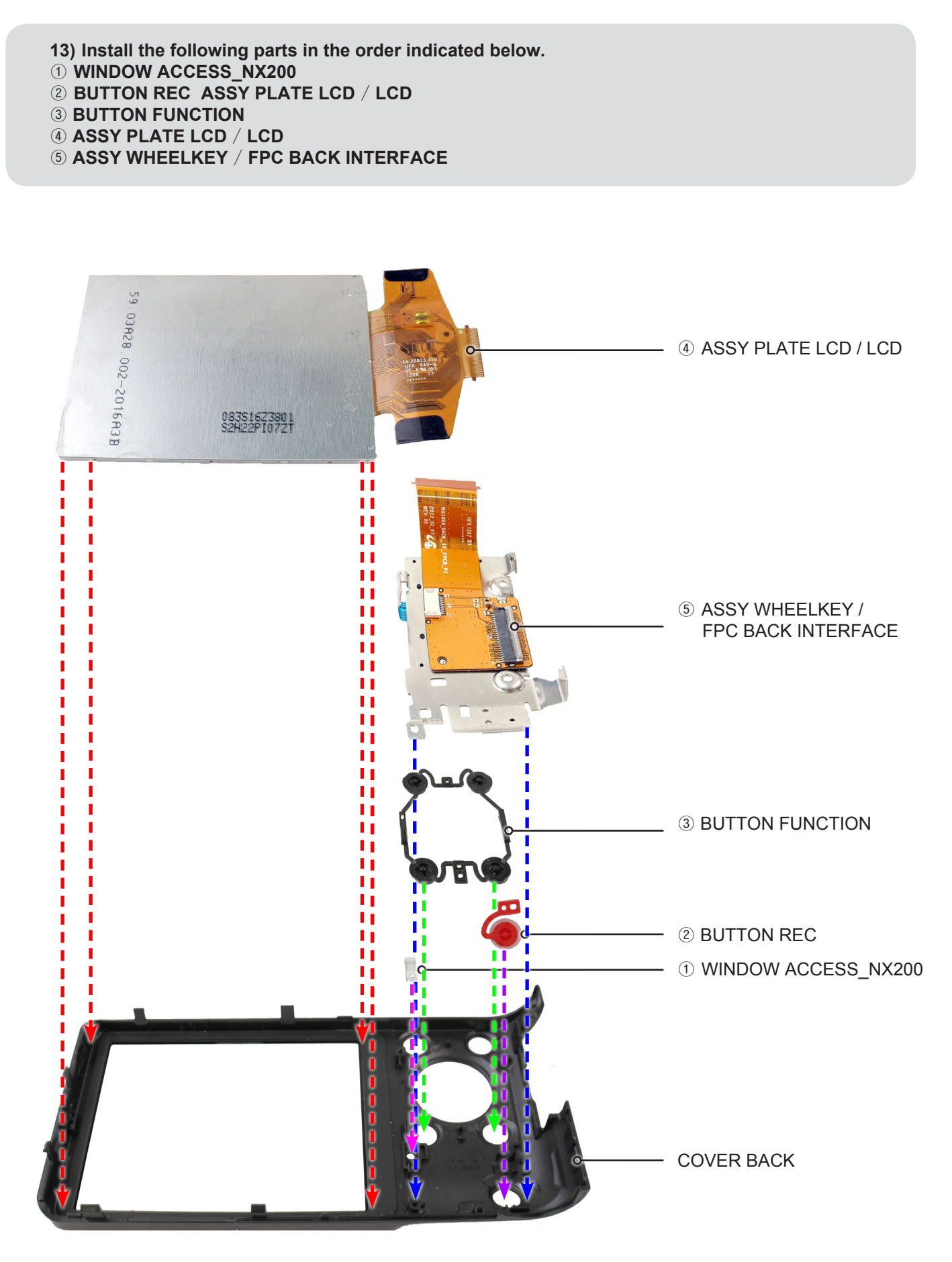

Fig. 3-49

```
<text>
```

Fig. 3-50

- 15) Tighten the 5 screws.
- 16) Connect the FPCB as illustrated in Fig. L.

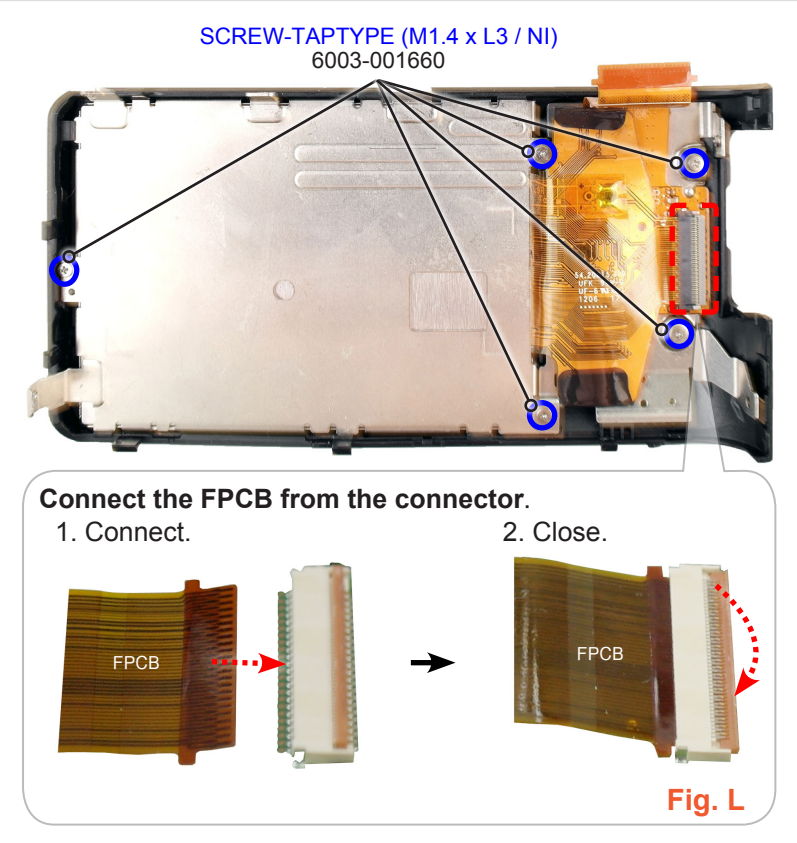

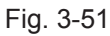

17) Install the HOLDER TRIPOD and ASSY-SPK DRS as illustrated in Fig. M and Fig. N.

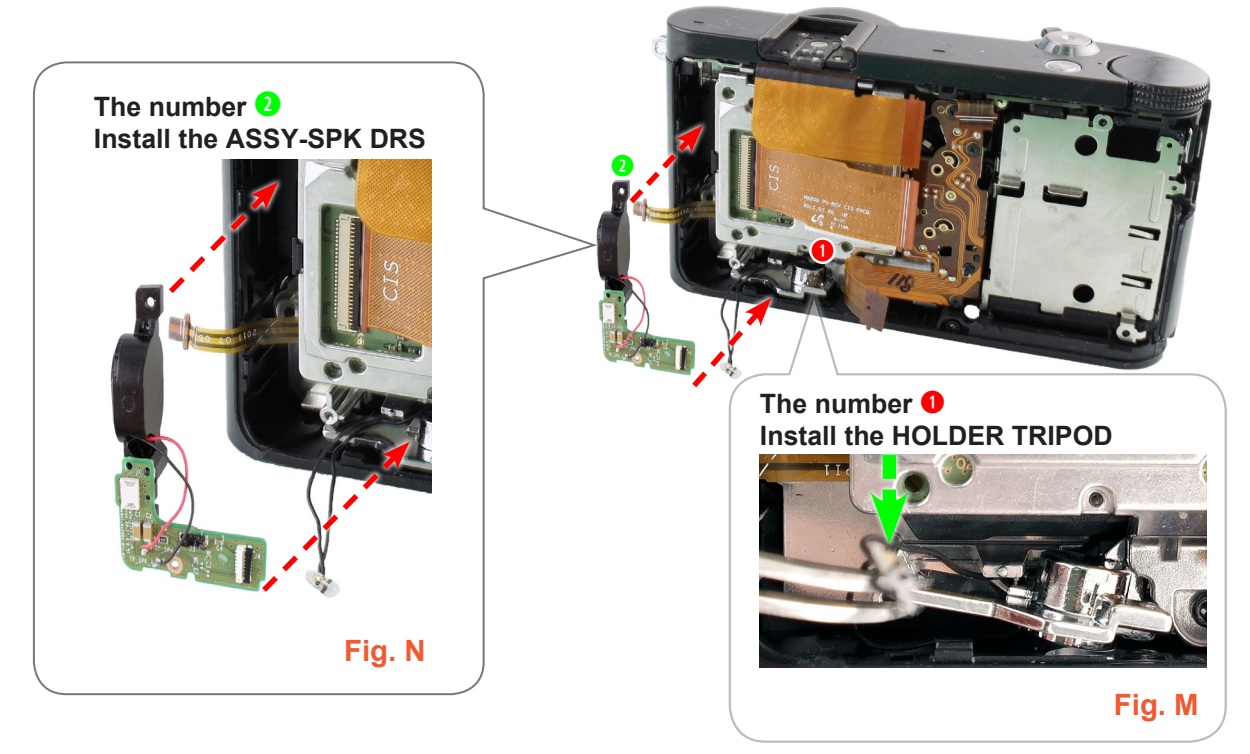

Fig. 3-52

18) Tighten the 3 screws.19) Connect the FPCB and WIRE as illustrated in Fig. O and Fig. P.

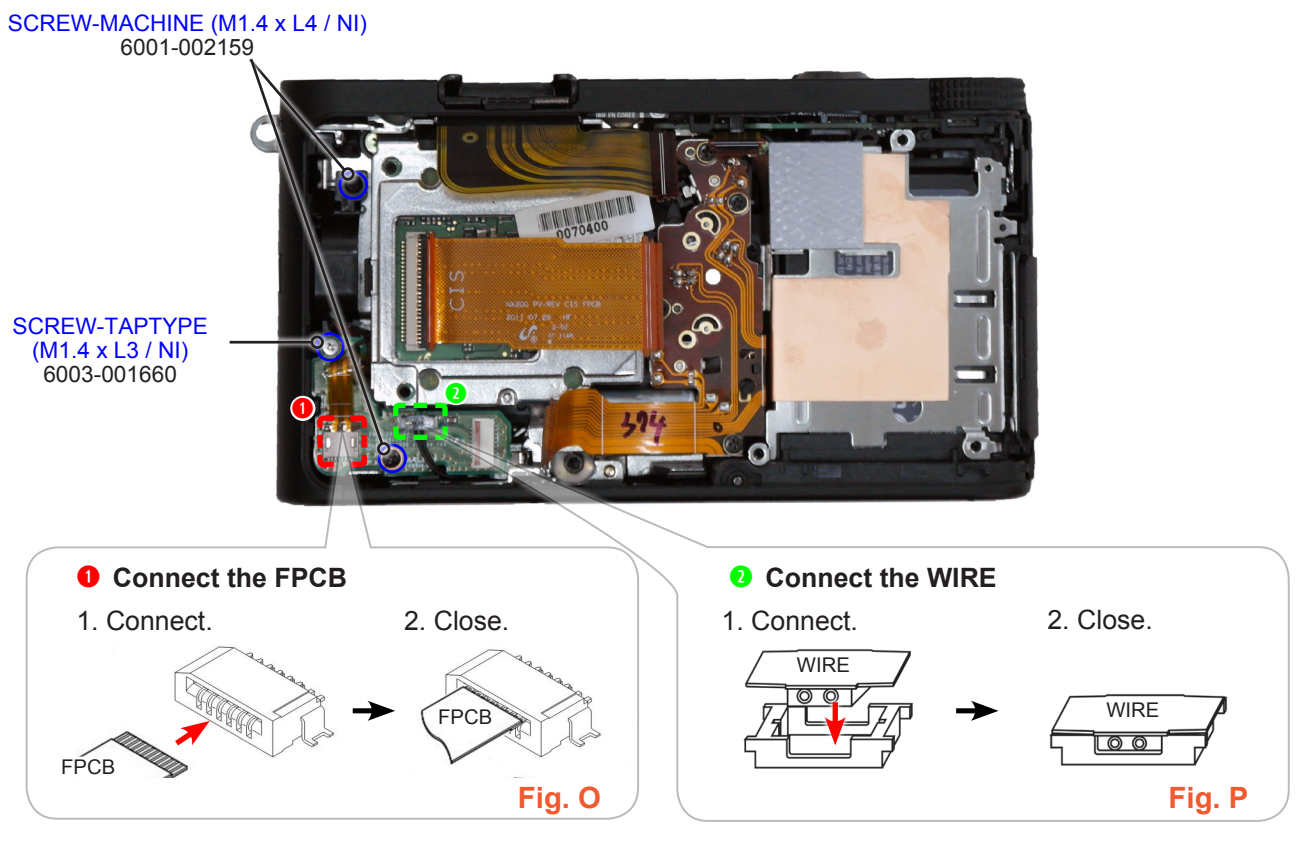

### 20) Install the ASSY MAIN PCB.

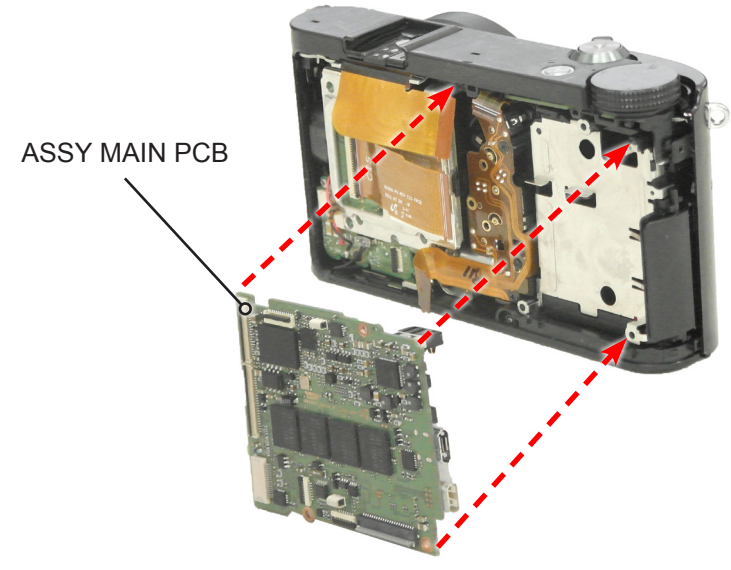

Fig. 3-54

#### 21) Tighten the 3 screws.

22) Connect the 6 FPCB as illustrated in Fig. Q and Fig. R.

### CAUTION

Insert the FPCB into the connector making sure that it goes into its appropriate position and the silk line is straight and level. Extend it all the way to the end of the connector.

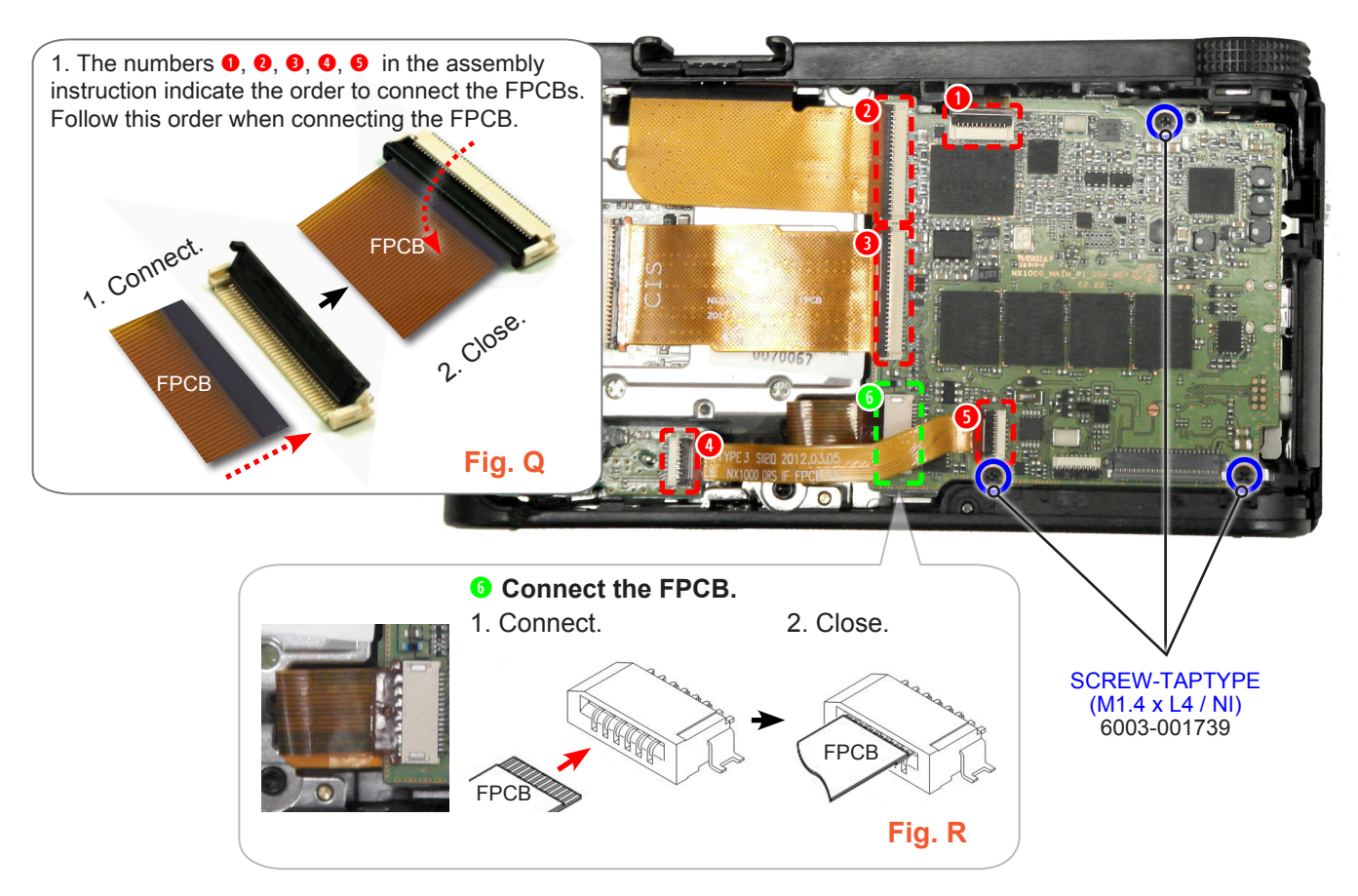

Fig. 3-55

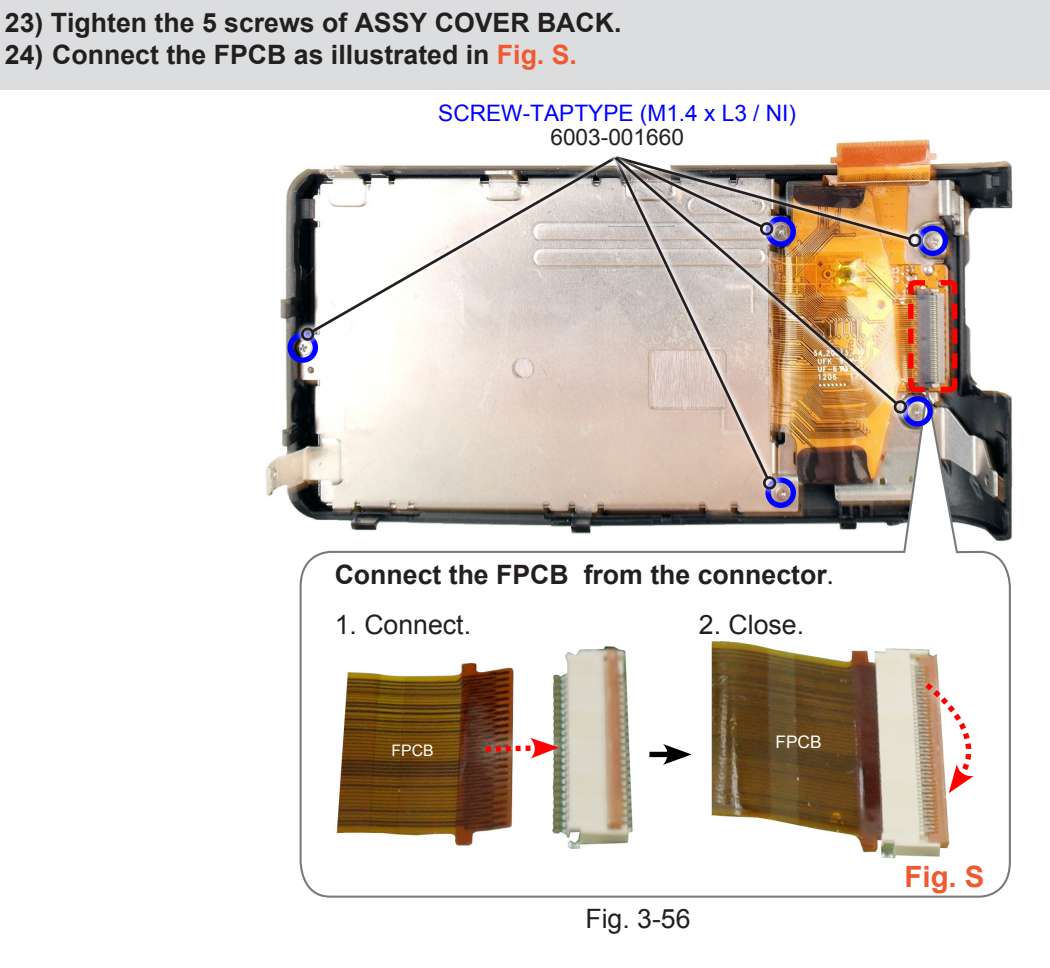

25) Connect the FPCB as illustrated in Fig. T.

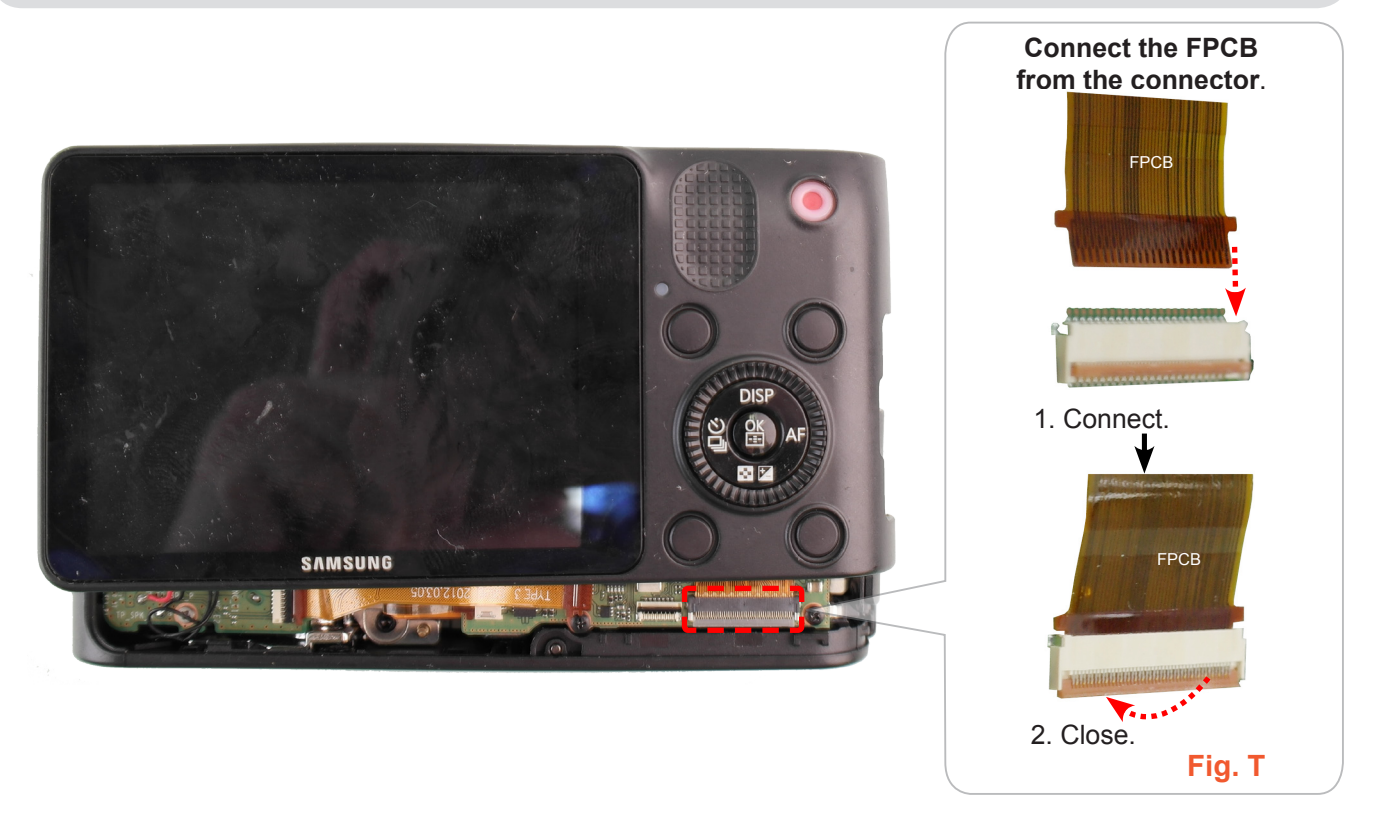

Fig. 3-57

### 26) Install the ASSY COVER BACK.

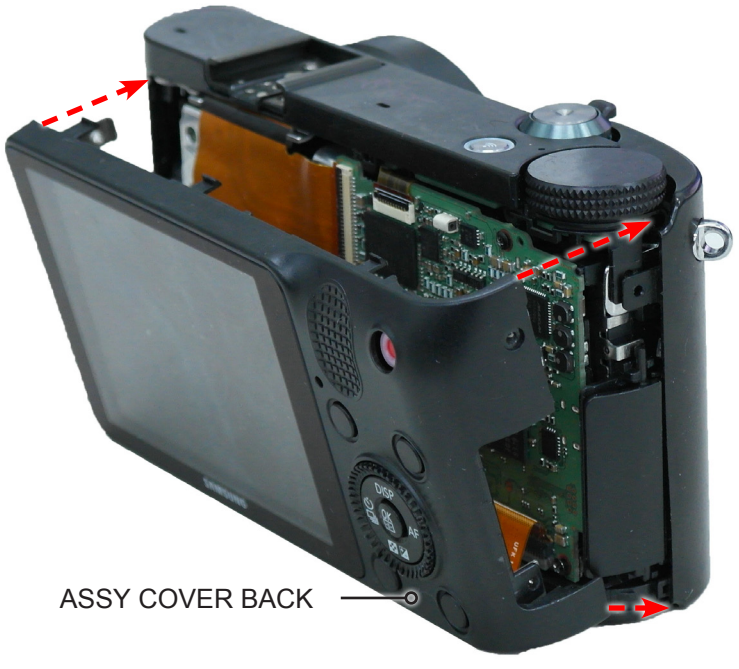

Fig. 3-58

27) Tighten the 2 screws on the left side. / 1 screw on the right side / 4 screws on the bottom side.

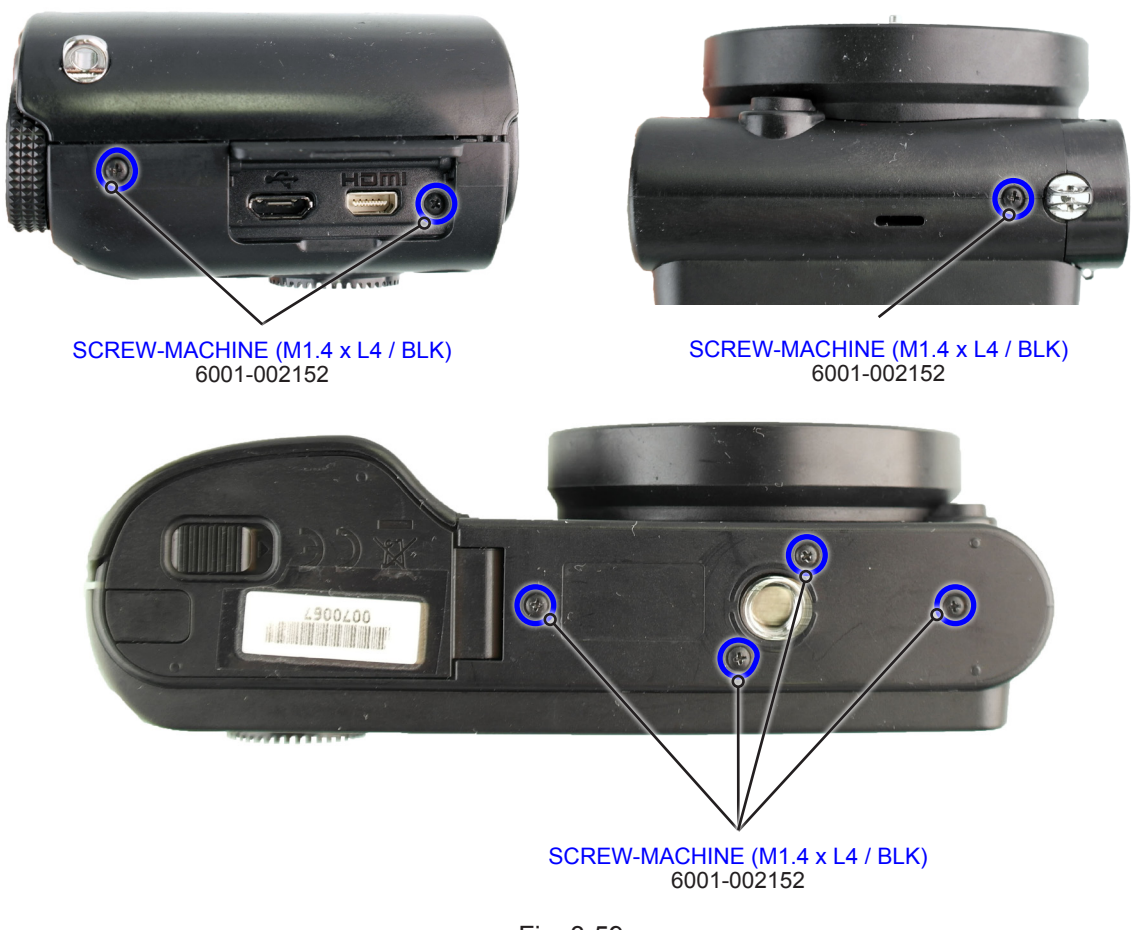

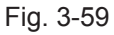

## 4. PCB diagrams

### **4-1 MAIN PCB**

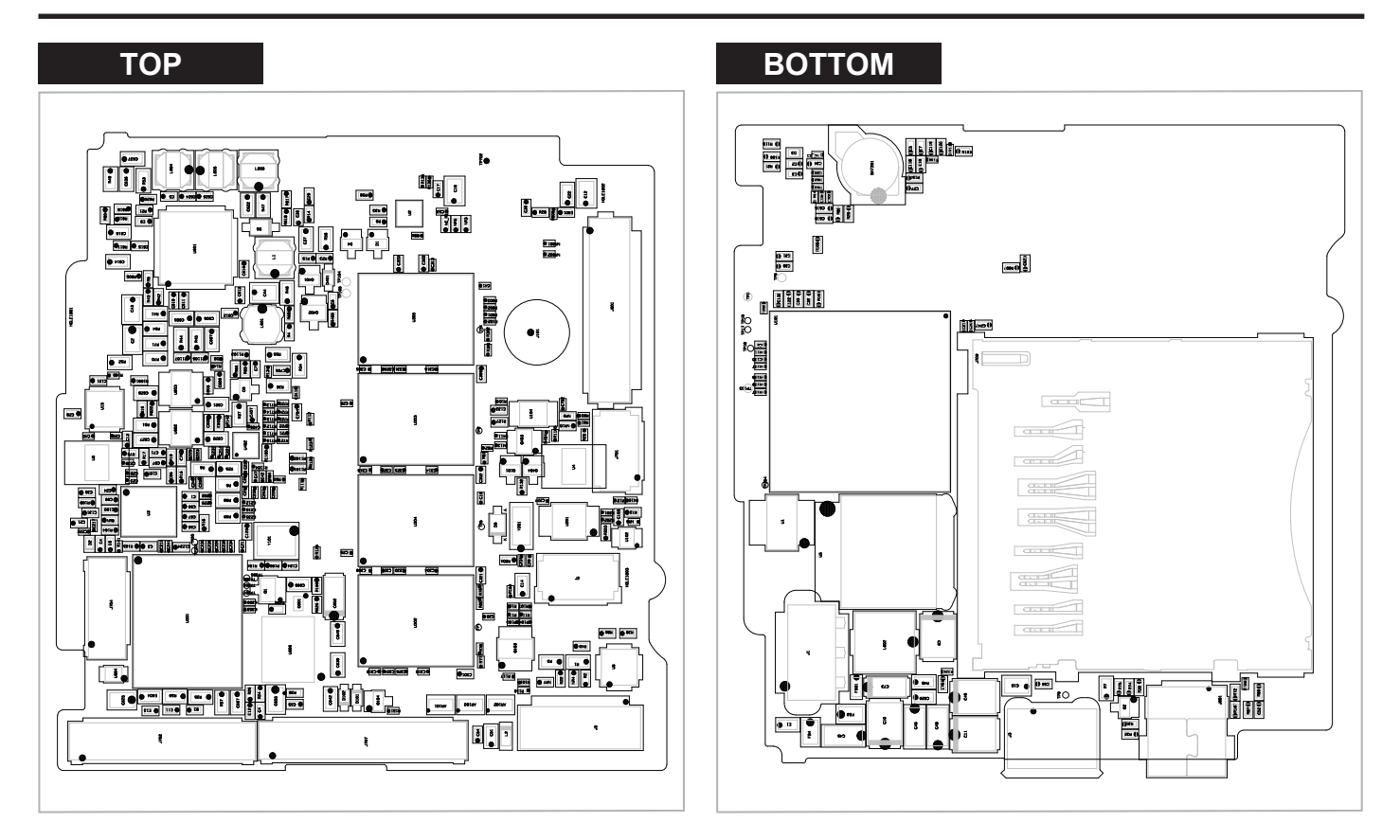

### **4-2 TOP PCB**

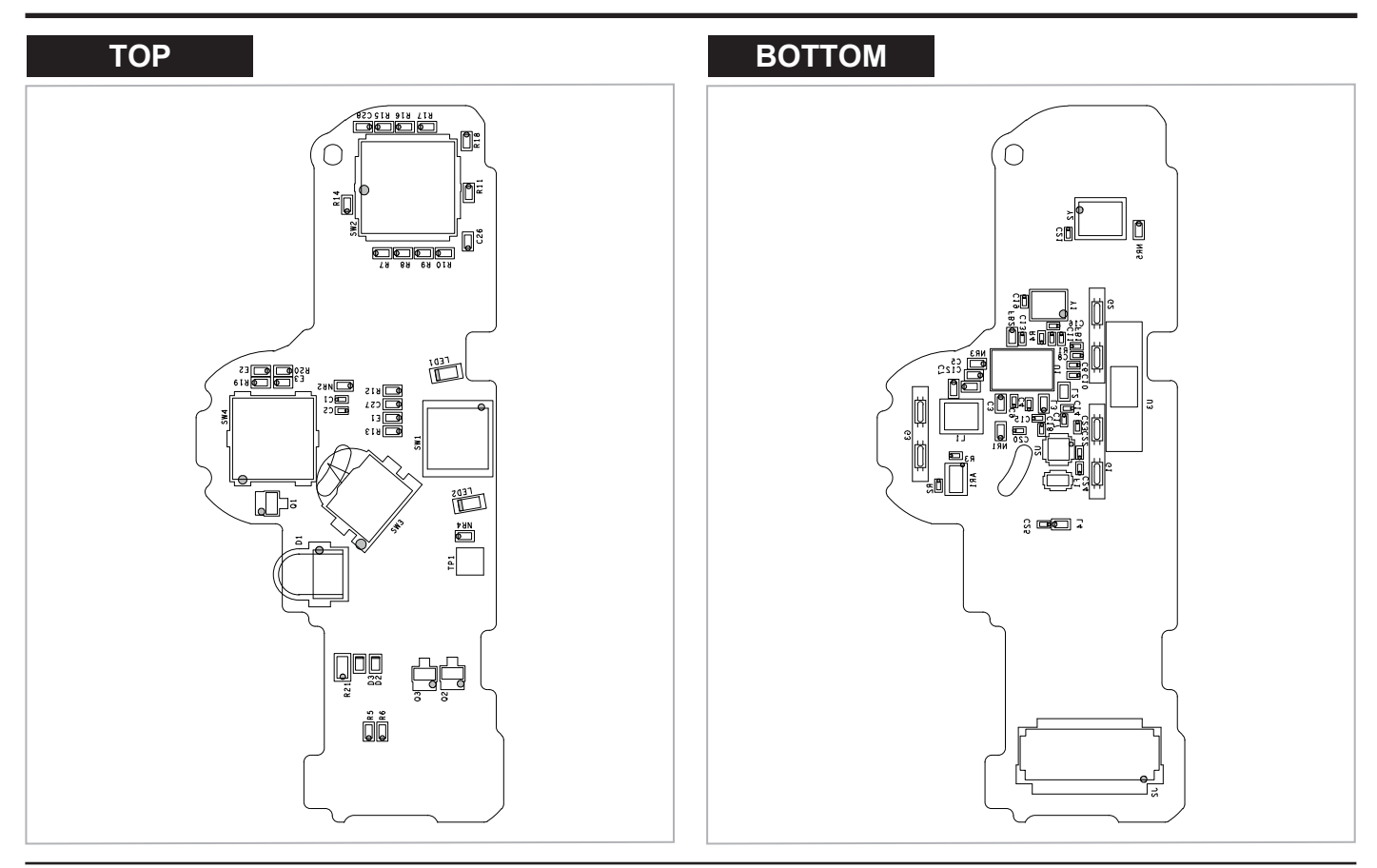

Copyright© 1995-2012 SAMSUNG. All rights reserved.

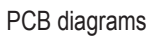

### 4-3 CIS PCB

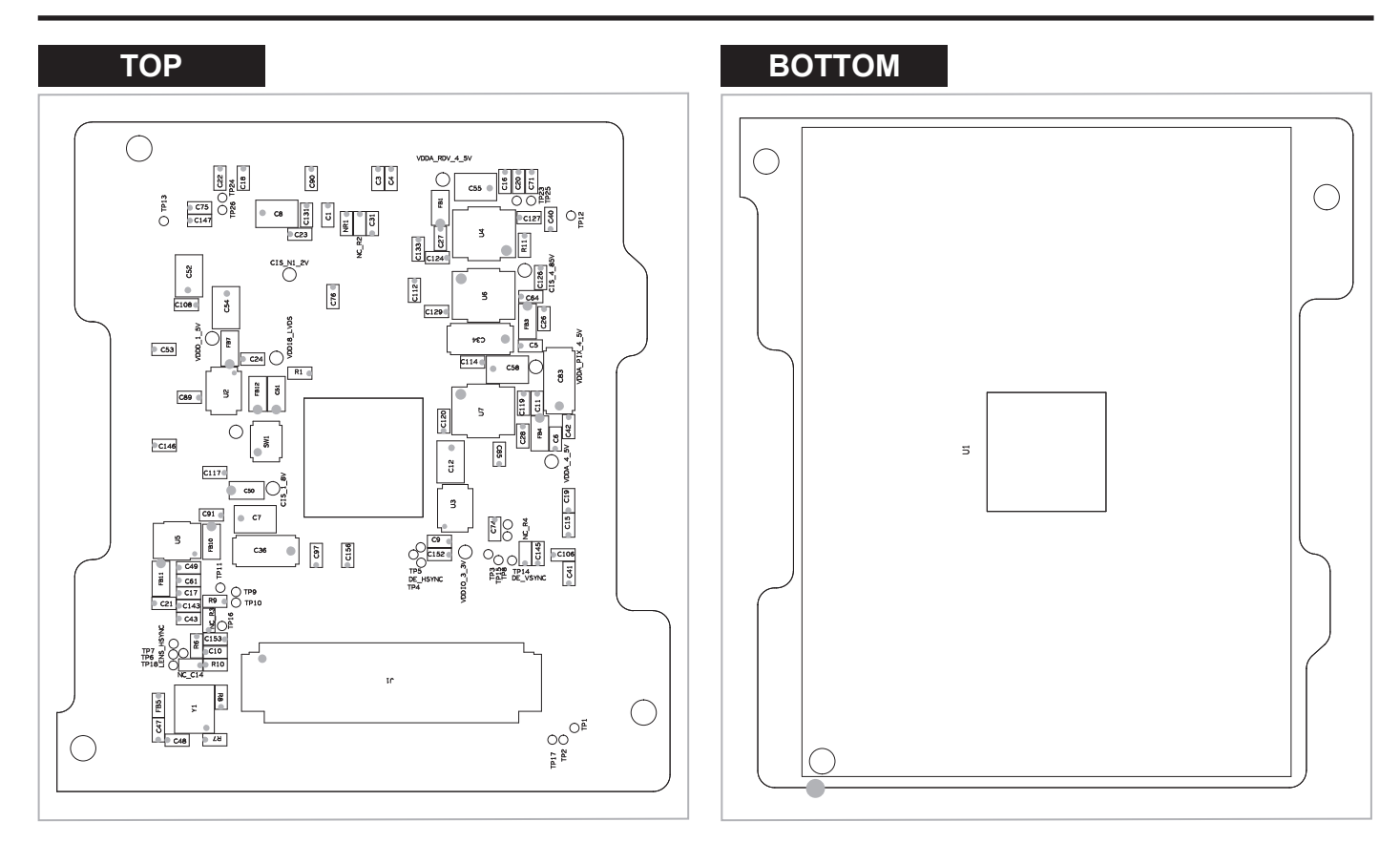

### 4-4 DRS PCB

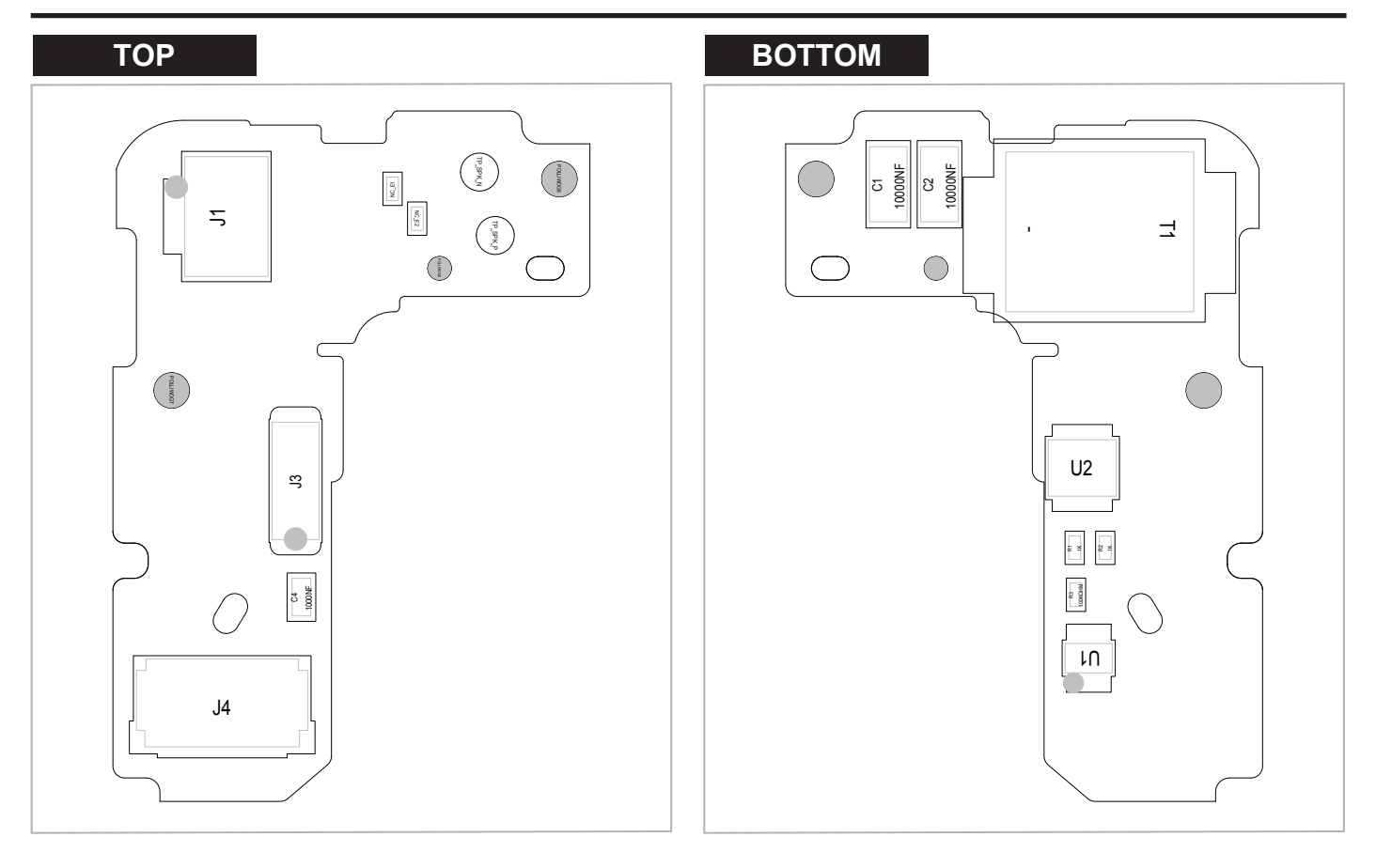

### **4-5 HOTSHOE FPCB**

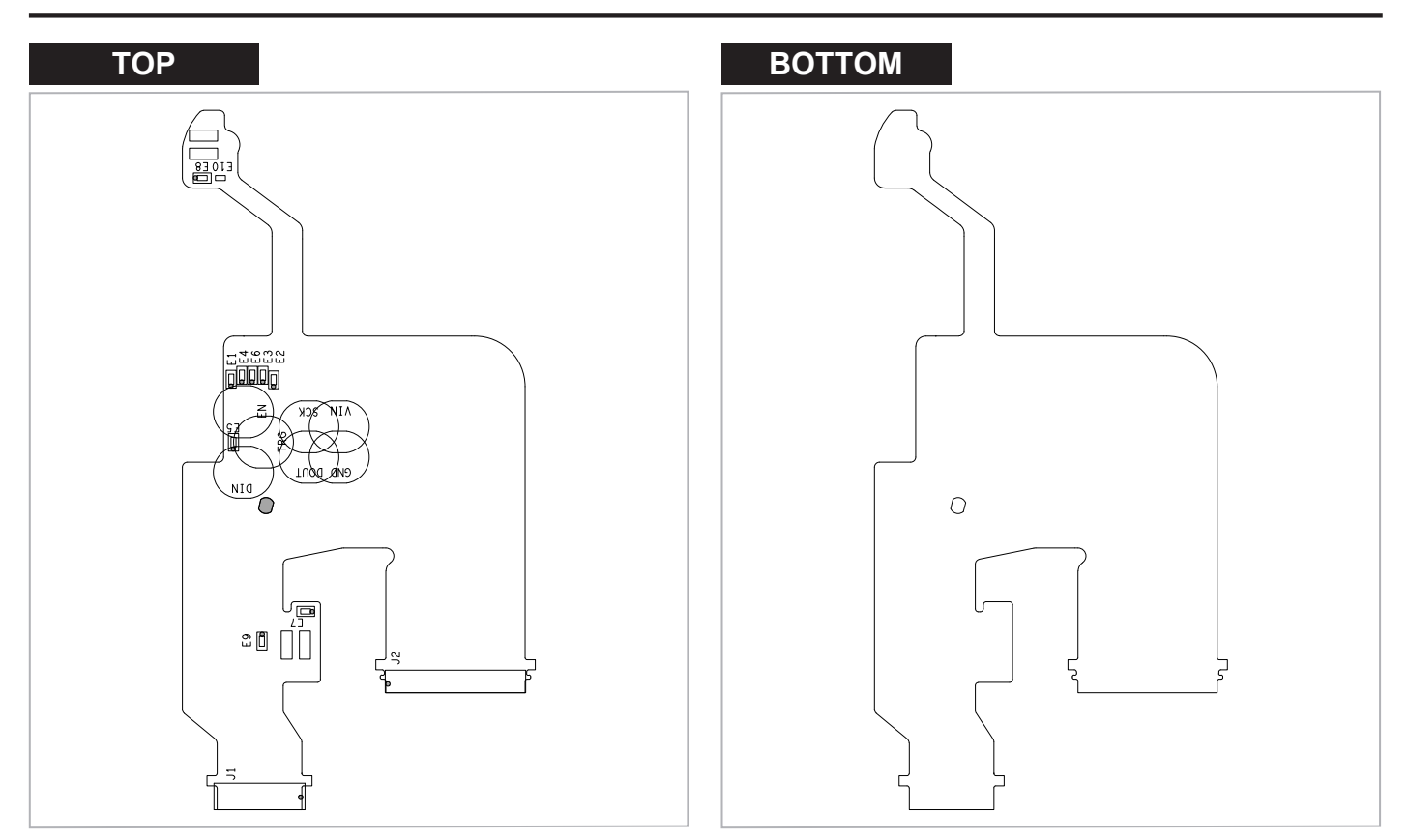

### **4-6 BACK IF FPCB**

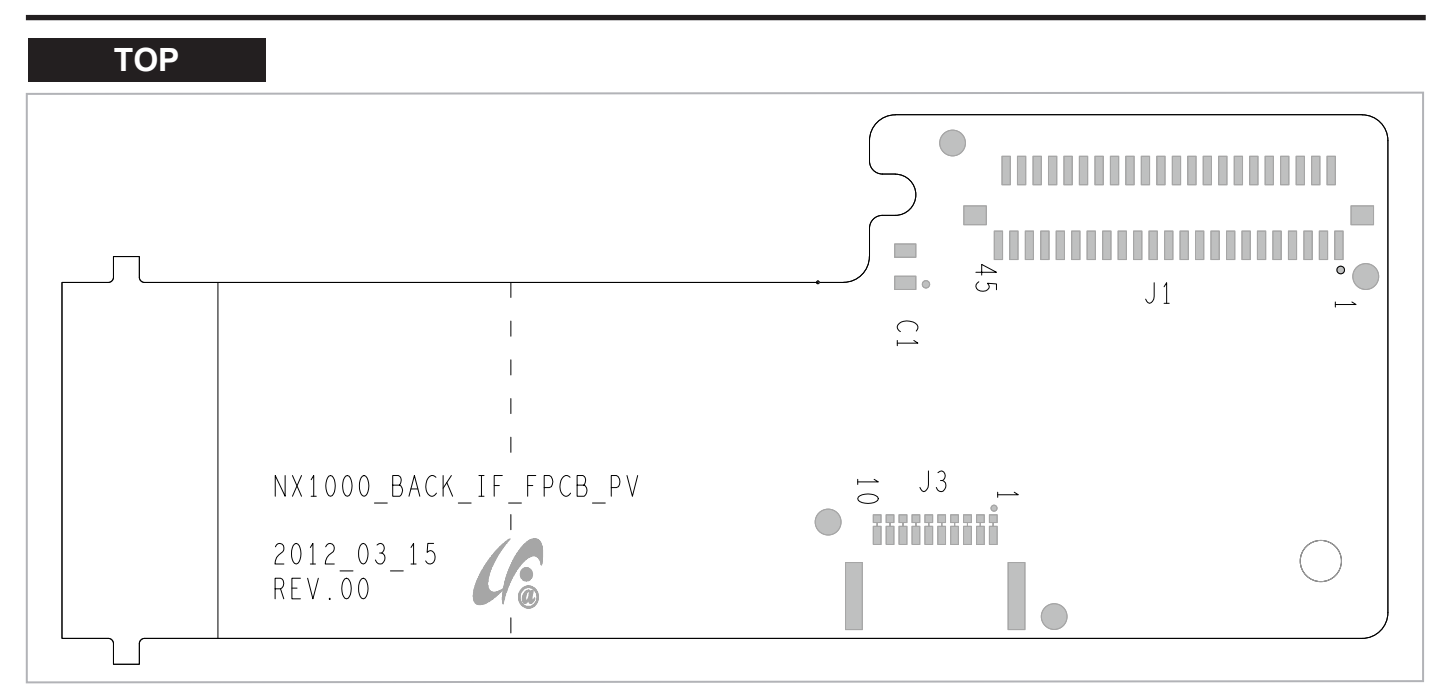

## 5. Block diagram

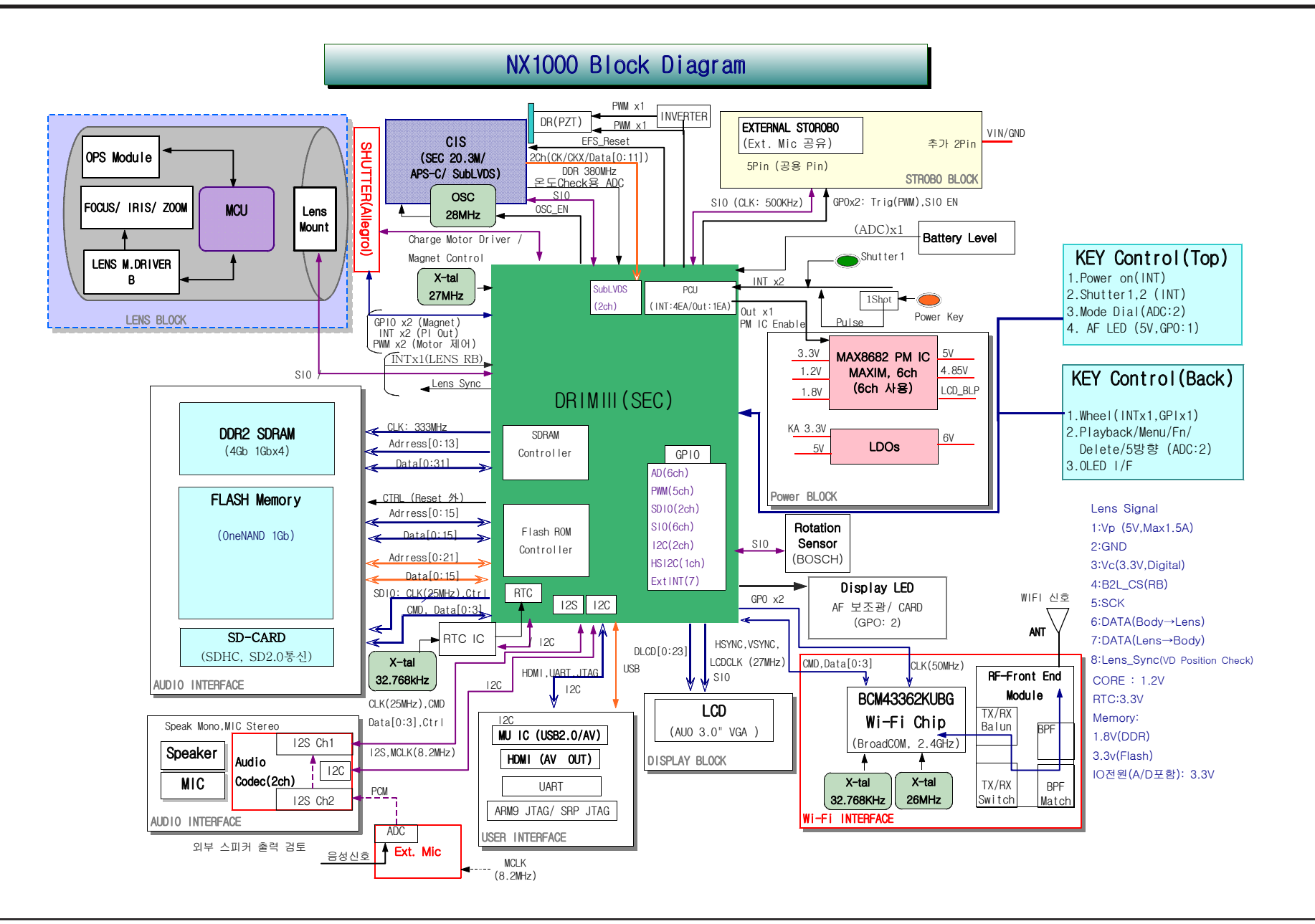

## 6. Firmware update

### **6-1 Product reset**

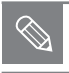

This section describes how to reset the factory data.

1. Turn on the camera by turning the power switch to the right.

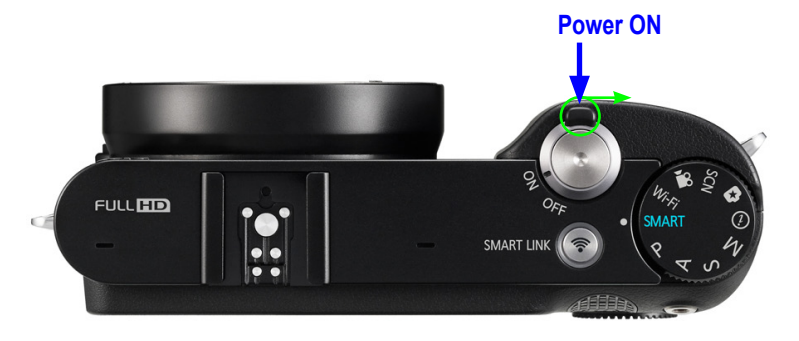

Fig. 6-1

2. Select the smart auto by turning the mode dial to the right.

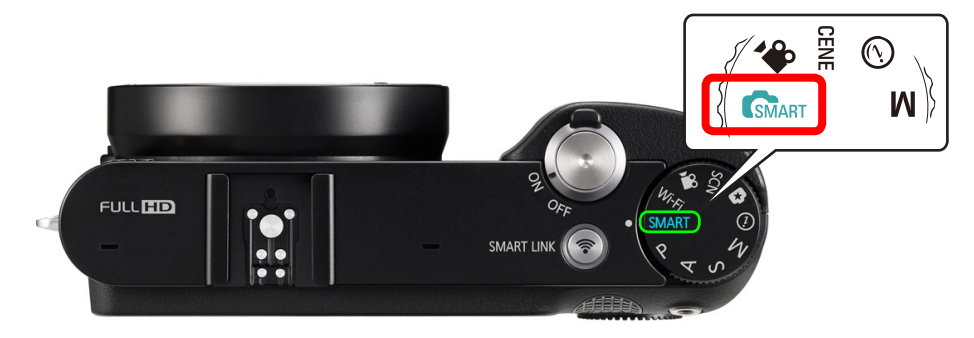

Fig. 6-2

- 3. Press the following buttons as shown below.
  - 1 Up button
  - **2** OK button
  - B Down button
  - OK button
  - **5** Right button
  - <sup>(</sup> +OK (Press and hold the Del(<sup>(</sup>) button and OK buttons simultaneously.)

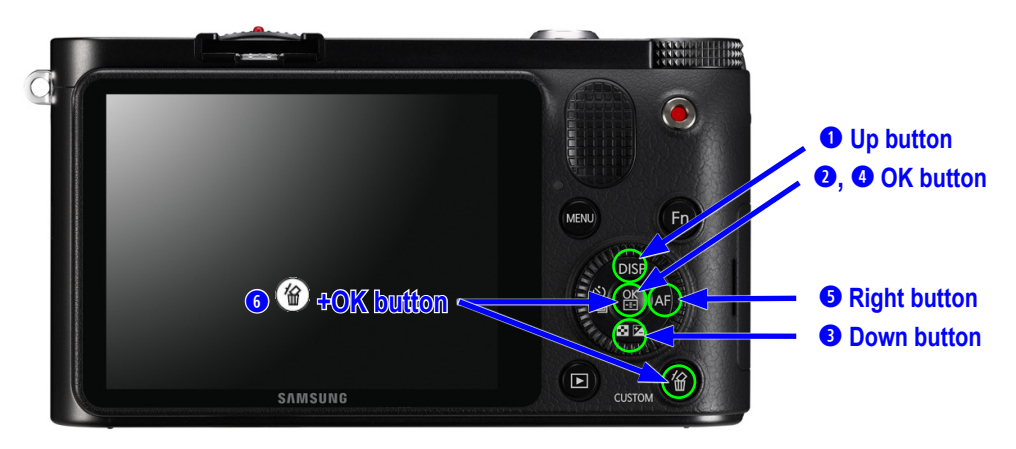

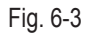

#### Firmware update

4. Select the SYSTEM PARAMETER by pressing the down button. Then press the OK button.

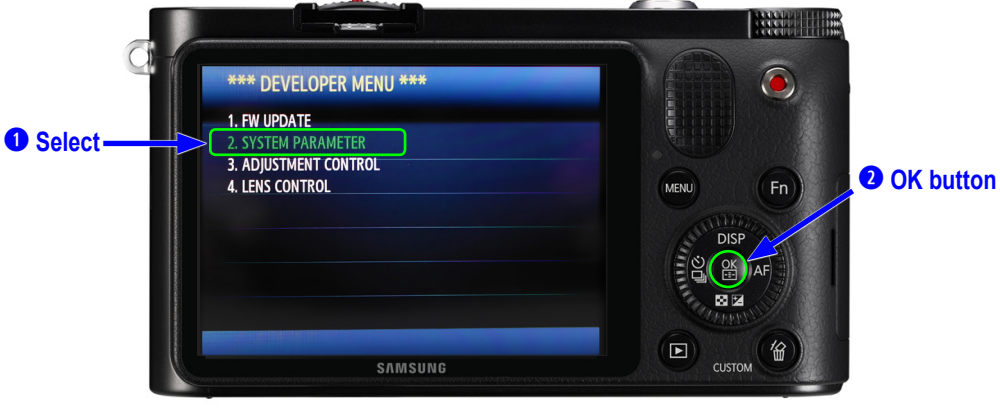

Fig. 6-4

5. Select the FACTORY RESET and press the right button to check the box . Then press OK button.

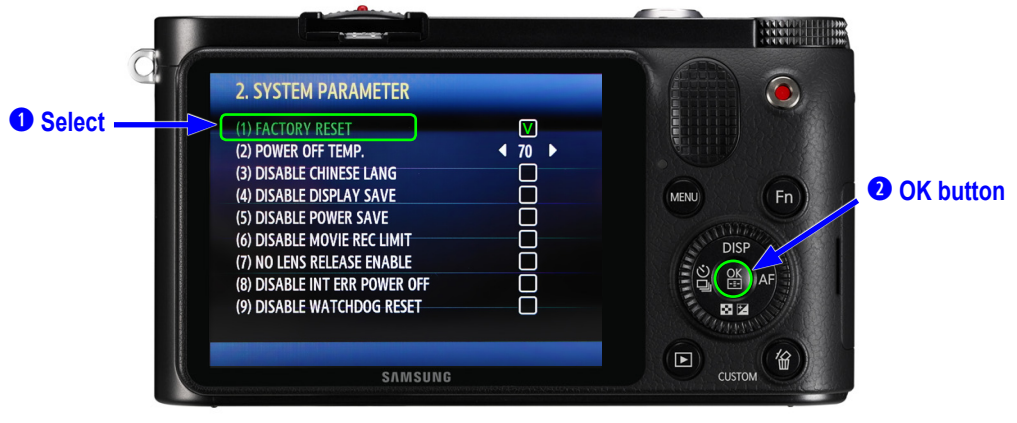

Fig. 6-5

#### 6. Turn off the camera.

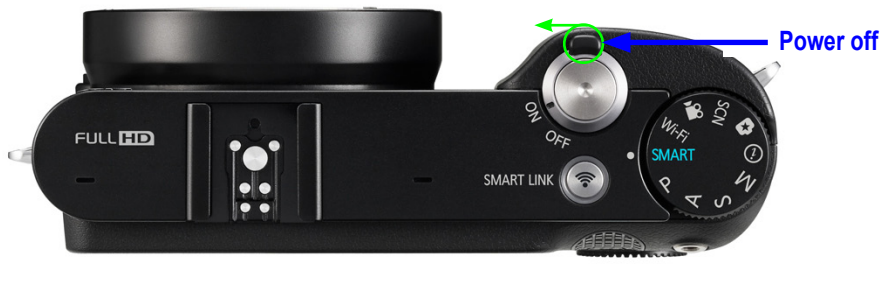

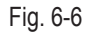

7. Turn on the camera by turning the power switch to the right. Then Check the initialization setting to insure that it is successfully initialized.

(

| Date & Time     |                |        |
|-----------------|----------------|--------|
| age Date & Time |                |        |
| Time Zone       | London         |        |
| Date            | 01/01/2012     |        |
| Time            | 12:00          | MENU   |
| Туре            | MM/DD/YYYY 24H | DISP   |
| Language        | English        |        |
|                 |                | THE BE |
| MENUL Evit      | OK Select      |        |

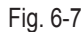

### 6-2 Firmware update by using user menu

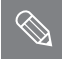

• This section describes how to update the lastest version of firmware for camera body.

1. Insert the SD card which has the firmware file into the camera. - F / W file name : nx1000.bin, nx1000.Rom

|   | nx1000, bin |  |
|---|-------------|--|
| • | nx1000,Rom  |  |

2. Use AC adaptor or the fully recharged battery for power supply. \* Update can only be made when the battery level is full(3 bars).

3. Turn on the camera by turning the power switch to the right.

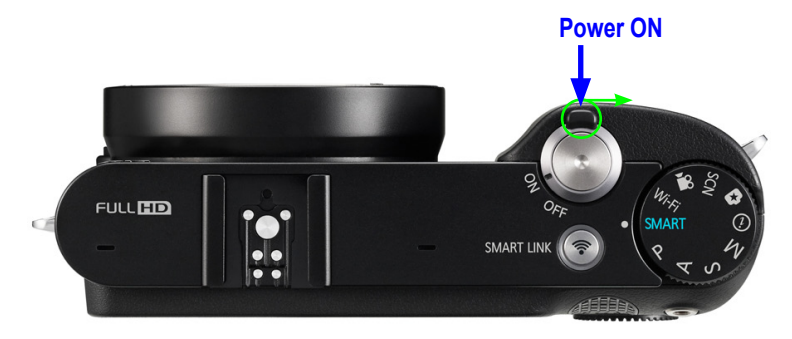

Fig. 6-8

4. Press the menu button.

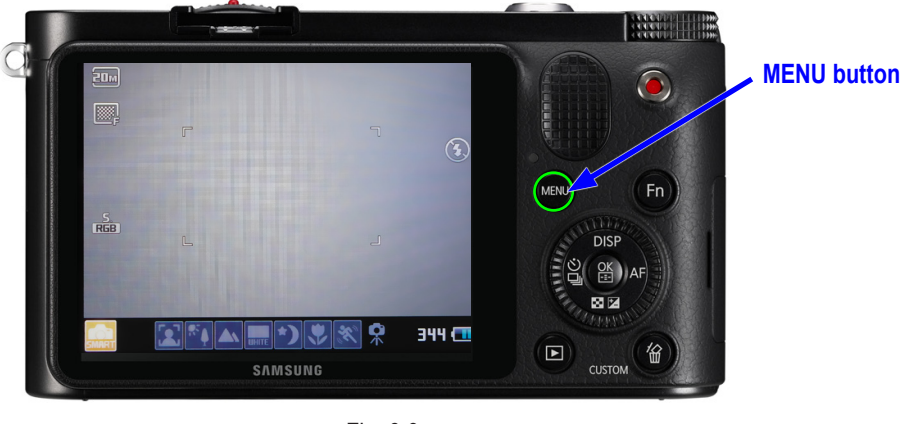

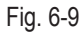

5. Use the arrow keys to move tab "Settings 3" and select the "Device Information" item. (Press the OK button)

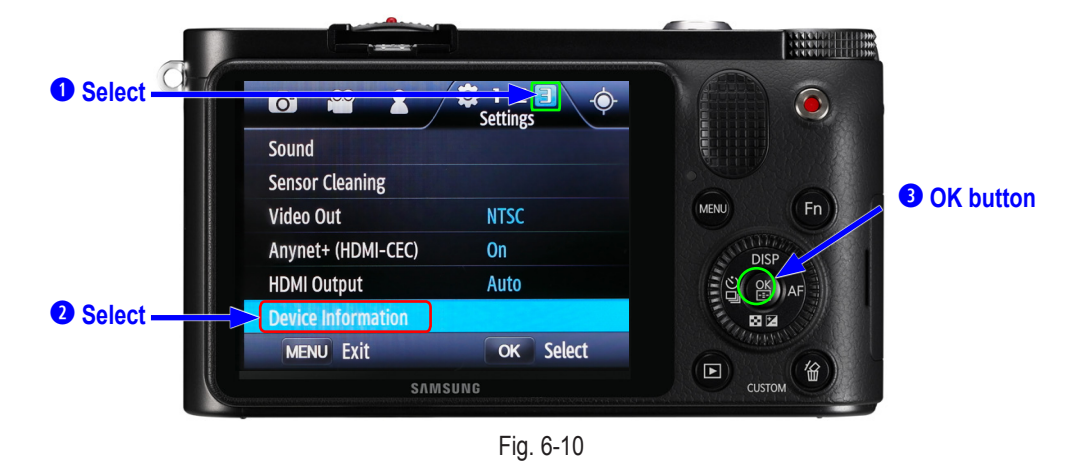

Copyright© 1995-2012 SAMSUNG. All rights reserved.

Firmware update

6. Select the mode "Firmware Update" and press the OK button.

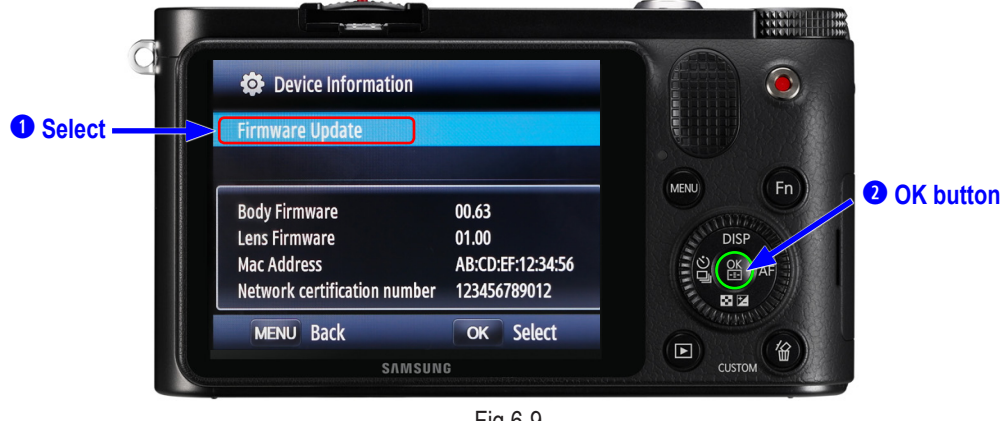

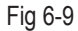

7. Select the mode "Body Firmware" and press the OK button.

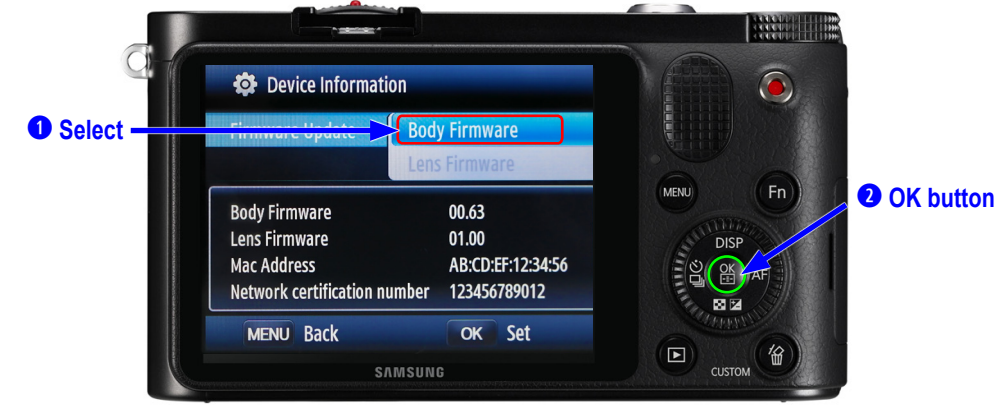

Fig 6-10

8. Press the OK button to select the body firmware. Then press the up button to select the yes button. (Green LED will flash)

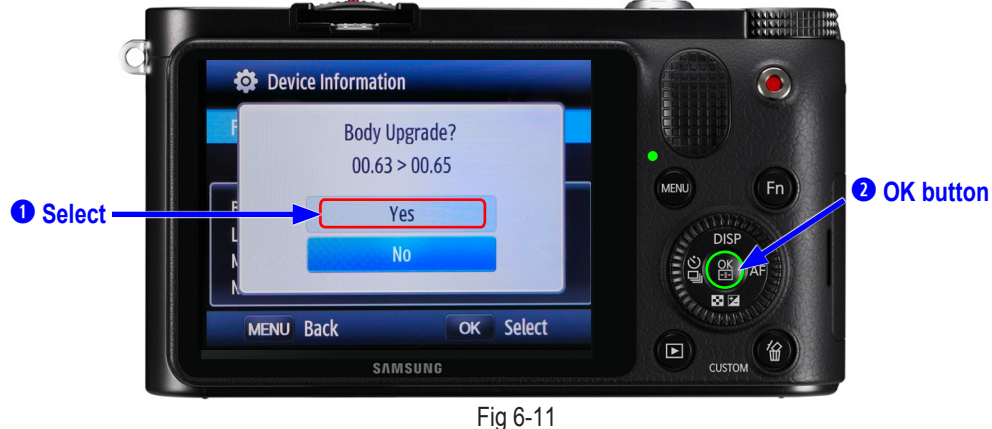

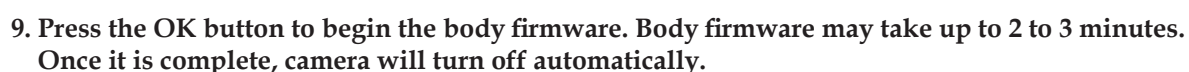

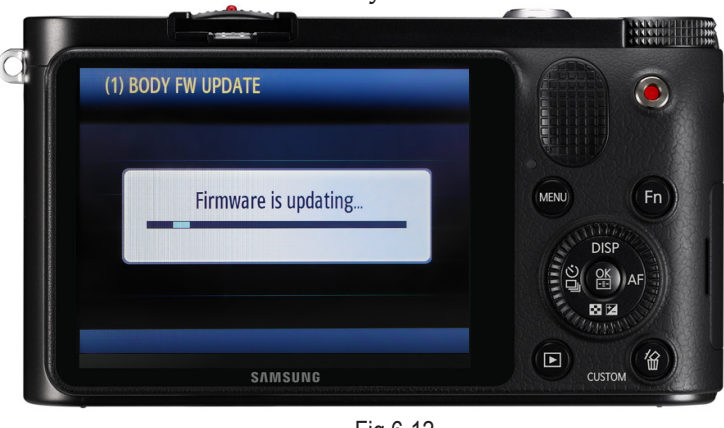

Fig 6-12

### 6-3 Firmware update by using CS menu

 $\bigotimes$ 

• This section describes how to update the latest version of firmware for camera body.

1. Insert the SD card which has the firmware file into the camera.

- F / W file name : nx1000.bin, nx1000.Rom

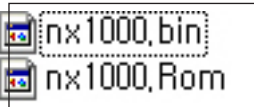

2. Use AC adaptor or the fully recharged battery for power supply. \* Update can only be made when the battery level is full(3 bars).

3. Turn on the camera by turning the power switch to the right.

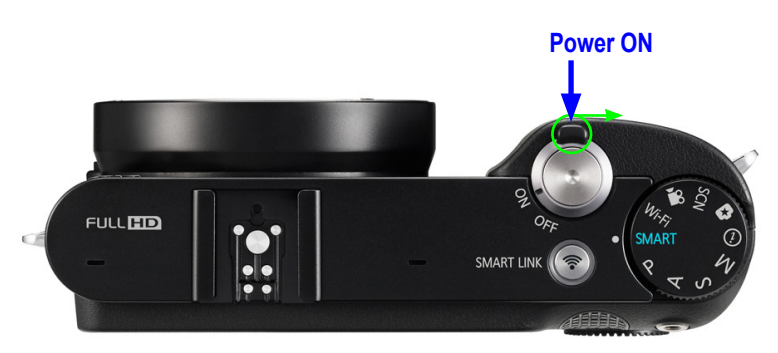

Fig. 6-13

4. Select the smart auto by turning the mode dial to the right.

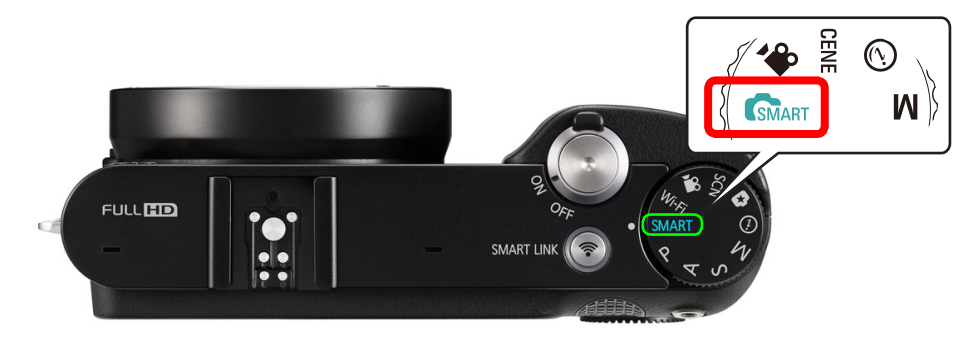

Fig. 6-14

Firmware update

- 5. Press the following buttons as shown below.
  - Up button
  - **2** OK button
  - B Down button
  - OK button
  - S Right button
  - € (Press and hold the Del() button and OK buttons simultaneously.)

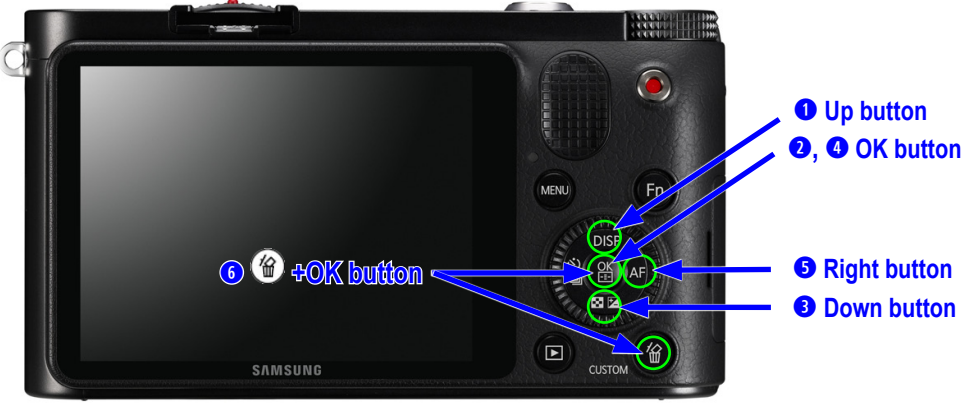

Fig. 6-15

6. Select the FW UPDATE and press the OK button.

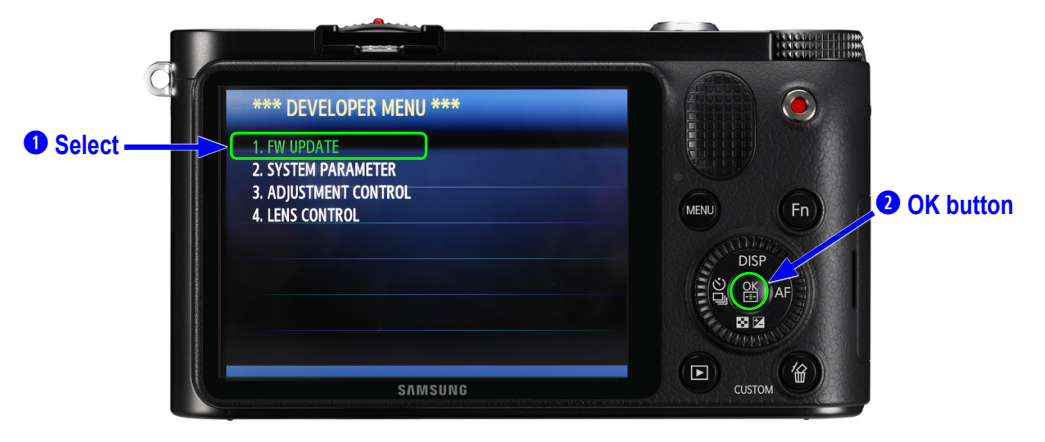

Fig. 6-16

7. Select the BODY FW UPDATE and press the OK button.

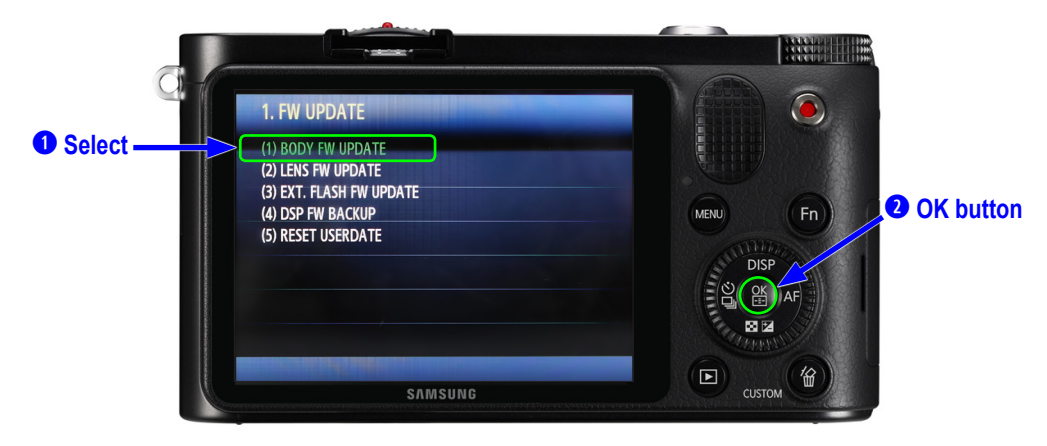

Fig. 6-17

8. Press the OK button to select the body firmware update.(Green LED will flash)

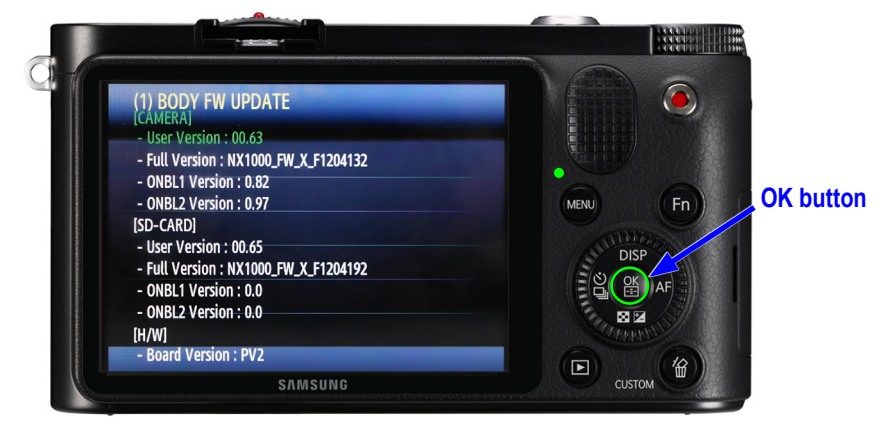

Fig. 6-18

9. Press the OK button to begin the firmware update.

It may take up to 2 to 3 minutes. Once it is complete, camera will turn off automatically.

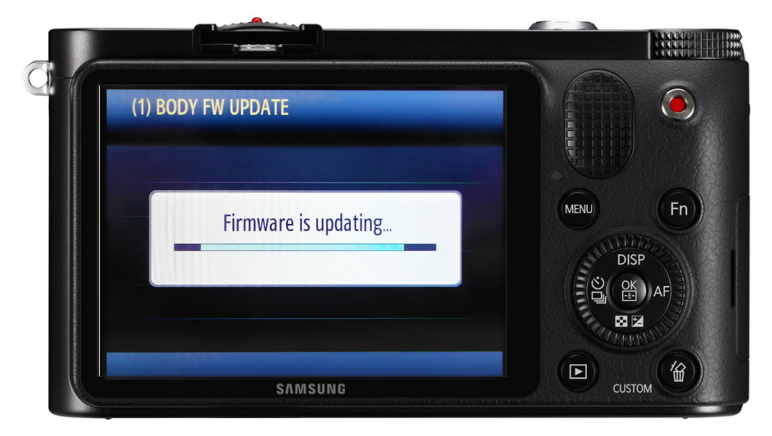

Fig. 6-19

### 6-4 How to recover the MAIN PCB

- $\bigotimes$
- This section describes how to recover the MAIN PCB when camera stops functioning due to power failure or some other reasons during the firmware process.
- It is not necessary to go over all the adjustment process again since the existing adjustment data is not deleted.

#### Required materials

- 1. SD card less than 1GB
  - It is recommended to use a SD card with less than 1GB.
  - Occasionally a device may not read a SD card. Attempt to use different types of SD cards.)
- 2. Tweezer
- It is used to short out the TP on MAIN PCB.
- 3. The latest firmware files such as nx1000.bin, nx1000.Rom.
- You can download the latest firmware file from the K-zone or Samsung website.
- 4. Five recovery 5 files such as dnloader.bin, ONBL1.bin, ONBL2.bin, update.bin and rom.txt.
  - Note that the name of the firmware file may vary depending on NX model.

<How to recover>

- 1. Remove the screws and remove the back cover.
- 2. Download the latest firmware file and five recovery files and copy them to the SD card.
- 3. Connect the connector of back cover to MAIN PCB. \* Insert the fully charged battery and SD card into the camera.
- 4. Short out opener pad, which is boot terminal among the point of TP with tweezer as indicated in red circle. It has been up. Then press the power button to turn on the camera.

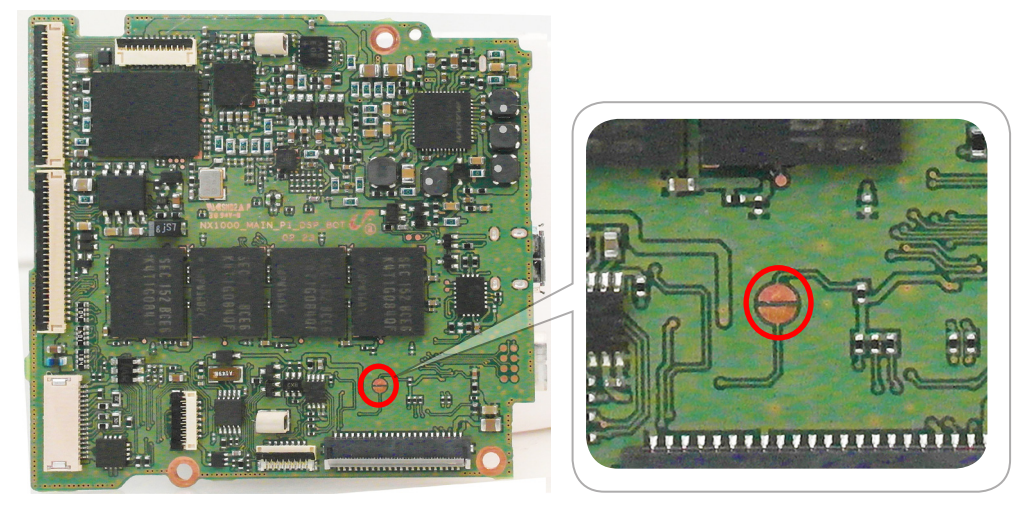

Fig. 6-20

- 5. LED will turn on when power is on. Then remove the tweezer.
- 6. LED will blink when tweezer is removed. Then MAIN PCB recovery process will proceed. It will takes about 3 to 5 minutes.
- 7. LED will turn off when the recovery process is complete.
- 8. Remove the SD card and turn on the camera. You may resume using the camera.

## 7. Adjustment

### 7-1 Adjustment process guide

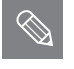

After replacing the following parts, you need to adjust the following items.

The table below provides information about the necessary adjustment process.

#### 1. Please refer to the table information before beginning the adjustment process.

<Table. 1-1>

|                                   | Main PCB | CMOS Assy | Shutt Assy | Front Cover Assy |
|-----------------------------------|----------|-----------|------------|------------------|
| Firmware Upgrade                  | •        | -         | -          | -                |
| CIS Tilt ADJ                      | -        | •         | •          | •                |
| CIS Dot Input & Shutter Speed ADJ | •        | •         | •          | •                |
| ISO & AWB Low ADJ                 | •        | ٠         | •          | •                |
| VFPN & CMOS Defect Pixel ADJ      | •        | ٠         | •          | •                |
| Color Shading ADJ                 | •        | •         | •          | •                |

### 2. Required equipment specification

- CIS Tilt adjustment : kyoritsu (rsm-5000)
- CIS Dot Data & Shutter Speed adjustment : kyoritsu (rfs-5910)
- ISO & AWB Low adjustment: Light Source Box 1 : LV-1450DC (3200K, Lv.12)
  - Light Source Box 2 : LSB-1/10 (5500K, Lv. 16)
- 3. It is required to go through the process of adjustment completion after all the adjustment process is complete. Confirm with the process completion message. (Please refer to 7-9 adjustment completion report.)

## 7-2 Adjustmnet menu function description

 $\otimes$ 

This section describes the adjustment menu function.

1. Turn on the camera by turning the power switch to the right.

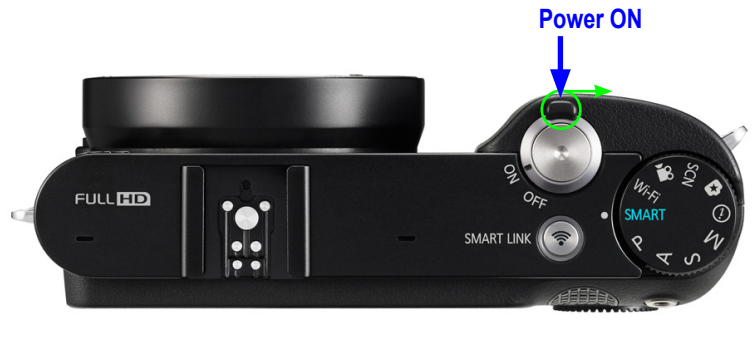

Fig. 7-1

2. Select the smart auto by turning the mode dial to the right.

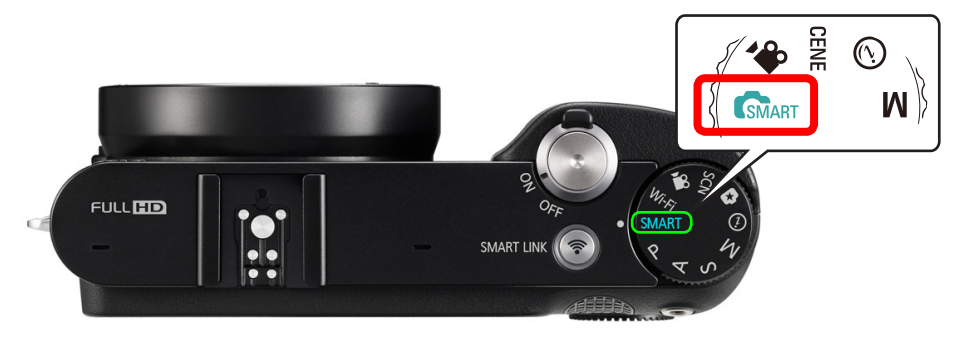

Fig. 7-2

- 3. Press the following buttons as shown below.
  - **1** Up button
  - **2** OK button
  - **3** Down button
  - OK button
  - **5** Right button
  - **6** ()+OK button (Press and hold the Del(()) button and OK buttons simultaneously.)

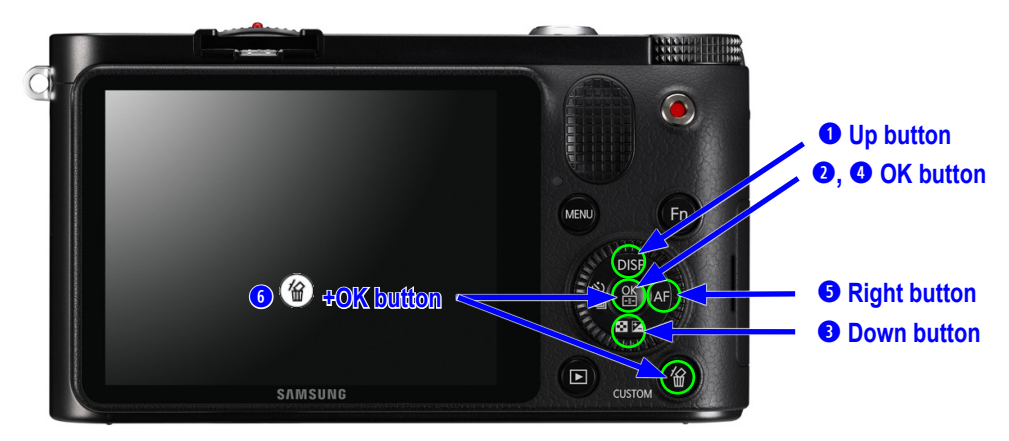

Fig. 7-3

4. Select the SYSTEM PARAMETER by pressing the down button. Then press the OK button.

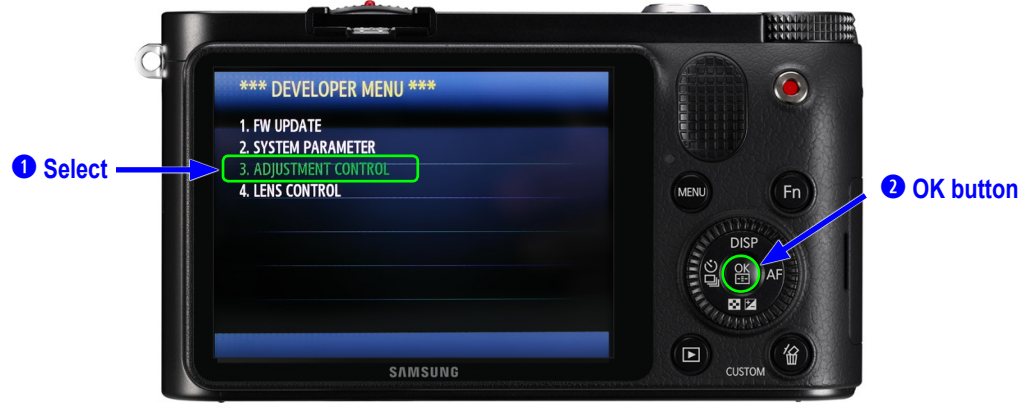

Fig. 7-4

5. Details menu appears.

| 9 | 3. ADJUSTMENT CONTROL                                                                                                    |         |
|---|----------------------------------------------------------------------------------------------------|---------|
|   | (1) AUTO START DISABLE         (2) PTP AUTOMATION ENABLE         (3) LINE PROCESS STEP         (4) LINE PROCESS MARK         (5) ADJUST DATA TO LOG FILE         (6) ADJUST RESULT | MENU Fn |
|   | P/S: 70400<br>CIS S/N: 70400<br>Release Count:4<br>Strobe Count:0                                                                                                    |         |
|   | SAMSUNG                                                                                                    | сизтом  |

Fig. 7-5

| <table. 7-2<="" th=""><th>The following</th><th>table describes</th><th>the menu</th><th>function&gt;</th></table.> | The following | table describes | the menu | function> |
|----------------------------------------------------------------------------------------------------|---------------|-----------------|----------|-----------|
|----------------------------------------------------------------------------------------------------|---------------|-----------------|----------|-----------|

| Menu                                                                                                    | Sub menu                                                                                                    | Description                                                                                                    |
|----------------------------------------------------------------------------------------------------|----------------------------------------------------------------------------------------------------|----------------------------------------------------------------------------------------------------|
| 1. FW UPDATE                                                                                                    | <ol> <li>BODY FW UPDATE</li> <li>LENS FW UPDATE</li> <li>BEXT. FLASH FW UPDATE</li> <li>DSP FW UPDATE</li> <li>RESET USERDATA</li> </ol>                                                                                                    | Display and update the firmware.<br>This function is used for updating the firmware by using cs menu.                                                                                                    |
| 2. SYSTEM PARAMETER                                                                                                    | <ol> <li>(1) FACTORY RESET</li> <li>(2) POWER OFF TEMP</li> <li>(3) DISABLE CHINESE LANG</li> <li>(4) DISABLE DISPLAY SEVE</li> <li>(5) DISABLE POWER SEVE</li> <li>(6) DISABLE MOVIE REC LIMIT</li> <li>(7) NO LENS RELEASE ENABLE</li> <li>(8) DISABLE INT ERR POWER OFF</li> <li>(9) DISABLE WATCHDOG RESET</li> </ol> | Display and reset the factory data.                                                                                                    |
| 3. ADJUSTMENT CONTROL<br>(1) AUTO START DISABLE<br>(2) PTP AUTOMATION ENABLE<br>(3) LINE PROCESS STEP<br>(4) LINE PROCESS MARK<br>(5) ADJUST DATA TO LOG FILE<br>(6) ADJUST RESULT |                                                                                                    | <ol> <li>(1) Prevent auto start mode when insert the adjustment file.</li> <li>(2) USB terminal PTP as recognized.</li> <li>(3) Setting of each adjustment procedure.</li> <li>(4) Confirm the former adjustment whether it is finish or not.</li> <li>(5) Save the result of adjustment.</li> <li>(6) Confirm the result of adjustment.</li> </ol> |
| 4. LENS CONTROL                                                                                                    | <ol> <li>(1) OIS ADJUSTMENT</li> <li>(2) ZOOM WIDE SET</li> <li>(3) ZOOM TELE SET</li> <li>(4) MR SENSOR ADJUST</li> <li>(5) LENS MOUNT INFO</li> <li>(6) LENS COMM SEVE</li> </ol>                                                                                                    | <ol> <li>Set the OIS adjustment value.</li> <li>* Proceed the OIS Adjustment when replacing and installing<br/>the PCB inside lens.</li> <li>Set the wide value of zoom lens</li> <li>Set the telephoto(tele) value of zoom lens.</li> <li>* Do not move the lens during the LENS CONTROL process.</li> </ol>                                       |

## 7-3 CIS tilt adjustment

 $\bigotimes$ 

Adjust the flange back of MOUNT and CMOS. Then adjust the left and right tilt of CMOS ASSY.

#### <How to adjust>

#### 1. CIS center adjustment (Flange Back)

- 25.55mm ±0.01mm

| ltem      | NX10, NX5, NX11, NX100, NX20, NX1000 |
|-----------|--------------------------------------|
| Tolerance | -0.0 ±0.01                           |

#### 2. Tilt adjustment specification

- LeftUp, RightUp, LeftDown and Rightdown from the center  $\pm 0.01 \text{mm}$ 

| ltem      | NX10, NX5, NX11, NX100, NX20, NX1000 |
|-----------|--------------------------------------|
| LeftUP    | 0.0 ±0.01                            |
| LeftDown  | 0.0 ±0.01                            |
| RightUp   | 0.0 ±0.01                            |
| RightDown | 0.0 ±0.01                            |

\* Screw : NX100, NX210, NX1000 Star(T6), NX 10/5/11 hexagon

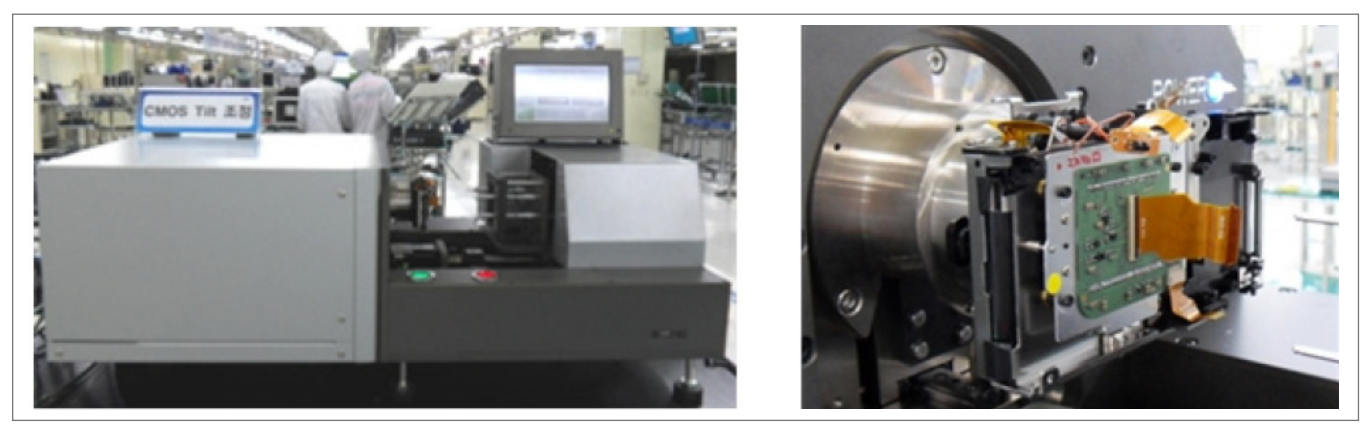

Fig. 7-6

- 2. Tilt specification after installing the product measured the value of tilt after installing the product. Confirm if it is within the below specification.
  - Area at the center: 25.55mm + 0.015/-0.035
  - Area at the side:  $\pm 0.03$  form the center

### 7-4 CIS Dot input & shutter speed adjustment program installation

Input the CMOS manufacturing black defect data into the camera.

Required equipment

Shutter speed adjustment equipment, PC program, USB cable

<Program installation manuel>

- 1. Extract the NX\_SHUTTER\_ADJ.zip file provided.
- 2. ZIP file contains the below files.

|   | FILES                                     |
|---|-------------------------------------------|
|   | LOG                                       |
|   | script                                    |
| թ | libusb-win32-filter-bin-1.1.14.3.exe      |
| - | NXShutterTester_3.7_For NX200.exe         |
| 1 | NXShutterTester_4.5_For NX20_210_1000.exe |
| 3 | Pcomm.dll                                 |
| 3 | PIMACOM.dll                               |
|   | PIMACOM.lib                               |
| 3 | PIMACOM-0922.dll                          |
|   | setup.ini                                 |
|   | shutter.txt                               |
|   | USBSet.exe                                |
| 5 | usbset.ini                                |
|   | USBSet1.1.exe                             |
| 9 | vcredist_x86.exe                          |

Fig. 7-7

3. Extract the NXCISTEMP\_NX200.zip to the C:\ directory. It contains the below files.

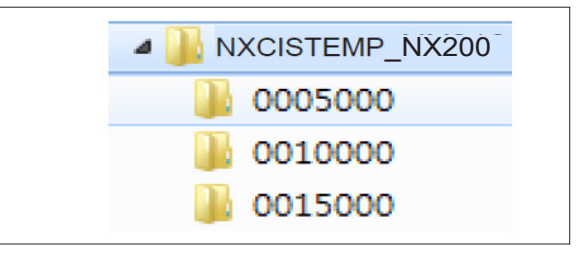

Fig. 7-8

#### Adjustment

### 4. Install the vcredist\_x86.exe file.(Install only one time.)

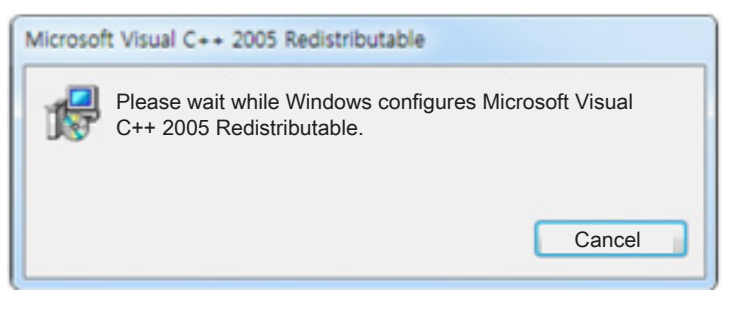

Fig. 7-9

### 5. Install the libusb\_win32-filter0bin-1.1.14.3.exe file.

- This step is required to communicate NX1000 and PC. (Install only one time.)

### 7-5 CIS dot input & shutter speed adjustment

Adjust the CIS Dot Input and Shutter Speed Adjustment.

<How to adjust>

 $\bigcirc$ 

1. Copy the info.tgw file to SD card. Then insert the SD card into the camera.

#### 2. Install the USBSet 1.1.exe file.

• Connect the camera to PC using USB cable when this screen is displayed as illustrated in below.

| USBSet (Ver1.1      | ŋ                                 |                    | n en en ser en en en en en en en en en en en en en |
|---------------------|-----------------------------------|--------------------|----------------------------------------------------|
| -Set usb channel -> | > insert a usb cable -> click Reg | st channels button |                                                    |
| Chan1               |                                   |                    |                                                    |
| Chan2               |                                   |                    |                                                    |
| Chan3               |                                   |                    |                                                    |
| Chan4               |                                   |                    |                                                    |
| Chan5               |                                   |                    |                                                    |
| Chan6               |                                   |                    |                                                    |
| Chan7               |                                   |                    |                                                    |
| Chan8               |                                   |                    |                                                    |
| Chan9               |                                   |                    |                                                    |
| Chan10              |                                   |                    |                                                    |
|                     | Clear channels                    | Regist channels    |                                                    |
|                     |                                   |                    | ОК                                                 |
|                     |                                   |                    |                                                    |

Fig. 7-10

When you turn on the camera on the screen display in Fig 7-10, it will be connected to USB Channel1 path or other Channel path.
 Press the following buttons: Regist channels → USB channels are registered → OK

| Chan1 WW? | ₩USB#Vid_04e8&Pid_1337#5&b | a13035&0&7#{a5do | bf10-6530-11d2-901f-00c04fb | 951ed} |  |
|-----------|----------------------------|------------------|-----------------------------|--------|--|
| Chan2     |                            |                  |                             |        |  |
| Chan3     |                            |                  |                             |        |  |
| Chan4     |                            | USBS             | et1.1                       |        |  |
| Chan5     |                            |                  |                             |        |  |
| Chan6     |                            |                  | USB channels are regi       | stered |  |
| Chan7     |                            |                  |                             |        |  |
| Chan8     |                            |                  | 2ОК                         |        |  |
| Chan9     |                            |                  |                             |        |  |
| Chan10    |                            |                  |                             |        |  |
|           | Clear shappeds             | Desist share     |                             |        |  |

Fig. 7-11

3 After installation is complete, turn off the camera.

- Install the **USBSet1.1.exe** file just one time.
- If this program could not find the camera, install the USBSet1.1.exe file again.

#### 3. Install the NXShutterTester\_4.5\_For NX20\_210\_1000.exe file.

Connect the RFS-500 measuring equipment to PC using USB cable. Turn on the RFS-500.
 Check the COM connection status in device manager.

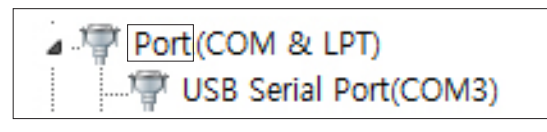

Fig. 7-12

- Error message may appear when it fails to load a script file.
  - Press the OK button.

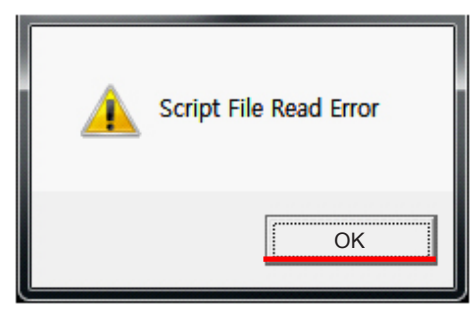

Fig. 7-13

It will attempt to download the "CIS DOT" file via FTP server.

- Press the OK button to continue.

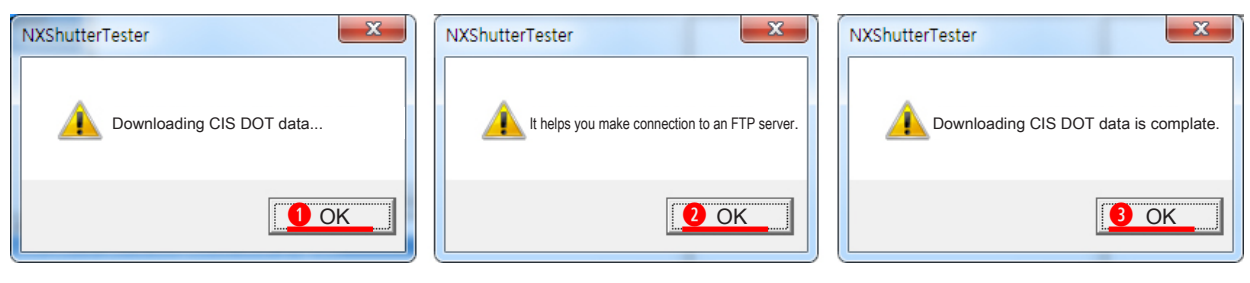

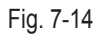

When the "FPS" button is disabled, its button color is not blue. It indicates there is an error for in setting up the COM port. - Follow these steps to reset up the COM port. Go to Option → SETTING → COMPORT.

- Set the new value for COM as illustrated below. The FPS button becomes enabled, turning its button color is blue.

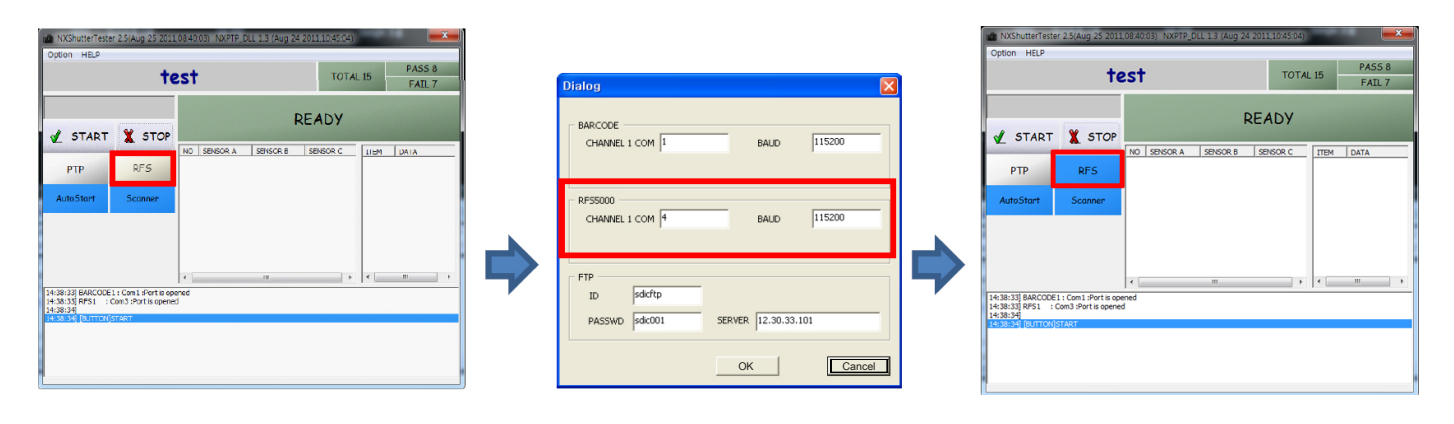

Fig. 7-15

Go to Option → Open SCRIPT FILE. Then select the shutter.txt from the Dot Input\_Shutter ADJ folder. Dot Input\_Shutter ADJ folder. - Press the open button.

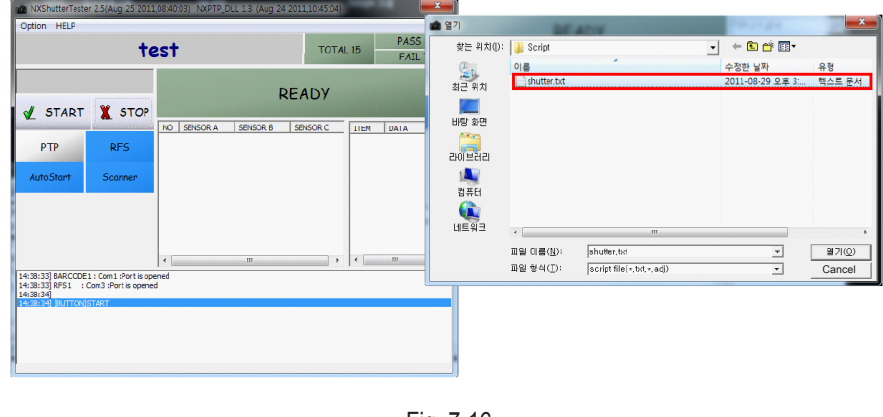

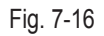

**6** Input the serial number in the gray tap above the start button.

| shutter.                                                                                                    | txt T                     | TOTAL 15 PASS 8<br>FAIL 7 | CIS Sensor S/N |
|----------------------------------------------------------------------------------------------------|---------------------------|---------------------------|----------------|
| 0070067<br>START X STOP                                                                                                    | READ                      | У                         |                |
| PTP RFS                                                                                                    | ENSOR A SENSOR B SENSOR   | C ITEM DATA               |                |
| AutoStart Scanner                                                                                                    |                           |                           | 0070067        |
| process control, sound ok burst low, bettery 1<br>process shutters, speed adjust end<br>process process, mark set 3<br>nu, setup 1 fe_number reset<br>titter charge<br>add on<br>af on<br>card on | III<br>2 3 1000 1000 1000 |                           |                |

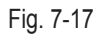

• Input the serial number of CMOS and press the start button.

The PTP button color will be blue when turning the camera.

The Shutter Speed adjustment process will proceed automatically once the CIS DOT DATA is complete to record. - If Dot data does not exist, error message appears.

- Select the START button if Auto Start button is not selected.

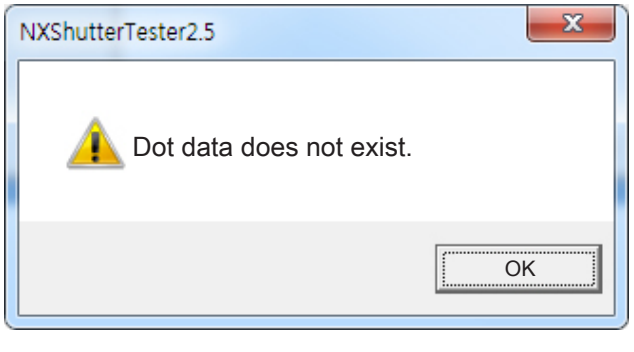

Fig. 7-18

Once the process is completed, the completion message will be displayed.
 Repeat the above process when the FAIL message is displayed.

- When the adjustment process is successful, the "PASS" message will be displayed.

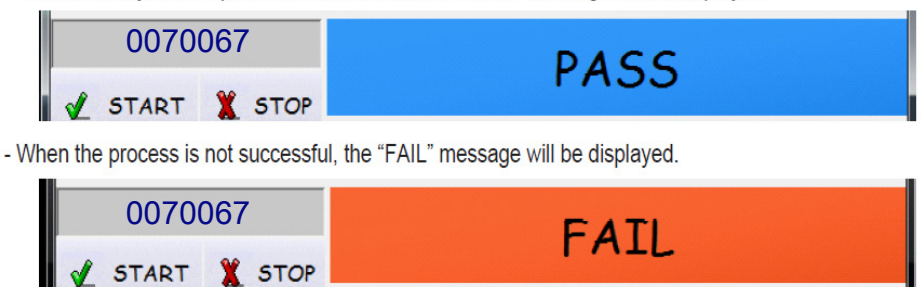

Fig. 7-19

## 7-6 ISO & AWB Low Adjustment

 $\bigotimes$ 

This section describes how to proceed the adjustment relating to the image quality.

Required equipment

LIGHT BOX : 3200K, LV12 ±0.2, Master Lens : 30mm, F5.6, Infinity

### <How to adjust>

1. Copy the below two script files to SD card.

| 🖬 info,tg             |  |
|-----------------------|--|
| 🖻 nx 1000iso,awb, adj |  |

- 2. Attach the master lens to the camera body and insert the SD card into the camera.
- 3. Attach the camera to the 3200K light box as illustrated in the image below. When turning on the camera, the process will proceed automatically.

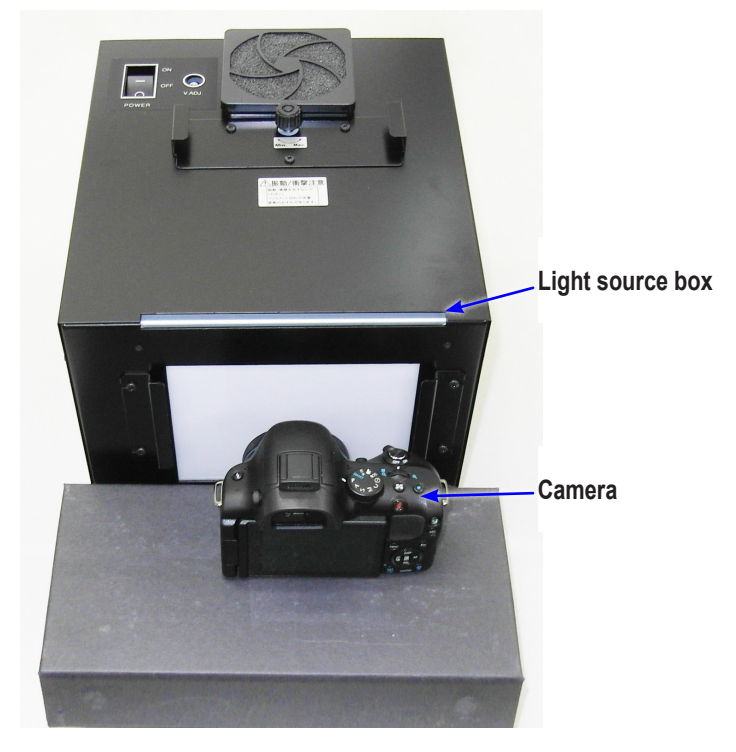

Fig. 7-20

### 7-7 VFPN & CMOS defect adjustment

 $\bigotimes$ 

■ VFPN (Vertical Fixed Pattern Noise): Adjust the vertical noise caused by the deviation analog circuits inside of CMOS sensor.

Required equipment

Mount cap

<How to adjust>

1. Copy the below two script files to SD card.

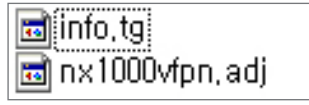

2. Install the mount cap to block the light.

3. When turning on the camera, the process will proceed automatically.

- Camera temperature should be more than 35 degree to proceed the VFPN adjustment.

- Camera may heat up during the operation due to the camera being on for extended periods of time. Make sure to set the correct temperature.

## 7-8 Color shading adjustment

 $\otimes$ 

This section describes how to proceed the adjustment relating to the image quality.

#### Required equipment

LIGHT BOX: 5500K, LV12 ±0.2, 3200K, LV12 ±0.2, Lens: 16mm, 30mm

#### <How to adjust>

- 1. Two type of Light boxes with 3200K and 5500K and two type of Lens with 16mm and 30mm are required to proceed the color shading adjustment process.
  - The below adjustment file will handle the four different combination of adjustment processes as the following step.
  - Copy the adjustment file from the shading folder to the SD card.

🖬 info,tg 🖬 nx1000\_shading adj

1) Adjustment with 16mm Lens and 3200K Light Box

- Mount the 16mm Lens to the camera body and attach the camera to the 3200K Light Box.
- When turning on the camera, the process will proceed.
- Once the process is complete, "Push OK, Next 16mmB" message will be displayed on the LCD.

2) Adjustment with 16mm Lens and 5500K Light Box

- Mount the 16mm Lens to the camera body and attach the camera to the 5500K Light Box. Press the OK button to proceed the process.
- Once the process is complete, "Push OK, Next 30mmA" message will be displayed on the LCD.
- 3) Adjustment with 30mm Lens and 3200K Light Box
  - Mount the 30mm Lens to the camera body and attach the camera to the 3200K Light Box. Press the OK button to proceed the process.
  - Once the process is complete, "Push OK, Next 30mmB" message will be displayed on the LCD.

4) Adjustment with 30mm Lens and 5500K Light Box

- Mount the 30mm Lens to the camera body and attach the camera to the 5500K Light Box. Press the OK button to proceed the process.
- Once the process is complete, "CS ADJUSTMENT OK!! POWER OFF" message will be displayed on the LCD. Finally the camera is automatically turned off.

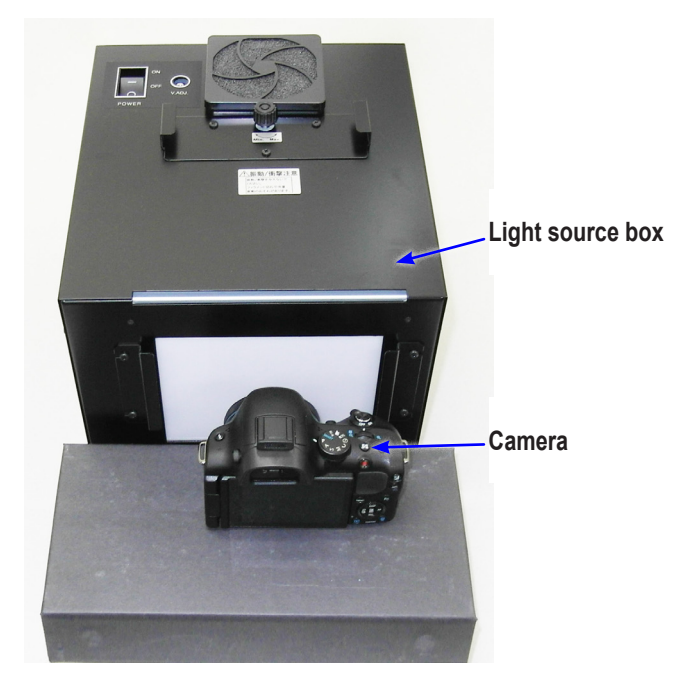

Fig. 7-21

### 7-9 Adjustment completion report

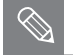

This section displays the process completion message.

#### <How to adjust>

1. Copy the two files to SD card and insert it into the camera.

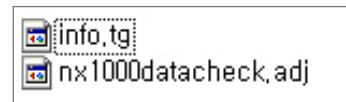

2. When turning on the camera, the process will proceed automatically.

#### 3. Once the process is complete, the camera will turn off automatically.

LCD screen will display the error message. Then repeat the adjustment process as indicated on screen.
 In this occasion, repeat the ISO adjustment process.

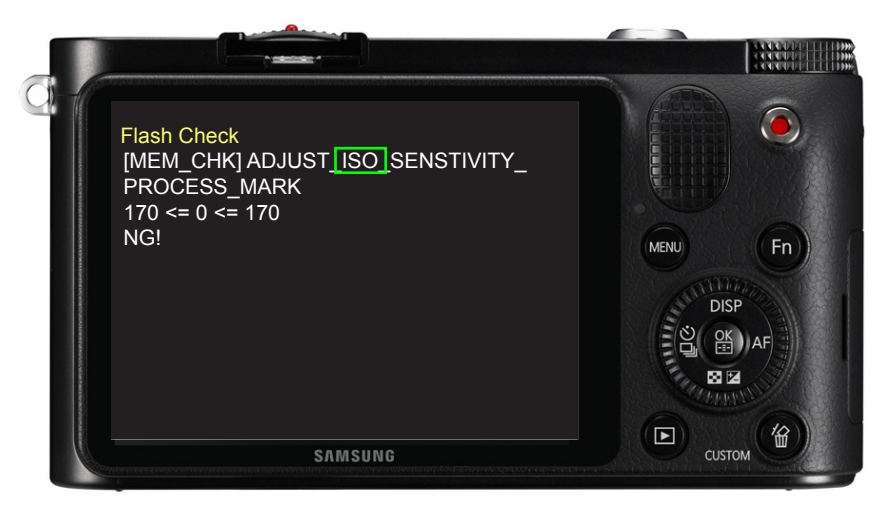

Fig. 7-22

## 8. Exploded view and parts list

### **8-1 TOTAL ASSEMBLY**

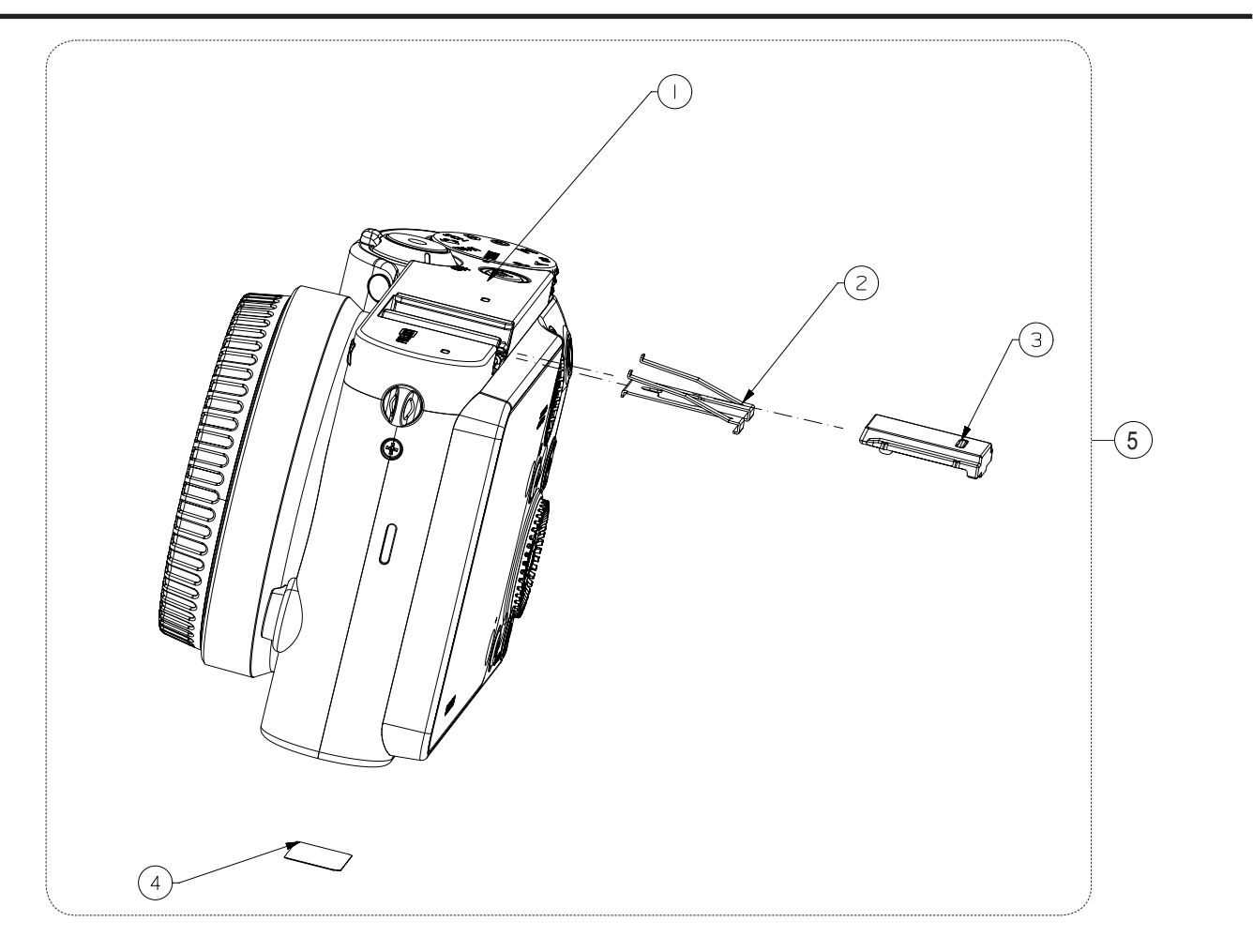

| Loc. No | Parts No.   | Description          | Q ty | Available | Remark     |
|---------|-------------|----------------------|------|-----------|------------|
| 1       | AD90-05104A | ASSY BODY_BK         | Х    | 1         | BLACK      |
|         | AD90-05104B | ASSY BODY_WT         | Х    | 1         | WHITE      |
|         | AD90-05104C | ASSY BODY_PK         | X    | 1         | PINK       |
| 2       | AD61-04096A | PLATE-SPRING SHOE_BK | 0    | 1         | BLACK      |
|         | AD61-06096B | PLATE-SPRING SHOE_SL | 0    | 1         | WHITE/PINK |
| 3       | AD63-06184A | COVER HOT SHOE_BK    | 0    | 1         | BLACK      |
|         | AD63-06184C | COVER HOT SHOE_WT    | 0    | 1         | WHITE      |
|         | AD63-06184D | COVER HOT SHOE_BK    | 0    | 1         | PINK       |
| 4       | AD68-07395A | LABEL-FCC_EXP        | Х    | 1         |            |
| 5       | AD99-04065A | TOTAL ASSY_BK        | Х    | 1         | BLACK      |
|         | AD99-04053B | TOTAL ASSY_WT        | Х    | 1         | WHITE      |
|         | AD99-04080A | TOTAL ASSY_PK        | Х    | 1         | PINK       |

## 8-2 BODY ASSEMBLY

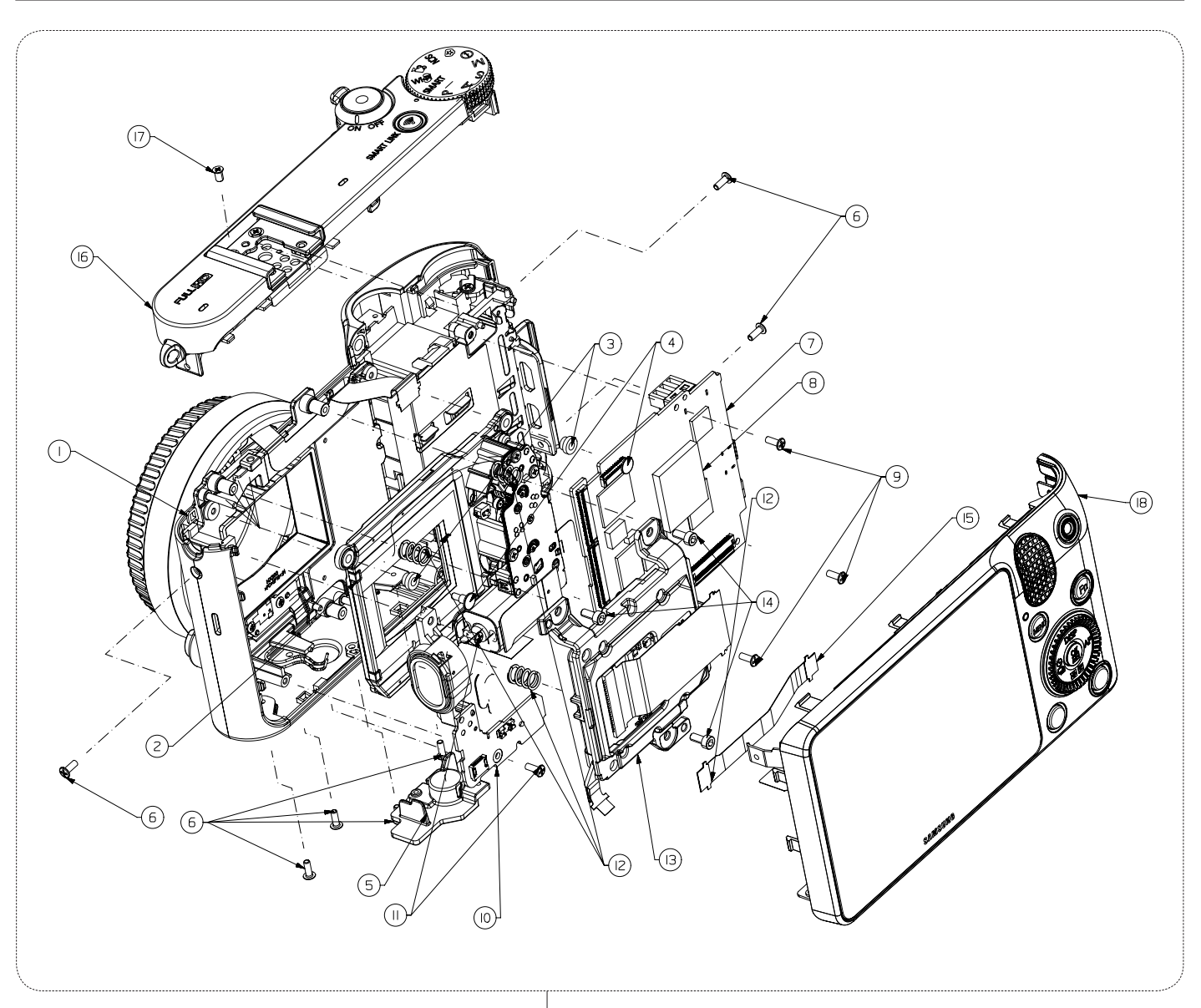

(19)

| Loc. No | Parts No.   | Description                     | Q ty | Available | Remark |
|---------|-------------|---------------------------------|------|-----------|--------|
| 1       | AD97-22685A | ASSY FRONT_BK                   | 1    | Х         | BLACK  |
|         | AD97-22685B | ASSY FRONT_WT                   | 1    | Х         | WHITE  |
|         | AD97-22685C | ASSY FRONT_PK                   | 1    | Х         | PINK   |
| 2       | AD97-21624A | ASSY-SHUTTER                    | 1    | 0         |        |
| 3       | AD66-01033A | DAMPER-SHUTTER                  | 2    | 0         |        |
| 4       | 6009-001410 | SCREW-MACHINE (M1.4 X L4.7/WH)  | 2    | 0         |        |
| 5       | AD61-05757A | HOLDER TRIPOD                   | 1    | 0         |        |
| 6       | 6001-002152 | SCREW-MACHINE (M1.4 X L4/BK)_BK | 7    | 0         | BLACK  |
|         | 6001-002159 | SCREW-MACHINE (M1.4 X L4/BK)_WT | 7    | 0         | WHITE  |
|         | 6001-002159 | SCREW-MACHINE (M1.4 X L4/BK)_PK | 7    | 0         | PINK   |
| Loc. No | Parts No.   | Description                  | Q ty | Available | Remark |
|---------|-------------|------------------------------|------|-----------|--------|
| 7       | AD92-01897A | ASSY PCB MAIN                | 1    | 0         |        |
| 8       | AD62-00188A | PAD GAP-CHAMBER              | 1    | 0         |        |
| 9       | 6003-001739 | SCREW-TAPTITE (M1.4 X L4/NI) | 3    | 0         |        |
| 10      | AD97-22693A | ASSY DRS SPK                 | 1    | Х         |        |
| 11      | 6001-002159 | SCREW-MACHINE (M1.4 X L4/NI) | 2    | 0         |        |
| 12      | 6107-002736 | SPRING-CS                    | 3    | 0         |        |
| 13      | AD97-22687A | ASSY CMOS                    | 1    | 0         |        |
| 14      | 6001-002279 | SCREW-MACHINE (M1.4 X L4/BK) | 3    | 0         |        |
| 15      | AD41-01882A | DRS_IF_FPC                   | 1    | 0         |        |
|         | AD97-22688A | ASSY TOP_BK                  | 1    | Х         | BLACK  |
| 16      | AD97-22688B | ASSY TOP_WT                  | 1    | Х         | WHITE  |
|         | AD97-22688C | ASSY TOP_PK                  | 1    | Х         | PINK   |
| 17      | 6001-002282 | SCREW-MACHINE (M1.7 X L3/NI) | 1    | 0         |        |
| 18      | AD97-22686A | ASSY BACK                    | 1    | Х         |        |
|         | AD90-05104A | BODY ASSY_BK                 | 1    | Х         | BLACK  |
| 19      | AD90-05104B | BODY ASSY_WT                 | 1    | Х         | WHITE  |
|         | AD90-05104C | BODY ASSY_PK                 | 1    | Х         | PINK   |

## **8-3 FRONT ASSEMBLY**

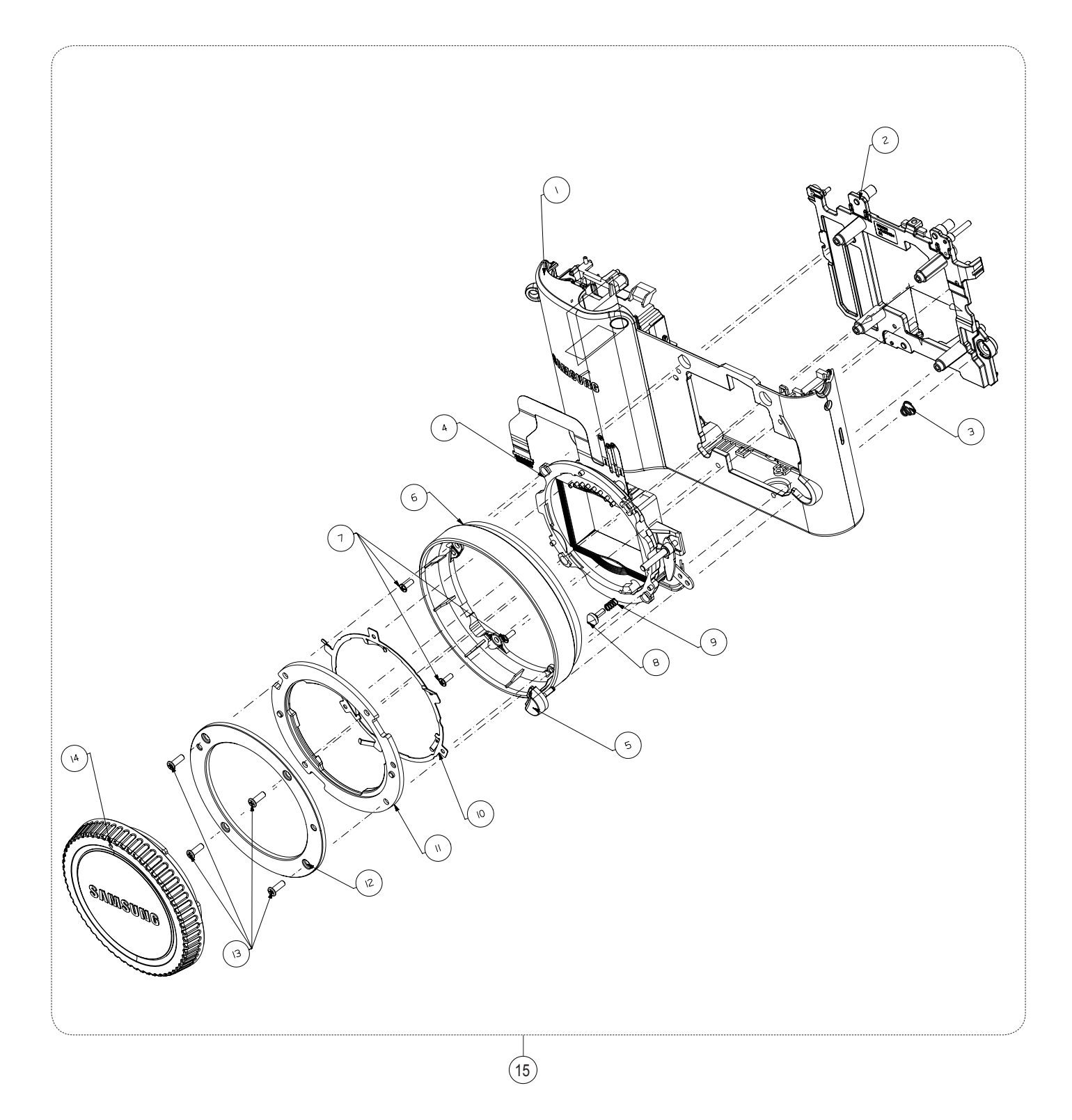

| Loc. No | Parts No.   | Description                     | Q ty | Available | Remark |
|---------|-------------|---------------------------------|------|-----------|--------|
|         | AD97-22679A | ASSY-CHAMBER_BK                 | 1    | Х         | BLACK  |
| 1       | AD97-22679B | ASSY-CHAMBER_WT                 | 1    | Х         | WHITE  |
|         | AD97-22679C | ASSY-CHAMBER_PK                 | 1    | Х         | PINK   |
| 2       | AD97-22601A | ASSY HOLDER-MOUNT               | 1    | 0         |        |
| 3       | 6107-001782 | SPRING-CS                       | 1    | 0         |        |
| 4       | AD97-22689A | ASSY-INNER MOUNT HOLDER         | 1    | 0         |        |
|         | AD64-03724A | BUTTON LENS UNLOCK_BK           | 1    | 0         | BLACK  |
| 5       | AD97-03724B | BUTTON LENS UNLOCK_WT           | 1    | 0         | WHITE  |
|         | AD97-03724C | BUTTON LENS UNLOCK_PK           | 1    | 0         | PINK   |
|         | AD64-03744A | DECO RING FRONT_BK              | 1    | 0         | BLACK  |
| 6       | AD64-03744B | DECO RING FRONT_WT              | 1    | 0         | WHITE  |
|         | AD64-03744C | DECO RING FRONT_PK              | 1    | 0         | PINK   |
| 7       | 6001-002159 | SCREW-MACHINE (M1.4 X L4/NI)    | 3    | 0         |        |
| 8       | AD66-00945A | SHAFT LENS DETECT               | 1    | 0         |        |
| 9       | 6107-001781 | SPRING LENS DETECT PIN          | 1    | 0         |        |
| 10      | AD61-05314A | PLATE MOUNT SPRING              | 1    | 0         |        |
| 11      | AD61-05307A | MOUNT-INNER                     | 1    | 0         |        |
| 12      | AD61-05284A | PLATE MOUNT LENS                | 1    | 0         |        |
| 13      | 6001-002662 | SCREW-MACHINE (M1.7 X L5/Ni-Cr) | 4    | 0         |        |
| 14      | AD67-01399A | CAP MOUNT                       | 1    | 0         |        |
|         | AD97-22685A | ASSY FRONT_BK                   | 1    | Х         | BLACK  |
| 15      | AD97-22685B | ASSY FRONT_WT                   | 1    | Х         | WHITE  |
|         | AD97-22685C | ASSY FRONT_PK                   | 1    | Х         | PINK   |

# 8-4 BACK COVER ASSEMBLY

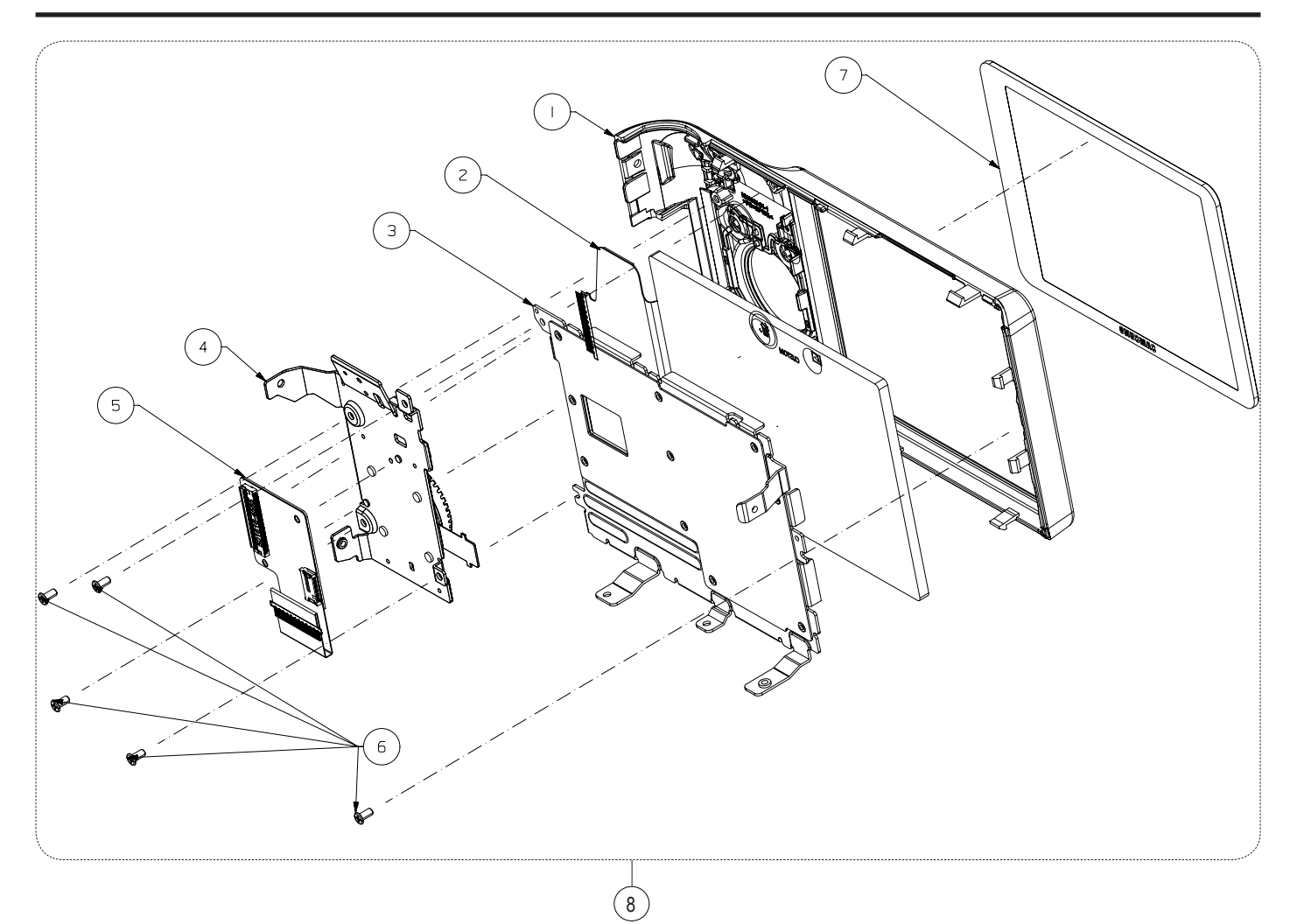

| Loc. No | Parts No.   | Description                    | Q ty | Available | Remark |
|---------|-------------|--------------------------------|------|-----------|--------|
|         | AD97-22681A | ASSY BACK SUB_BK               | 1    | 0         | BLACK  |
| 1       | AD97-22681B | ASSY BACK SUB_WT               | 1    | 0         | WHITE  |
|         | AD97-22681C | ASSY BACK SUB_PK               | 1    | 0         | PINK   |
| 2       | AD07-00170A | LCD;A030VVN01.3                | 1    | 0         |        |
| 3       | AD97-22674A | ASSY PLATE LCD                 | 1    | 0         |        |
|         | AD92-01923A | ASSY WHEELKEY_BK               | 1    | 0         | BLACK  |
| 4       | AD92-01924A | ASSY WHEELKEY_WT               | 1    | 0         | WHITE  |
|         | AD92-01959A | ASSY WHEELKEY_PK               | 1    | 0         | PINK   |
| 5       | AD92-01902A | FPC BACK INTERFACE             | 5    | 0         |        |
| 6       | 6003-001660 | SCREW-TAPTYPE (M1.4 X L3 / NI) | 1    | 0         |        |
| 7       | AD81-10117A | WINDOW LCD                     | 1    | 0         |        |
|         | AD97-22681A | ASSY COVER BACK_BK             | 1    | 0         | BLACK  |
| 8       | AD97-22681B | ASSY COVER BACK_WT             | 1    | 0         | WHITE  |
|         | AD97-22681C | ASSY COVER BACK_PK             | 1    | 0         | PINK   |

#### **8-5 BACK SUB COVER ASSEMBLY**

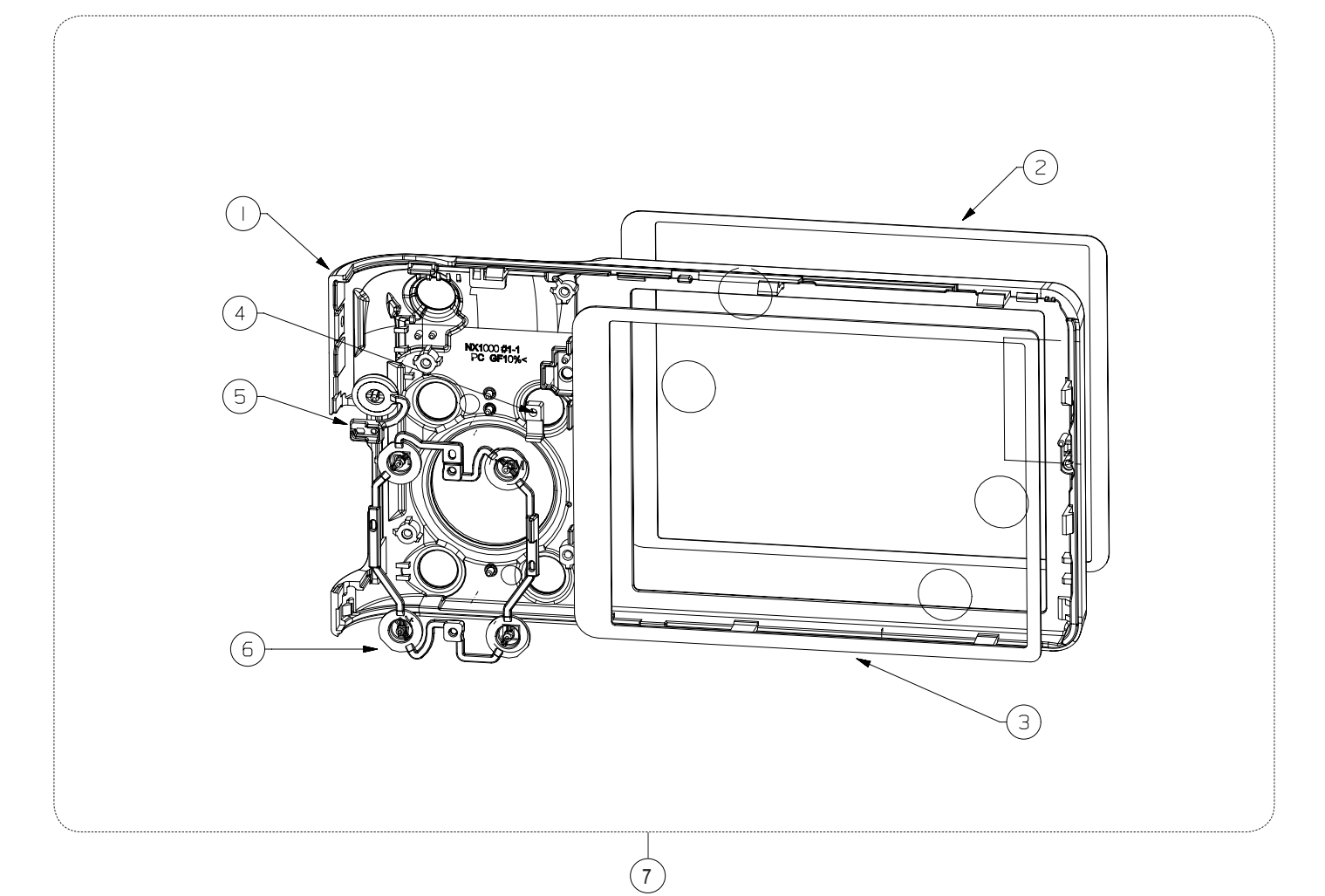

| Loc. No | Parts No.   | Description               | Q ty | Available | Remark     |
|---------|-------------|---------------------------|------|-----------|------------|
|         | AD63-06990A | COVER BACK_BK             | 1    | Х         | BLACK      |
| 1       | AD63-06990B | COVER BACK_WT             | 1    | Х         | WHITE      |
|         | AD63-06990C | COVER BACK_PK             | 1    | Х         | PINK       |
| 2       | AD63-06279A | T/SHEET OLED WINDOW NX200 | 1    | 0         |            |
| 3       | AD81-10116A | CUSHION LCD               | 1    | Х         |            |
| 4       | AD64-03385A | WINDOW CARD ACCESS NX200  | 1    | 0         |            |
| F       | AD64-03728A | BUTTON REC_BK             | 1    | Х         | BLACK      |
| 5       | AD64-03728B | BUTTON REC_SL             | 1    | Х         | WHITE/PINK |
|         | AD64-03727A | BUTTON FN_BK              | 1    | Х         | BLACK      |
| 6       | AD64-03727B | BUTTON FN_WT              | 1    | Х         | WHITE      |
|         | AD64-03727C | BUTTON FN_PK              | 1    | Х         | PINK       |
|         | AD97-22681A | ASSY COVER BACK SUB_BK    | 1    | 0         | BLACK      |
| 7       | AD97-22681B | ASSY COVER BACK SUB_WT    | 1    | 0         | WHITE      |
|         | AD97-22681C | ASSY COVER BACK SUB_PK    | 1    | 0         | PINK       |

# **8-6 INNER MOUNT HOLDER ASSY**

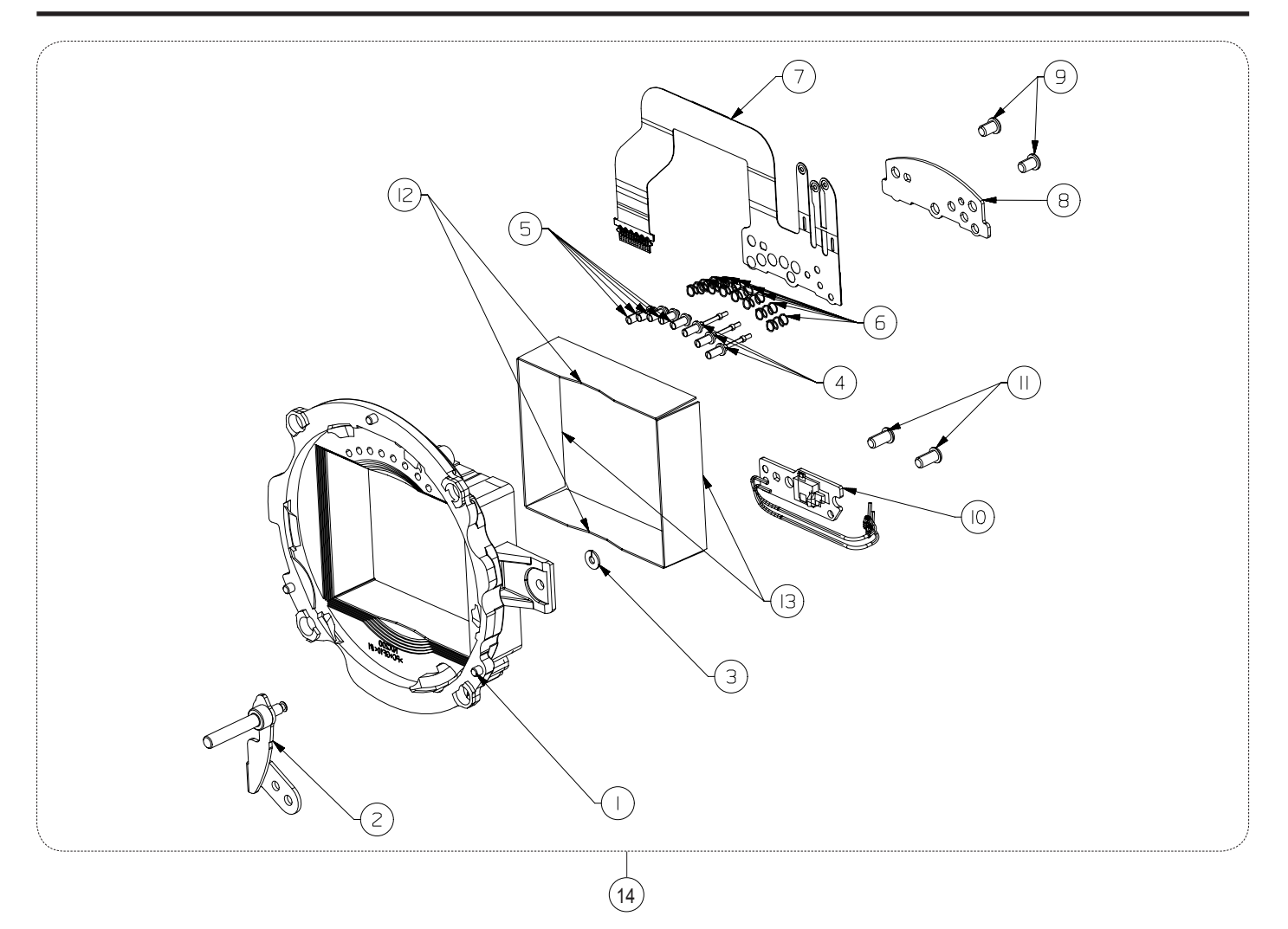

| Loc. No | Parts No.   | Description                      | Q ty | Available | Remark |
|---------|-------------|----------------------------------|------|-----------|--------|
| 1       | AD61-05277A | HOLDER INNER MOUNT               | 1    | Х         |        |
| 2       | AD97-22603A | ASSY SHAFT LENS UNLOCK           | 1    | Х         |        |
| 3       | 6031-001628 | WASHER PLAIN                     | 1    | 0         |        |
| 4       | AD67-01224A | CONTACT IF POWER                 | 3    | Х         |        |
| 5       | AD67-01225A | CONTACT INTERFACE                | 5    | Х         |        |
| 6       | 6107-001779 | SPRING IF PIN                    | 8    | 0         |        |
| 7       | AD41-01880A | LENS IF FPCB                     | 1    | Х         |        |
| 8       | AD61-04713A | PLATE IF PIN                     | 1    | Х         |        |
| 9       | 6003-001679 | SCREW-TAPTYPE (M1.7 X L2.5 / NI) | 2    | 0         |        |
| 10      | AD92-01756A | ASSY LENS DETECT PCB             | 1    | Х         |        |
| 11      | 6003-001641 | SCREW-TAPTYPE(M1.7 X L3.5 / BLK) | 2    | 0         |        |
| 12      | AD63-06305A | SHEET ABSORB A                   | 2    | Х         |        |
| 13      | AD63-06306A | SHEET ABSORB B                   | 2    | Х         |        |
| 14      | AD97-22689A | ASSY HOLDER INNER MOUNT          | 1    | 0         |        |

#### **8-7 TOP SUB COVER ASSEMBLY**

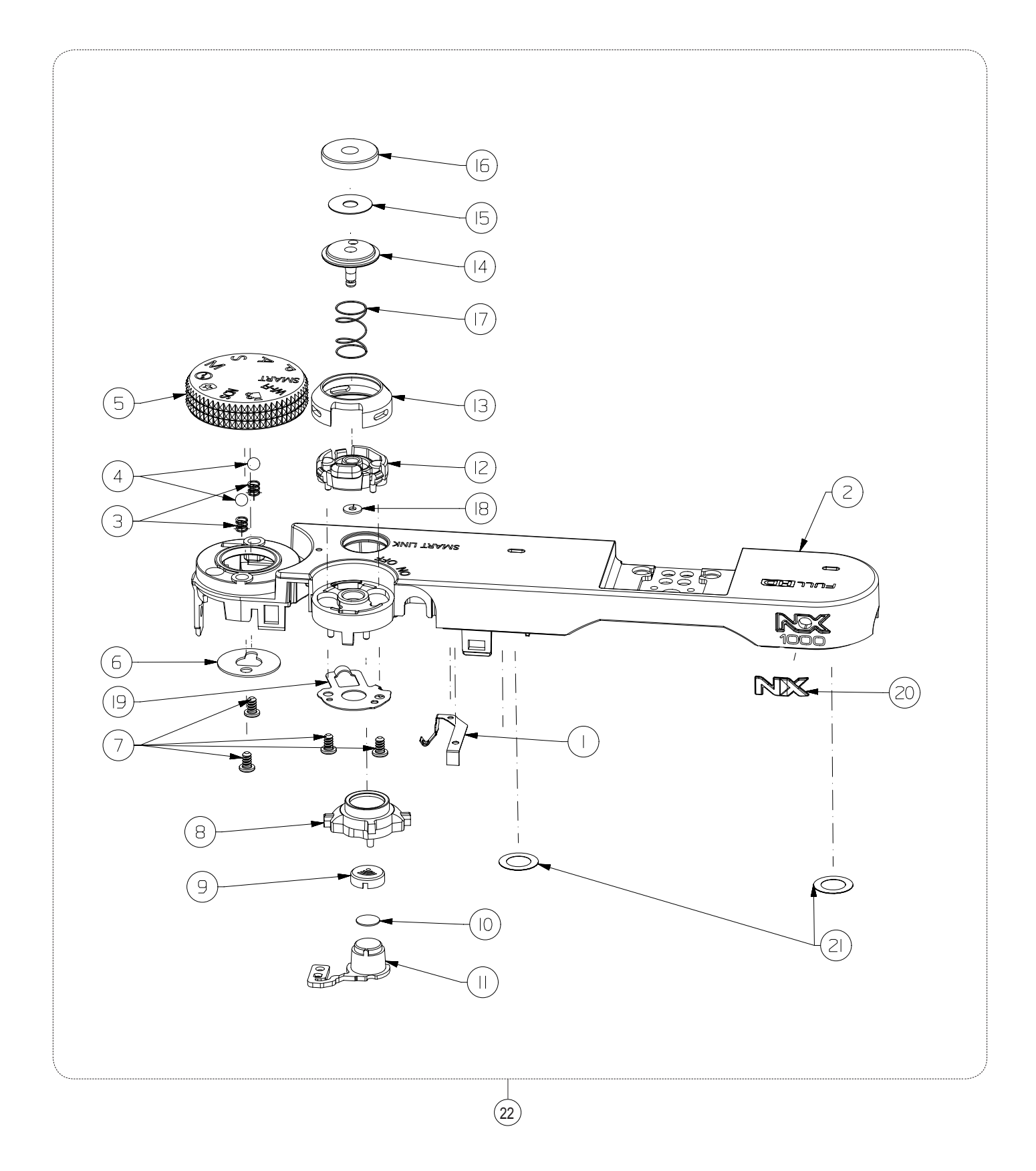

Exploded view and parts list

| Loc. No | Parts No.   | Description                      | Q ty | Available | Remark     |
|---------|-------------|----------------------------------|------|-----------|------------|
| 1       | 4202-001538 | ANTENNA-PLATE DIRECT             | 1    | Х         |            |
|         | AD63-06989A | COVER TOP_BK                     | 1    | Х         | BLACK      |
| 2       | AD63-06989B | COVER TOP_WT                     | 1    | Х         | WHITE      |
|         | AD63-06989C | COVER TOP_PK                     | 1    | Х         | PINK       |
| 3       | 6107-002731 | SPRING MODE DIAL                 | 2    | 0         |            |
| 4       | AD64-01738A | KNOB MODE DIAL-CLICK BALL        | 2    | 0         |            |
|         | AD64-03729A | KNOB MODE DIAL-CLICK BALL_BK     | 1    | Х         | BLACK      |
| 5       | AD64-03729B | KNOB MODE DIAL-CLICK BALL_WT     | 1    | Х         | WHITE      |
|         | AD64-03729C | KNOB MODE DIAL-CLICK BALL_PK     | 1    | Х         | PINK       |
| 6       | AD61-05746A | PLATE MODE DIAL                  | 1    | Х         |            |
| 7       | 6003-001674 | SCREW-TAPTYPE (M1.4 X L2.5 / NI) | 4    | 0         |            |
| 8       | AD64-03731A | DECORATION WIFI                  | 1    | Х         |            |
| 0       | AD67-02536A | CAP-BUTTON WIFI_BK               | 1    | Х         | BLACK      |
| 9       | AD67-02536B | CAP-BUTTON WIFI_SL               | 1    | Х         | WHITE/PINK |
| 10      | AD63-07083A | T/SHEET-BUTTON WIFI              | 1    | Х         |            |
| 11      | AD64-03726A | BUTTON WIFI                      | 1    | Х         |            |
|         | AD66-01035A | LEVER POWER_BK                   | 1    | Х         | BLACK      |
| 12      | AD66-01035B | LEVER POWER_WT                   | 1    | Х         | WHITE      |
|         | AD66-01035C | LEVER POWER_PK                   | 1    | Х         | PINK       |
| 10      | AD67-02535A | CAP-LEVER POWER_BK               | 1    | Х         | BLACK      |
| 13      | AD67-02535B | CAP-LEVER POWER_SL               | 1    | Х         | WHITE/PINK |
| 14      | AD64-03725A | BUTTON SHOT                      | 1    | Х         |            |
| 15      | AD63-07075A | T/SHEET-BUTTON SHOT              | 1    | Х         |            |
|         | AD67-02537A | CAP-BUTTON SHOT_BK               | 1    | Х         | BLACK      |
| 16      | AD67-02537B | CAP-BUTTON SHOT_SL               | 1    | Х         | WHITE/PINK |
| 17      | 6107-001788 | SPRING RELEASE                   | 1    | 0         |            |
| 18      | 6031-001628 | WASHER PLAIN                     | 1    | 0         |            |
| 19      | AD61-05745A | PLATE LEVER POWER                | 1    | Х         |            |
|         | AD81-10062A | BADGE NX_BK                      | 1    | Х         |            |
| 20      | AD81-10062B | BADGE NX_WT                      | 1    | Х         |            |
|         | AD81-10062C | BADGE NX_PK                      | 1    | Х         |            |
| 21      | AD63-07095A | T/SHEET MIC                      | 2    | Х         |            |
|         | AD97-22680A | ASSY COVER TOP SUB_BK            | 1    | 0         | BLACK      |
| 22      | AD97-22680B | ASSY COVER TOP SUB_WT            | 1    | 0         | WHITE      |
|         | AD97-22680C | ASSY COVER TOP SUB_PK            | 1    | 0         | PINK       |

#### **8-8 TOP COVER ASSEMBLY**

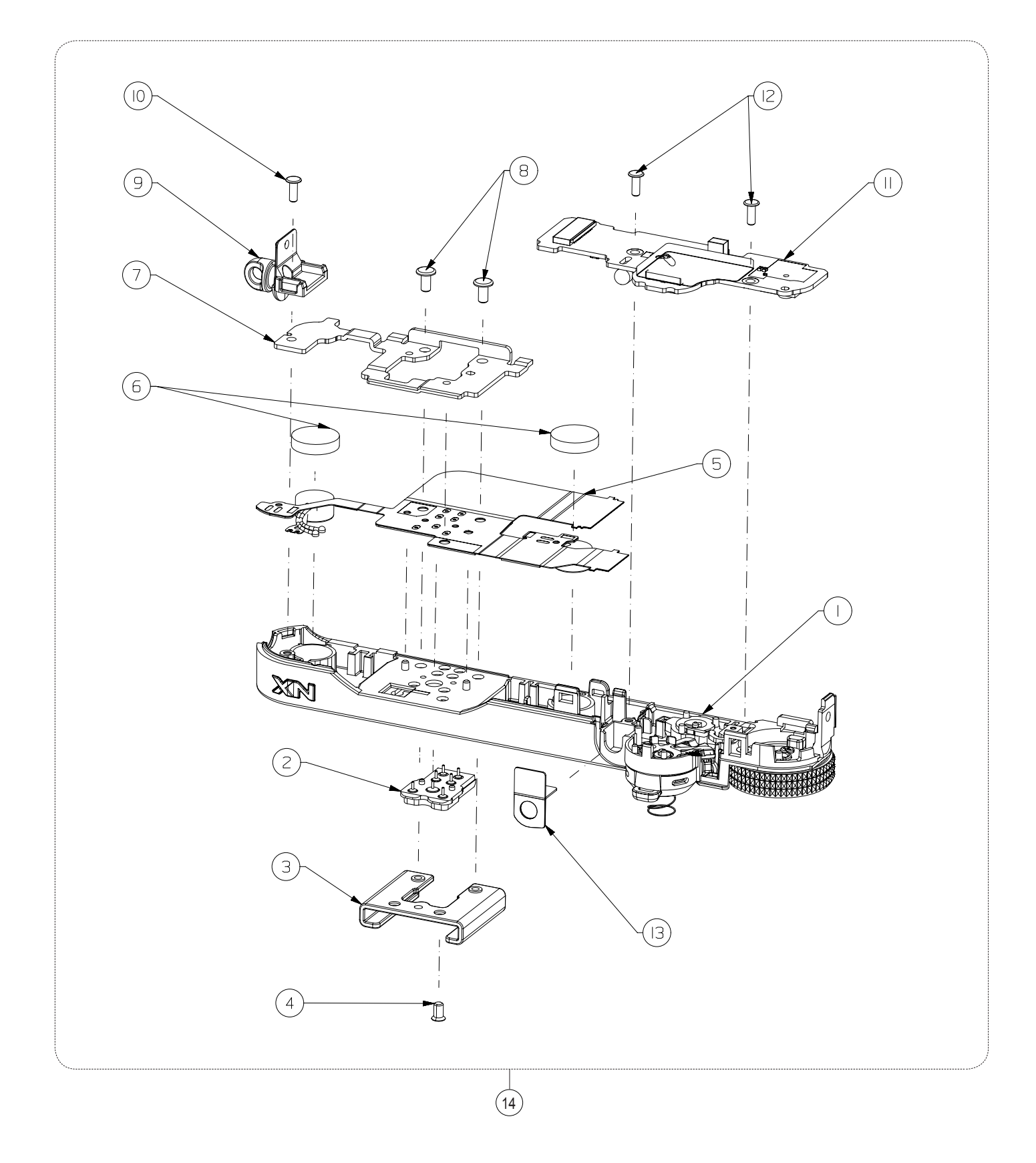

Exploded view and parts list

| Loc. No | Parts No.   | Description                    | Q ty | Available | Remark |
|---------|-------------|--------------------------------|------|-----------|--------|
| 1       | AD97-22680A | ASSY COVER TOP SUB             | 1    | 0         |        |
| 2       | AD97-21707A | ASSY HOT SHOE                  | 1    | 0         |        |
| 3       | AD61-05411A | PLATE HOT SHOE                 | 1    | 0         |        |
| 4       | 6001-002282 | SCREW-MACHINE (M1.7 X L3 / NI) | 1    | 0         |        |
| 5       | AD92-01903A | ASSY FPCB HOT SHOE             | 1    | 0         |        |
| 6       | AD81-10115A | CUSHION MIC                    | 2    | 0         |        |
| 7       | AD61-05744A | PLATE HOT SHOE BOTTOM          | 1    | 0         |        |
| 8       | 6001-001914 | SCREW-MACHINE (M1.7 X L3.5/NI) | 2    | 0         |        |
| 9       | AD61-05758A | HOLDER STRAP R                 | 1    | 0         |        |
| 10      | 6003-001739 | SCREW-TAPTYPE (M1.4X L4 / NI)  | 1    | 0         |        |
| 11      | AD92-01896A | ASSY PCB TOP                   | 1    | 0         |        |
| 12      | 6003-001739 | SCREW-TAPTYPE (M1.4X L4 / NI)  | 2    | 0         |        |
| 13      | AD81-10119A | CUSHION-AF LED                 | 1    | 0         |        |
|         | AD97-22688A | ASSY TOP_BK                    | 1    | Х         | BLACK  |
| 14      | AD97-22688B | ASSY TOP_WT                    | 1    | Х         | WHITE  |
|         | AD97-22688C | ASSY TOP_PK                    | 1    | Х         | PINK   |

## **8-9 CHAMBER ASSEBLY**

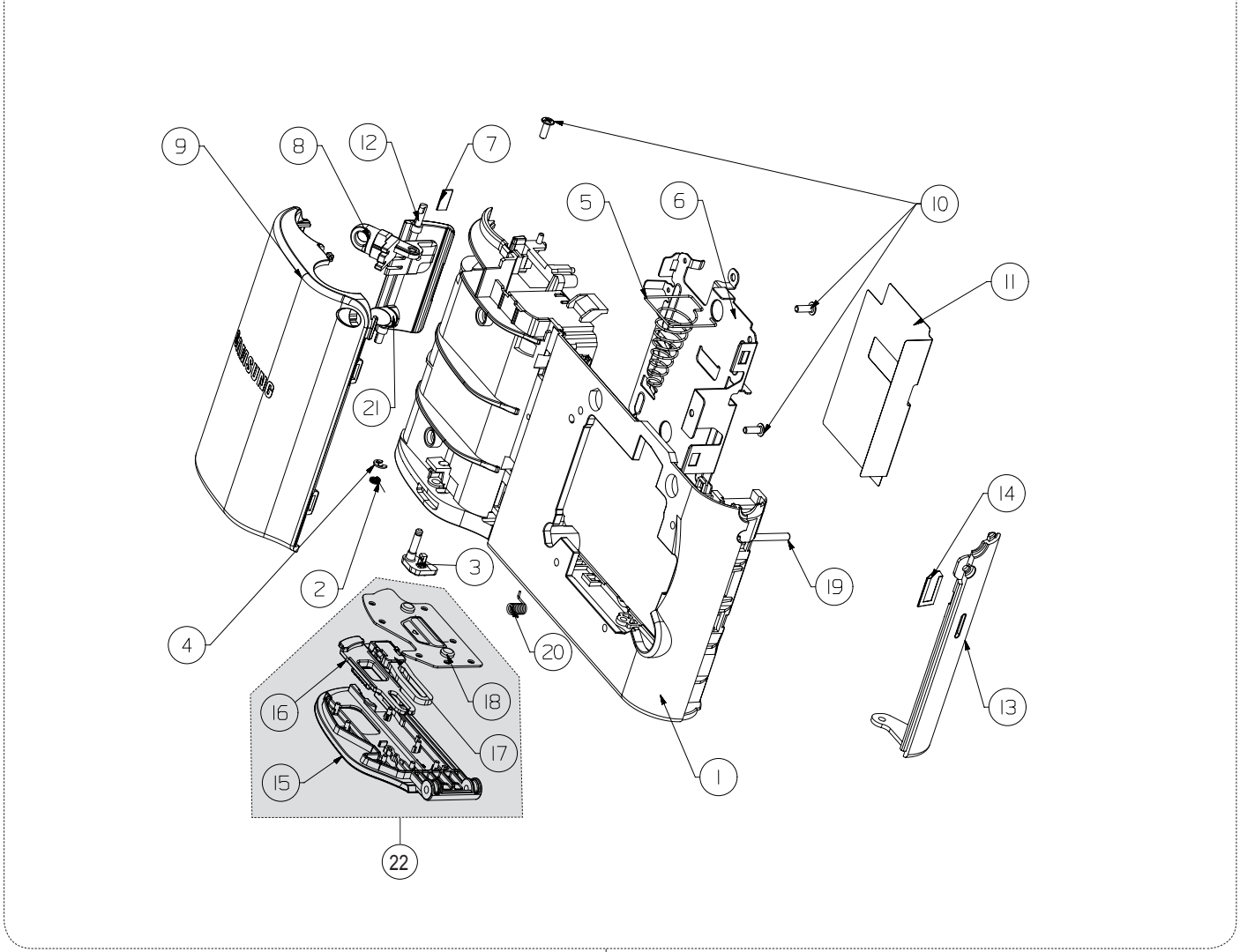

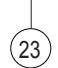

| Loc. No | Parts No.   | Description        | Q ty | Available | Remark |
|---------|-------------|--------------------|------|-----------|--------|
|         | AD63-06985A | COVER FRONT_BK     | 1    | 0         | BLACK  |
| 1       | AD63-06985B | COVER FRONT_WT     | 1    | 0         | WHITE  |
|         | AD63-06985C | COVER FRONT_PK     | 1    | 0         | PINK   |
| 2       | 6107-001538 | SPRING             | 1    | 0         |        |
| 3       | AD66-01036A | LEVER BATTERY LOCK | 1    | 0         |        |
| 4       | 6044-001137 | RING-E             | 1    | 0         |        |
| 5       | 6107-003085 | SPRING             | 1    | 0         |        |
| 6       | AD61-05741A | PLATE CHAMBER      | 1    | 0         |        |
| 7       | AD63-02351A | SHIELD FOAM        | 1    | 0         |        |
| 8       | AD61-05754A | HOLDER STRAP L     | 1    | 0         |        |
|         | AD63-06991A | GRIP FRONT_BK      | 1    | 0         | BLACK  |
| 9       | AD63-06991B | GRIP FRONT_WT      | 1    | 0         | WHITE  |
|         | AD63-06991C | GRIP FRONT_PK      | 1    | 0         | PINK   |

Copyright© 1995-2011 SAMSUNG. All rights reserved.

Exploded view and parts list

| Loc. No | Parts No.   | Description                    | Q ty | Available | Remark     |
|---------|-------------|--------------------------------|------|-----------|------------|
| 10      | 6003-001739 | SCREW-TAPTYPE (M1.4 X L4 / NI) | 3    | 0         |            |
| 11      | AD63-07077A | T/SHEET-TERHMAL A              | 1    | 0         |            |
|         | AD63-06988A | COVER JACK_BK                  | 1    | 0         | BLACK      |
| 12      | AD63-06988B | COVER JACK_WT                  | 1    | 0         | WHITE      |
|         | AD63-06988C | COVER JACK_PK                  | 1    | 0         | PINK       |
|         | AD63-06986A | COVER SIDE_BK                  | 1    | 0         | BLACK      |
| 13      | AD63-06986B | COVER SIDE_WT                  | 1    | 0         | WHITE      |
|         | AD63-06986C | COVER SIDE_PK                  | 1    | 0         | PINK       |
| 14      | AD63-06738A | MESH SPEAKER                   | 1    | 0         |            |
|         | AD63-06987A | COVER BATTERY_BK               | 1    | Х         | BLACK      |
| 15      | AD63-06987B | COVER BATTERY_WT               | 1    | Х         | WHITE      |
|         | AD63-06987C | COVER BATTERY_PK               | 1    | Х         | PINK       |
| 16      | AD66-00918A | LEVER BATTERY COVER_BK         | 1    | Х         | BLACK      |
| 10      | AD66-00918C | LEVER BATTERY COVER_SL         | 1    | Х         | WHITE/PINK |
| 17      | AD63-06180A | COVER DUMMY BATTERY_BK         | 1    | Х         | BLACK      |
| 17      | AD63-06180C | COVER DUMMY BATTERY_SL         | 1    | Х         | WHITE/PINK |
| 18      | AD61-05742A | PLATE OCVER BATTERY            | 1    | Х         |            |
| 19      | AD66-00943A | SHAFT BATTERY COVER            | 1    | 0         |            |
| 20      | 6107-002994 | SPRING                         | 1    | 0         |            |
| 21      | AD64-03730A | WINDOW AF                      | 1    | 0         |            |
| 22      | AD97-22683A | ASSY COVER-BATTERY             | 1    | 0         |            |
|         | AD97-22679A | ASSY-CHAMBER_BK                |      | Х         | BLACK      |
| 23      | AD97-22679B | ASSY-CHAMBER_WT                |      | Х         | WHITE      |
|         | AD97-22679C | ASSY-CHAMBER_PK                |      | Х         | PINK       |

## **8-10 HOLDER CMOS ASSEBLY**

| (7) (6) |  |  |
|---------|--|--|
|---------|--|--|

| Loc. No | Parts No.   | Description                    | Q ty | Available | Remark |
|---------|-------------|--------------------------------|------|-----------|--------|
| 1       | AD61-05756A | HOLDER CMOS                    | 1    | Х         |        |
| 2       | AD92-01933A | ASSY PCB CIS                   | 1    | Х         |        |
| 3       | AD63-06276A | CUSHION CMOS                   | 1    | Х         |        |
| 4       | AD61-05740A | HOLDER OLPF                    | 1    | Х         |        |
| 5       | AD67-02217A | RUBBER CMOS                    | 1    | Х         |        |
| 6       | AD97-21669A | ASSY-PZT                       | 1    | Х         |        |
| 7       | AD97-21628A | ASSY PLATE PZT                 | 2    | Х         |        |
| 8       | 6001-002159 | SCREW-MACHINE (M1.4 X L4 / NI) | 2    | 0         |        |
| 9       | AD41-01765B | CIS FPCB                       | 1    | 0         |        |
| 10      | AD97-22687A | ASSY CMOS                      | 1    | 0         |        |

Copyright© 1995-2011 SAMSUNG. All rights reserved.

# 8-11 HOLDER CMOS ASSEBLY

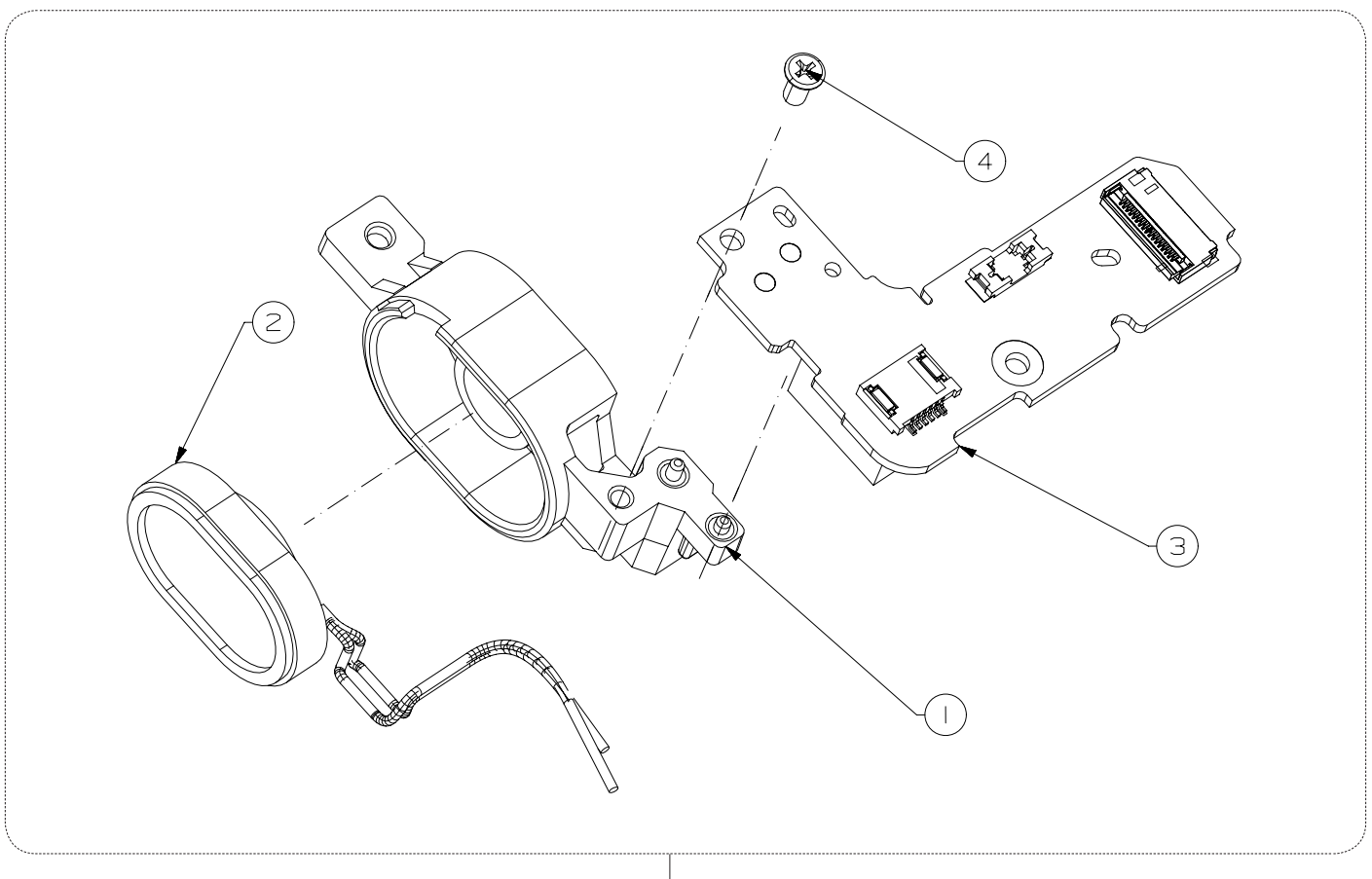

5

| Loc. No | Parts No.   | Description            | Q ty | Available | Remark |
|---------|-------------|------------------------|------|-----------|--------|
| 1       | AD61-05765A | HOLDER SPEAKER         | 1    | 0         |        |
| 2       | 3001-002641 | SPEAKER                | 1    | 0         |        |
| 3       | AD92-01904A | DRS PCB                | 1    | 0         |        |
| 4       | 6003-001660 | SCREEW TAP M1.4 X L3.0 | 1    | 0         |        |
| 5       | AD97-22693A | ASSY-SPK DRS           | 1    | Х         |        |

## **8-12 HOLDER MOUNT ASSEBLY**

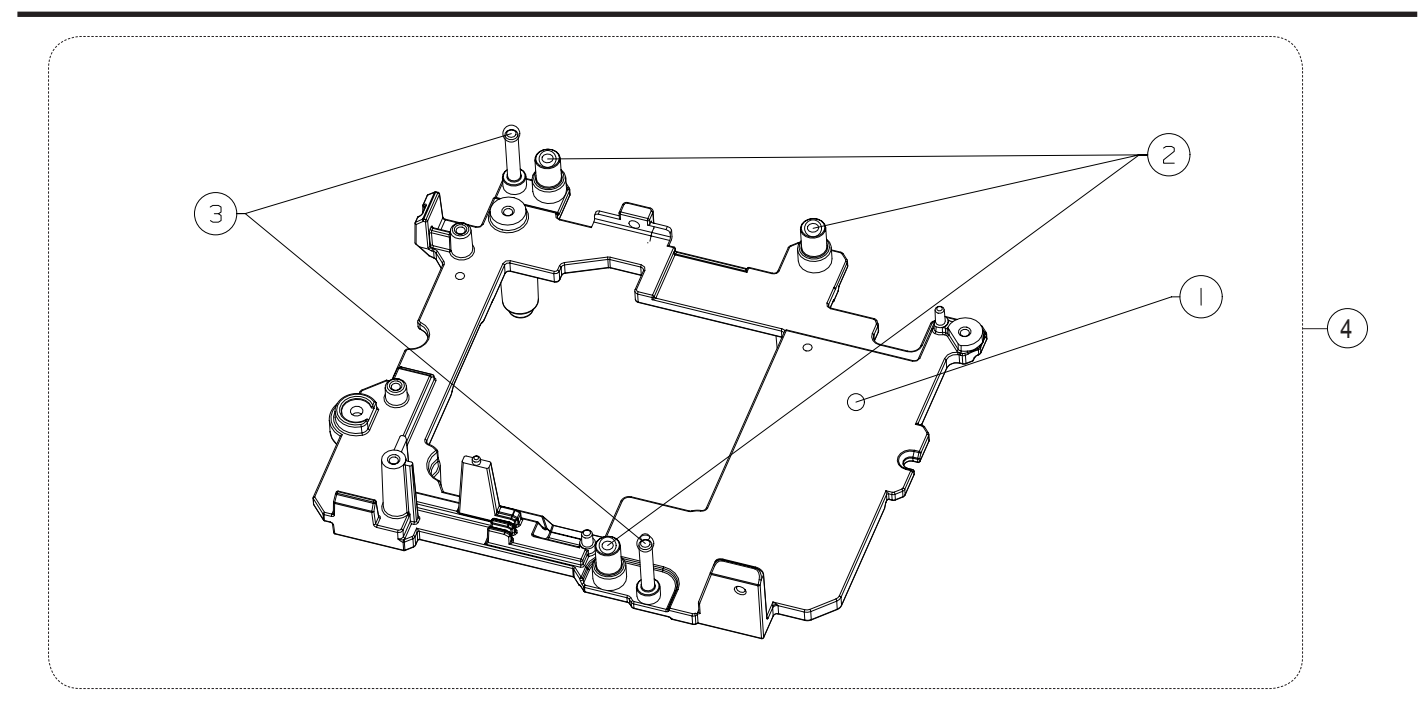

| Loc. No | Parts No.   | Description        | Q ty | Available | Remark |
|---------|-------------|--------------------|------|-----------|--------|
| 1       | AD61-05755A | HOLDER MOUNT       | 1    | Х         |        |
| 2       | AD61-05426A | SHAFT GUIDE CMOS A | 3    | Х         |        |
| 3       | AD61-05427A | SHAFT GUIDE CMOS B | 2    | Х         |        |
| 4       | AD97-22601A | HOLDER MOUNT ASSY  | 1    | 0         |        |

### 8-13 PLATE LCD ASSEBLY

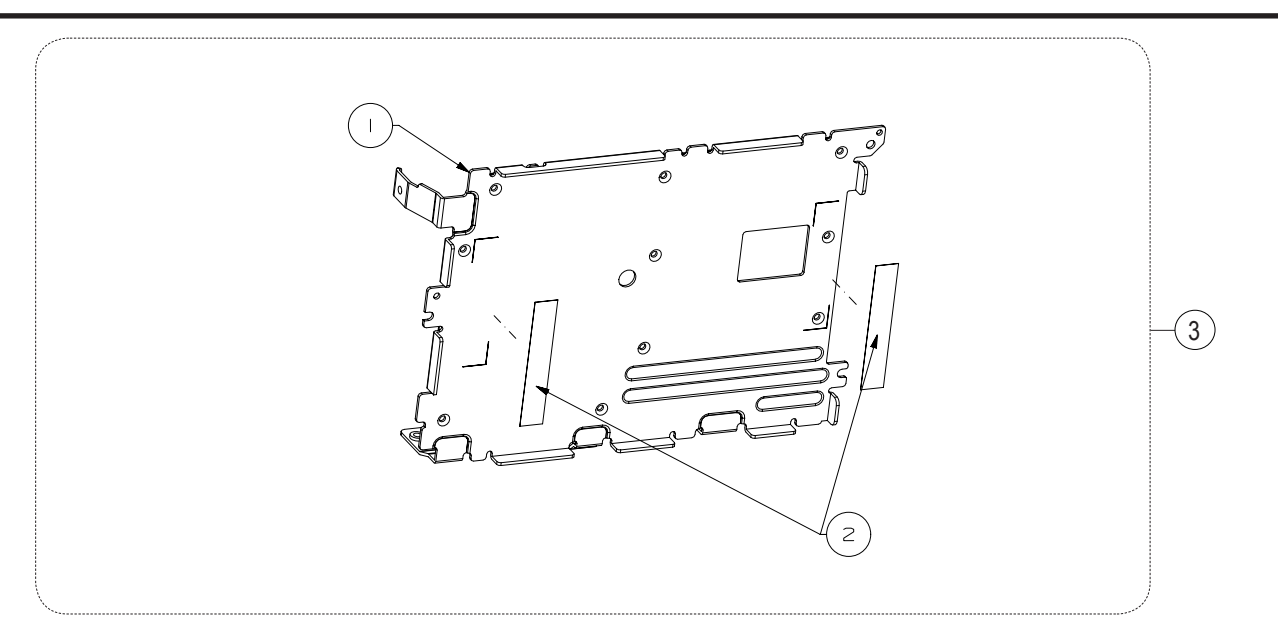

| Loc. No | Parts No.   | Description    | Q ty | Available | Remark |
|---------|-------------|----------------|------|-----------|--------|
| 1       | AD61-05747A | PLATE LCD      | 1    | Х         |        |
| 2       | AD63-06508A | T/SHEET EMI B  | 1    | 0         |        |
| 3       | AD97-22674A | ASSY PLATE LCD | 1    | 0         |        |

Copyright© 1995-2011 SAMSUNG. All rights reserved.

#### 8-14 PCB SUB ASSEBLY

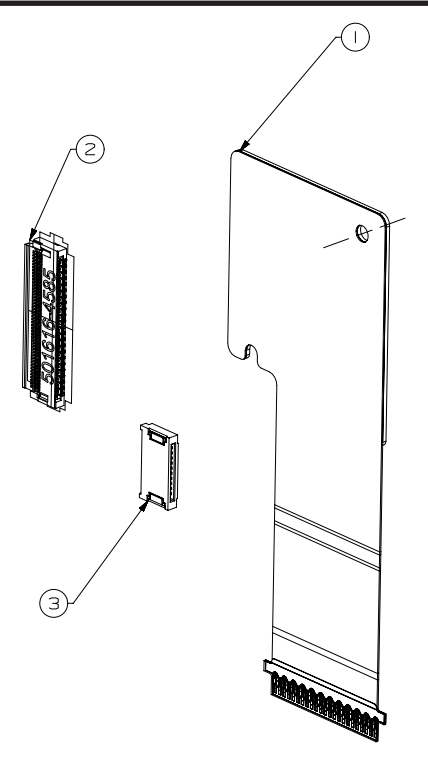

| Loc. No | Parts No.   | Description              | Q ty | Available | Remark |
|---------|-------------|--------------------------|------|-----------|--------|
| 1       | AD41-01881A | FPCB:NX1000_BACK_FI_FPCB | 1    | 0         |        |
| 2       | 3708-002577 | CONNECTOR-45P            | 1    | Х         |        |
| 3       | 3708-002856 | CONNECOTR-10P            | 1    | Х         |        |

# **8-15 HOTSHOE FPCB ASSEBLY**

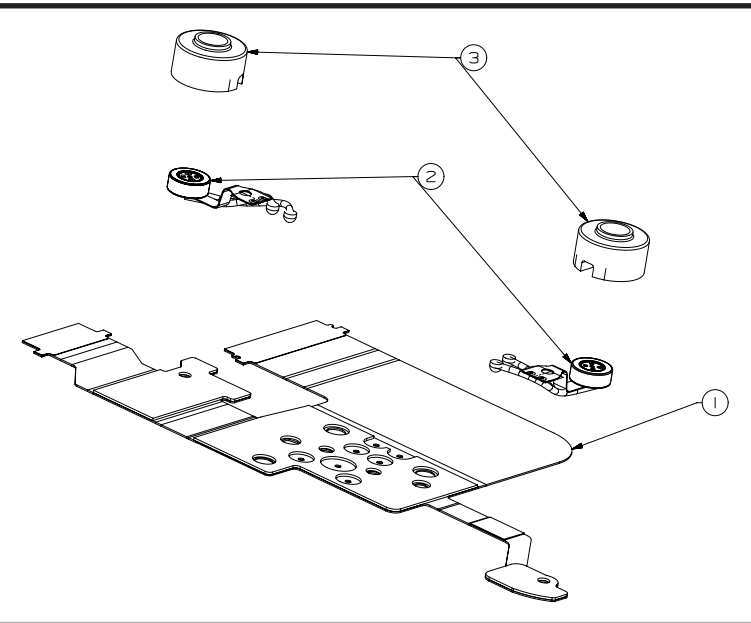

| Loc. No | Parts No.   | Description   | Q ty | Available | Remark |
|---------|-------------|---------------|------|-----------|--------|
| 1       | AD94-00360A | HOT SHOE FPCB | 1    | Х         |        |
| 2       | 3003-001159 | MIC-CONDENSOR | 2    | 0         |        |
| 3       | AD67-02416A | RUBBER-MIC    | 2    | 0         |        |

# **8-16 PACKING ITEMS**

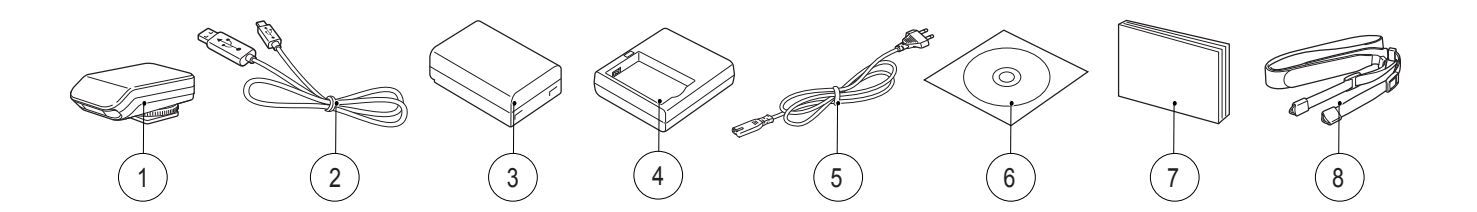

| Loc. No | Parts No.   | Description          | Q ty | Available | Remark |
|---------|-------------|----------------------|------|-----------|--------|
| 1       | AD97-21562A | External Flash       | 1    | 0         |        |
| 2       | AD39-00190A | USB cable            | 1    | 0         |        |
| 3       | AD43-00202A | Rechargeable Battery | 1    | 0         |        |
| 4       | AD44-00203A | Battery Cradle       | 1    | 0         |        |
|         | 3903-000616 | AC CODE CABLE_EXP-D1 | 1    | 0         |        |
|         | 3903-000618 | AC CODE CABLE_UO-D1  | 1    | 0         |        |
|         | 3903-000613 | AC CODE CABLE_UK     | 1    | 0         |        |
| 5       | 3903-000612 | AC CODE CABLE_AUS-D1 | 1    | 0         |        |
|         | 3903-000617 | AC CODE CABLE_BRA    | 1    | 0         |        |
|         | 3903-000611 | AC CODE CABLE_CHINA  | 1    | 0         |        |
|         | 3903-000610 | AC CODE CABLE_ARG    | 1    | 0         |        |
| 6       | AD46-00438A | Software CD-ROM      | 1    | 0         |        |
| 7       | AD68-07366A | NX1000_QG_ENG(SEA)   | 1    | 0         |        |
| 1       | AD68-07367A | NX1000_QG_SPA(SEA)   | 1    | 0         |        |
|         | AD63-07021A | Strap_BK             | 1    | 0         |        |
| 8       | AD63-07021C | Strap_PK             | 1    | 0         |        |
|         | AD63-07021B | Strap_WT             | 1    | 0         |        |

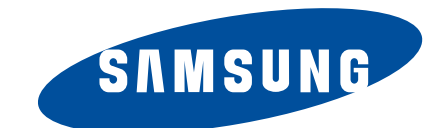

| Area                         | Web Site                          |  |  |  |
|------------------------------|-----------------------------------|--|--|--|
| Europe, MENA, CIS, Africa    | https://gspn1.samsungcsportal.com |  |  |  |
| E.Asia, W.Asia, China, Japan | https://gspn2.samsungcsportal.com |  |  |  |
| N.America, S.America         | https://gspn3.samsungcsportal.com |  |  |  |

This Service Manual is a property of Samsung Electronics Co.,Ltd. Any unauthorized use of Manual can be punished under applicable International and/or domestic law. © 2012 SAMSUNG Electronics Co.,Ltd All rights reserved. Printed in Korea Code No: EC-NX1000